# RISC-V 处理器阿里平头哥玄铁 E902 与 wujian100 的 FPGA 实现

# 目录

| RISC-V 处理器阿里平头哥玄铁 E902 与 wujian100 的 FPGA 实现1 |
|-----------------------------------------------|
| 实验准备2                                         |
| 实验一: Wujian100的仿真 4                           |
| 实验目标4                                         |
| 实验步骤                                          |
| 实验二: Wujian100的 SoC 实现10                      |
| 实验目标10                                        |
| 实验步骤10                                        |
| 实验三: I/O 口与 SD 卡读写实验                          |
| 实验目标                                          |
| 实验步骤                                          |
| 实验四: RT-thread Nano OS 移植                     |
| 实验目标                                          |
| 实验步骤                                          |
| 实验五:在总线上挂载 IP                                 |
| 实验目标                                          |
| 实验步骤                                          |
| 一、建立 Block Design                             |
| 二、挂 IP 到 wujian100 44                         |
| 三、实现与验证                                       |
| 附: xdc 文件修改说明58                               |

# 实验准备

- 1. 开发板
- 2. 参考资料和源代码下载

邸老师主页: <u>http://www.dizhixiong.cn/class5/</u>

# 课程slides

1-SoC概述

2-玄铁E902处理器与无剑100 SoC体系架构.pdf 3-玄铁E902处理器异常与中断.pdf 4-无剑100 SoC软硬件开发通用工具介绍.pdf 5-基于NexysVideo板卡的FPGA实现和I/O LAB实验.pdf 6-RT-Thread Nano移植.pdf 7-案例:无剑100SoC与softmax硬件加速IP的集成.pdf

# 课程源代码

基于NexysVideo板卡的FPGA实现
 基于NexysVideo板卡的I/O LAB实验
 RT-Thread Nano移植
 无剑100SoC与softmax硬件加速IP的集成

# 课程参考资料

1.玄铁E902\_R2S2用户手册
 2.RISC-V 指令集手册
 3.RISC-V Core-Local Interrupt Controller
 4.RISC-V platform-level interrupt controller
 5.NexysVideo板卡资料
 6.RT-Thread Nano内核原理与应用
 7.跟我一起写makefile

3. 工具: Vivado, CDK(百度查找下载方法)

Vivado: 可以下载最新版,也可以下载 2018 版,占内存小;

CDK:

#### 平头哥开源工程

平头哥新开源的 OpenXuantie 系列 RISC-V 处理器,包括玄铁 E902、E906、C906、C910 等4 款量产处理 器,以及基于 OpenXuantie 的多操作系统(AliOS、FreeRTOS、RT-Thread、Linux、Android 等)的全栈软 件及工具。 1.Wujian100 SoC 2.玄铁E902内核 3.玄铁E906内核 4.玄铁C906内核 5.玄铁C910内核 **Ar**头哥工具链和CDK集成开发软件 **Nexys-n4-ddr (100T) 移植案例** Verimake成功将玄铁E902与无剑100 SoC移植到Digilent Nexys100T开发板,可给同学们学习RISC-V、 FPGA提供更丰富的学习资源。访问可戳此链接

| CPU   | ~ |                               |                     |          |    |
|-------|---|-------------------------------|---------------------|----------|----|
| SoC   | ^ | 资源名称                          | 更新时间                | 资源大小     | 操作 |
| 无剑100 |   | CSkyDebugServer-V5.8.6        | 2019-11-20 20:16:01 | 12.39MB  | 下载 |
| 工具    | ~ | RISC-V+Toolchain-V1.2.2       | 2019-11-20 20:34:55 | 454.61MB | 下载 |
| 开发板   |   | cdk-windows-V1.18.10-20191018 | 2019-11-20 20:26:43 | 517.73MB | 下载 |
| 05    | ~ |                               |                     |          |    |

4. 下载器:

亘自

- FPGA USB Cable (连接 Vivado 和板子,将 wujian100 下载到板子上)
- Clink (调试器,用来连接 CDK 和开发板,下载 LED、SD 卡等测试程 序到开发板)
- USB转串口(用来读串口数据)
- 5. 邸老师主页的源代码相关文件有:

| kysvideo_wujian100-main > Nexysvideo | _wujian100-main > v               |
|--------------------------------------|-----------------------------------|
| <b>^</b> 名称 ^                        | 修改日期                              |
| IO LAB nexysvideo                    | 2022/6/1 19:06                    |
| rtthread_nexysvideo                  | 2022/6/1 19:06                    |
| 📕 softmax_nexysvideo                 | 2022/6/1 19:07                    |
| 📙 wujian100_nexysvideo               | 2022/6/1 19:07                    |
| C readme.md                          | 2021/12/4 15:45                   |
| vujian100_nexysvideo                 | 2022/6/1 19:07<br>2021/12/4 15:45 |

# 实验一: Wujian100的仿真

#### 实验目标

Wujian100\_open 是阿里平头哥在 Github 上开源了 RISC-V 项目。本实验主要完成在 Linux 环境下实现 Wujian100 的仿真。

#### 实验步骤

#### 1.下载官方代码

无剑的仿真需要 Linux 环境,这里使用的是 MobaXterm 的 SSH 终端连接 Ubuntu 的工作站。

eda@abc-MW51-HP0-00:~\$ cd Desktop eda@abc-MW51-HP0-00:~/Desktop\$

建一个文件夹,作该为项目的文件夹: mkdir wujian

切换工作目录到该文件夹下: cd wujian

将 Wujian100 的代码从 github 上下载到该文件夹下: git clone http://github.com/T-

head-Semi/wujian100\_open.git

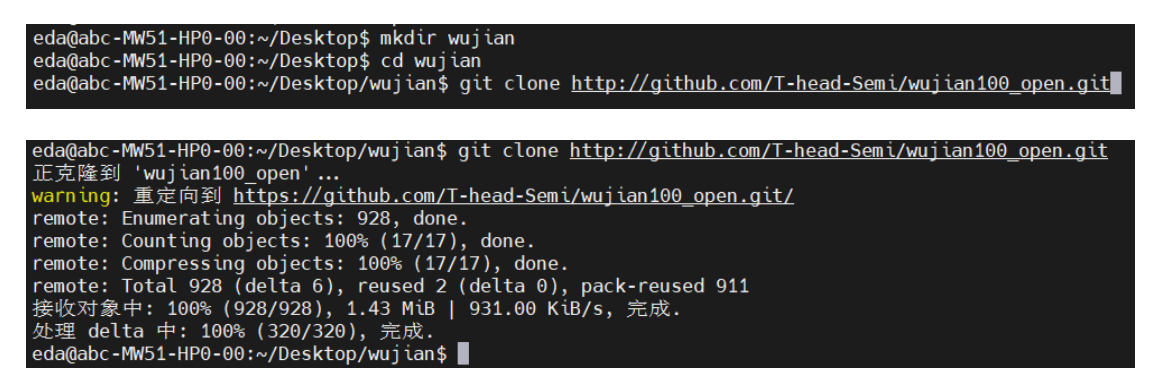

#### 2.下载工具链:

在平头哥的官网上下载工具链。版本可能不同,下载最新的就好。

地址: https://occ.t-head.cn/community/download?id=3913221581316624384

|           |   | and the second second se |                     |                       |         |
|-----------|---|----------------------------------------------------------------------------------------------------|---------------------|-----------------------|---------|
| (m. 198   |   | the second second second second second second second second second second second second second second second s                                                                                                    | And an Aller of     | and the second second | u li ni |
| CPU       | ~ |                                                                                                    |                     |                       |         |
| SoC       | ~ | 资源名称                                                                                                    | 更新时间                | 资源大小                  | 操作      |
| 工具        | ^ | ReleaseNote.pdf                                                                                                    | 2021-05-13 11:14:02 | 95.53KB               | 下载      |
| 开发-软件开发指南 |   | riscv64-elf-i386-20210512.tar.gz                                                                                                    | 2021-05-13 11:15:09 | 142.89MB              | 下载      |
| 工具链-800系列 | ~ | riscv64-elf-mingw-20210512.tar.gz                                                                                                    | 2021-05-13 11:15:22 | 123.59MB              | 下载      |
| 工具链-900系列 | ^ | riscv64-elf-x86_64-20210512.tar.gz                                                                                                    | 2021-05-13 11:15:27 | 139.88MB              | 下载      |
| V2.4.0    |   | riscv64-linux-i386-20210512.tar.gz                                                                                                    | 2021-05-13 11:15:42 | 392.11MB              | 下载      |
| V2.2.6    |   | riscv64-linux-mingw-20210512.tar.gz                                                                                                    | 2021-05-13 11:03:05 | 368.47MB              | 下载      |
| V2.2.5    |   | riscv64-linux-x86_64-20210512.tar.gz                                                                                                    | 2021-05-13 11:04:23 | 388.59MB              | 下载      |

创建工具链文件夹: mkdir riscv\_toolchain

切换工作目录到该文件夹下: cd riscv\_toolchain

eda@abc-MW51-HP0-00:~/Desktop/wujian\$ mkdir riscv\_toolchain eda@abc-MW51-HP0-00:~/Desktop/wujian\$ cd riscv\_toolchain eda@abc-MW51-HP0-00:~/Desktop/wujian/riscv toolchain\$

将下载好的工具链压缩包放到该文件夹下,这里直接拖拽复制,将文件由 Windows 本机上传到了该 Ubuntu 系统的工作站上。也可用 cp 复制命令复制到 文件夹下。

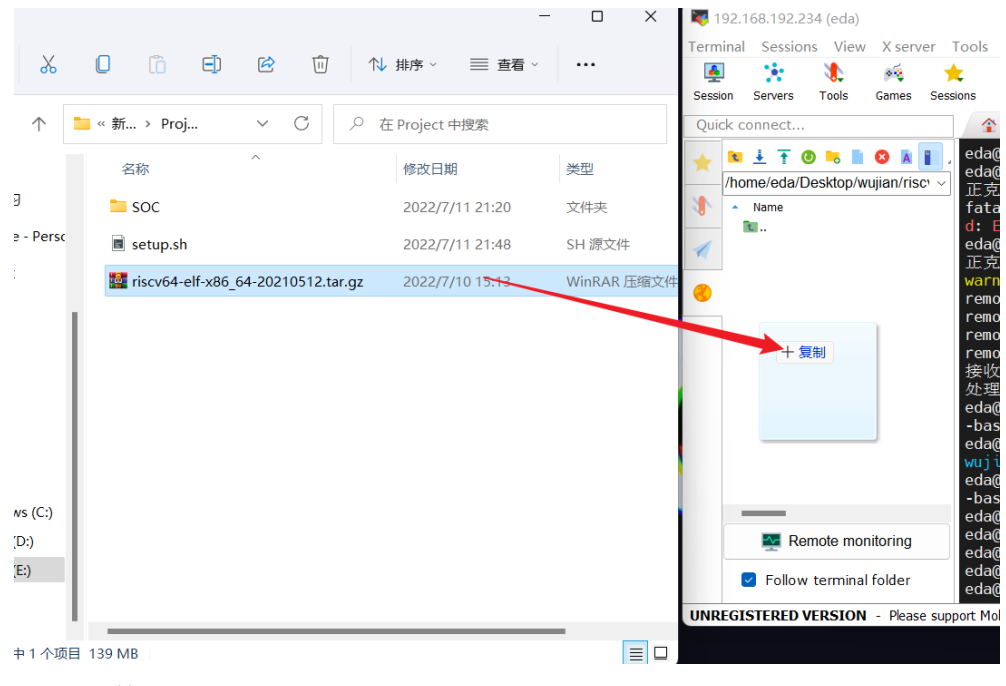

解压文件: tar -zxvf riscv64-elf-x86\_64-20210512.tar.gz

riscv64-elf-x86\_64-20210512.tar.gz eda@abc-MW51-HP0-00:~/Desktop/wujian/riscv\_toolchain\$ tar -zxvf riscv64-elf-x86\_64-20210512.tar.gz 等待解压完成。

#### 3.修改脚本:

由于原本的脚本是 setup.csh 文件,在 bash 环境下有一些不兼容的地方。这里重新建立一个 setup.sh 脚本,如下图所示,放入 wujian100\_open/tools 目录下(原 setup.csh 目录)

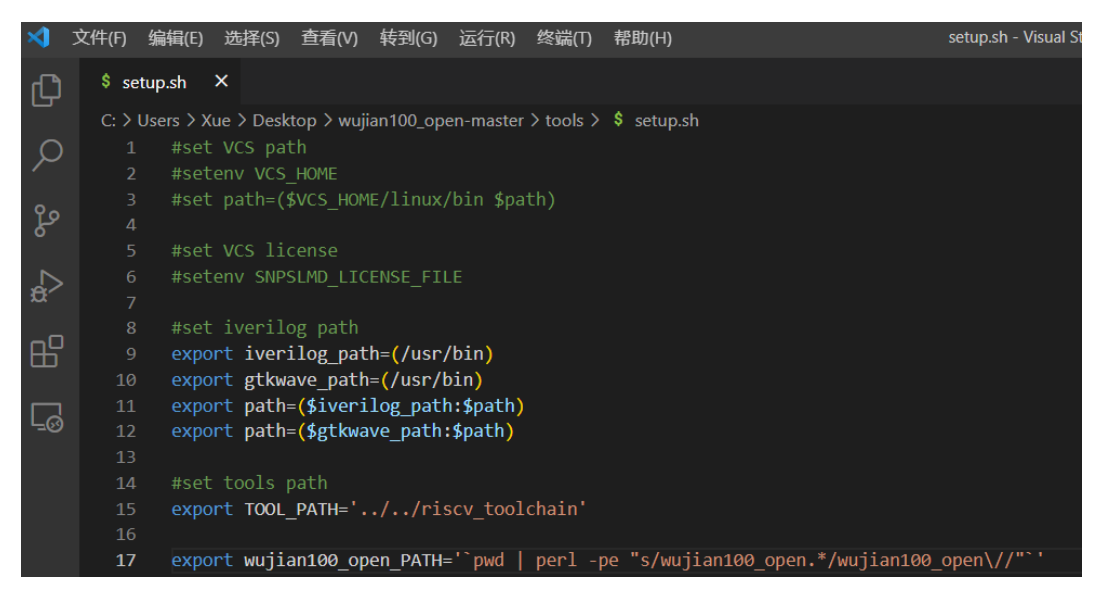

Cd 到 wujian100\_open/tools 目录下:

eda@abc-MW51-HP0-00:~/Desktop/wujian/riscv\_toolchain\$ cd ../wujian100\_open/tools eda@abc-MW51-HP0-00:~/Desktop/wujian/wujian100\_open/tools\$

这里也是将 Windows 本机的 setup.sh 文件上传到工作站上。

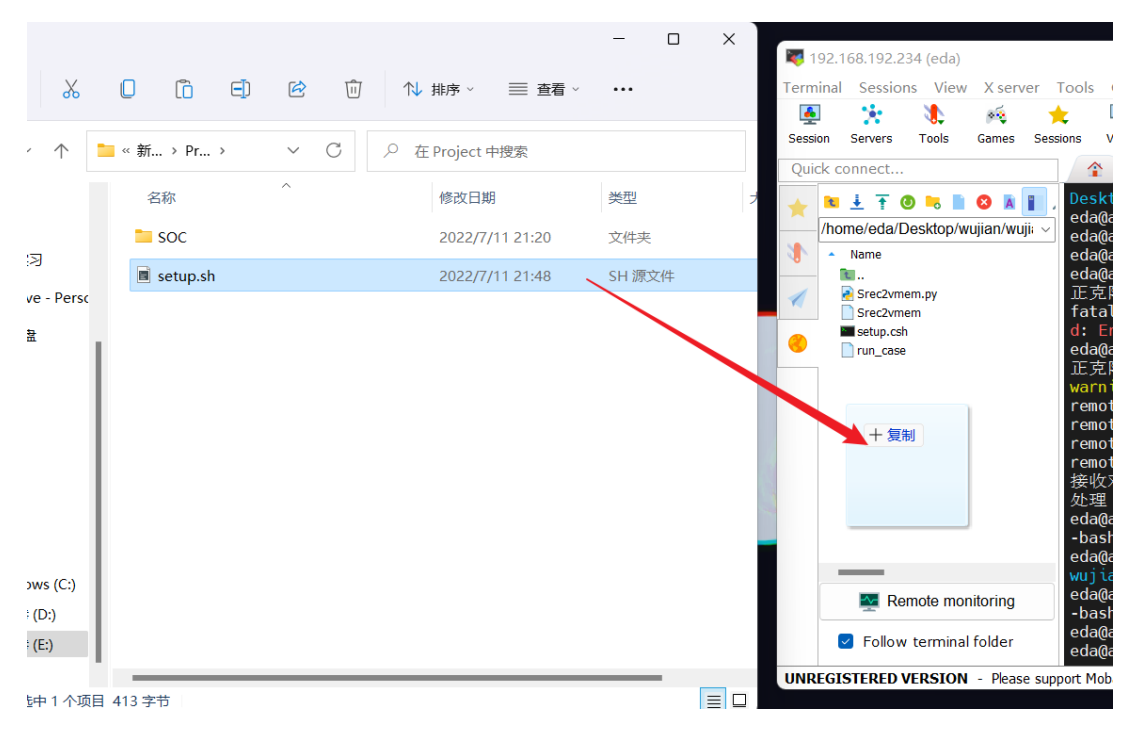

#### 输入: source setup.sh

eda@abc-MW51-HP0-00:~/Desktop/wujian/wujian100\_open/tools\$ ls
run\_case setup.csh setup.sh Srec2vmem Srec2vmem.py
eda@abc-MW51-HP0-00:~/Desktop/wujian/wujian100\_open/tools\$ source setup.sh

#### 4.运行仿真

进入到 wujian100\_open/workdir 目录下运行仿真: cd ../workdir

开始运行仿真: ../tools/run\_case -sim\_tool iverilog ../case/timer/timer\_test.c

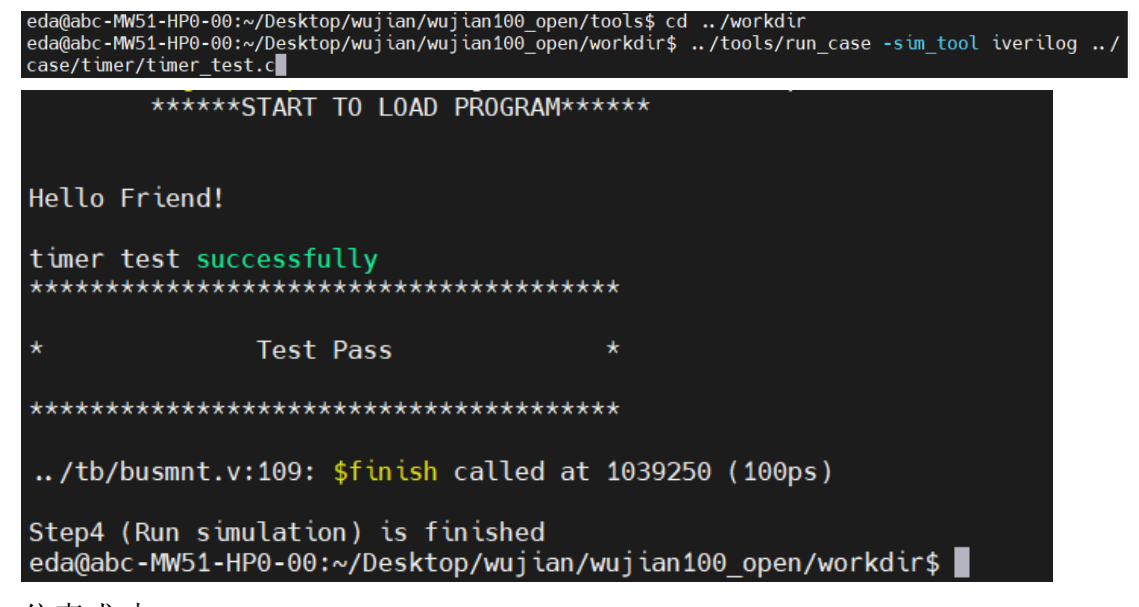

仿真成功。

#### 5.仿真波形的查看

在运行完仿真后,在 wujian100\_open/workdir 目录下会生成 test.vcd,如下图所示。VCD 文件包含了信号的变化信息,就相当于记录了整个仿真的信息,我们可以用这个文件来再现仿真,也就能够显示波形。

|             | -             |                    |                            |                |             |
|-------------|---------------|--------------------|----------------------------|----------------|-------------|
| eda@abc-MW5 | 1-HP0-00:~/De | sktop/wujian/wujia | n100_open/workdir          | \$ ls          |             |
| config.h    | getc.c        | _lltostr.o         | putchar.o                  | test.pat       | v_printf.c  |
| crt0.o      | getchar.c     | _ltostr.c          | putc.o                     | test.vcd       | vprintf.c   |
| crt0.s      | getchar.o     | _ltostr.o          | puts.c                     | test.vvp       | v_printf.o  |
| datatype.h  | getc.o        | Makefile           | puts.o                     | timer_test.c   | vprintf.o   |
| dtostr.c    | isinf.c       | minilibc_stdio.h   | rtl_gpr.log                | timer_test.elf | vsnprintf.c |
| dtostr.o    | isinf.o       | printf.c           | <pre>run_case.report</pre> | timer_test.hex | vsnprintf.o |
| fprintf.c   | isnan.c       | printf.h           | snprintf.c                 | timer_test.o   | vsprintf.c  |
| fprintf.o   | isnan.o       | printf.o           | snprintf.o                 | timer_test.obj | vsprintf.o  |
| fputc.c     | linker.lcf    | putc.c             | sprintf.c                  | vfprintf.c     | vtimer.h    |
| fputc.o     | _lltostr.c    | putchar.c          | sprintf.o                  | vfprintf.o     |             |
| eda@abc-MW5 | 1-HP0-00:~/De | sktop/wujian/wujia | n100_open/workdir          | \$             |             |

因为 VCD 是 Verilog HDL 语言标准的一部分,因此所有的 verilog 的仿真器都能够查看该文件。

这里介绍用 Modelsim 软件查看波形。将生成的 test.vcd 文件传输到 Windows 主

| К  | 0 10 0                    | ⑪ ↓ 排序 - 三 查看 -         |                   |                 | Session Servers Tools Games Ses                                                                                                    |
|----|---------------------------|-------------------------|-------------------|-----------------|----------------------------------------------------------------------------------------------------|
|    | « Project > wujian100_sim | ~ C ,0 t                | E wujian100_sim 申 | 搜索              | Quick connect                                                                                                    |
| :) | 名称 ^<br>① test.vcd        | 修改日期<br>2022/7/14 21:16 | 美型<br>VCD 文件      | 大小<br>14,775 KB | <ul> <li>Imme immediate in the second second se</li></ul> |

机上,存放于 E:/Project/wujian100\_sim 文件夹下。

打开 Modelsim 软件。

点击 File->Change Directory,将目录更改至 test.vcd 的目录下;或者直接在在

Modelsim 中的控制台输入: cd E:/Project/wujian100\_sim 直接定为到该文件夹下。

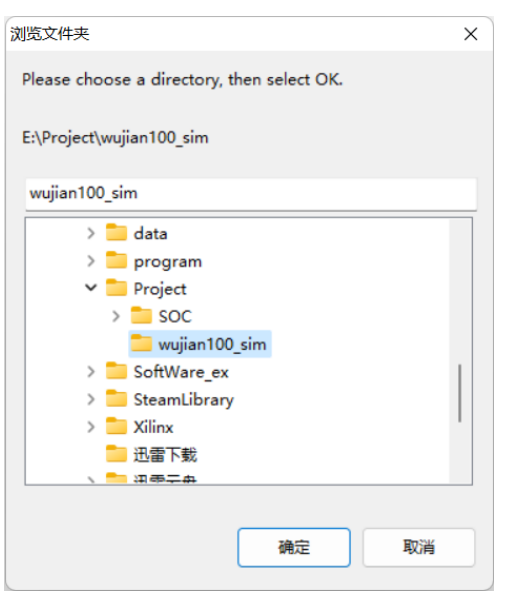

因为 Modelsim 只支持.wlf 波形文件,所以需要做格式转换。

在 Modelsim 中的控制台输入: vcd2wlf test.vcd test.wlf

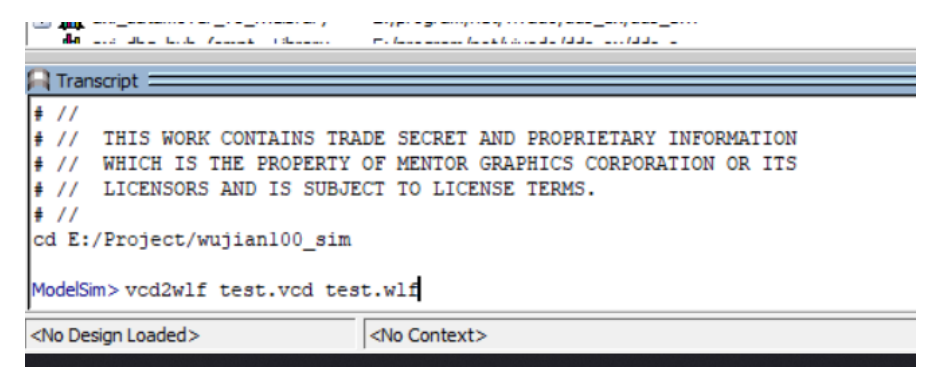

M Open File Layout NoDesign ColumnLay ×  $\leftarrow \rightarrow$   $\checkmark$   $\uparrow$   $\uparrow$   $\uparrow$  Project  $\rightarrow$  wujian100\_sim ~ C / 在 wujian100\_sim 中搜索 = • 💷 😗 组织 ▼ 新建文件夹 大小 名称 修改日期 美型 > 🔀 图片 test.wlf 2022/7/14 22:18 WLF 文件 6,552 > 📔 文档 > 🛓 下载 > 👩 音乐

#### 在 Modelsim 中打开 test.wlf, 点击 File->Open->test.wlf

> 🔚 桌面 > 🏪 Windows (C:) 📗

| > 新加卷 (D:)                                                                                                    |                                                                                                 |
|----------------------------------------------------------------------------------------------------|-------------------------------------------------------------------------------------------------|
| > 新加卷 (E:)                                                                                                    |                                                                                                 |
|                                                                                                    |                                                                                                 |
| 文件名(N):                                                                                                    | ✓ Log Files (*.wlf) ✓                                                                           |
|                                                                                                    | HDL Files (*.v,*.vl,*.vhd,*.vhdl,*.vho,*.hdl,*.vo,*.vp,*.sv,*.svh,*.svp,*.psl,*.vt,*.vht,*.vqm) |
|                                                                                                    | C/C++ Files (*.c,*.h,*.cpp,*.hpp,*.cxx,*.hxx,*.cc,*.c++,*.cp,*.i,*.ii)                          |
| W averation for the second second sec | Log Files (".wit)                                                                               |
| axi_cdma_v4_1_25 Library E:/program/net/vivado/dds_ex/dds_e                                                                                                    | Project Files (*.mpf)                                                                           |
| axi_chip2chip_v5_0Library E:/program/net/vivado/dds_ex/dds_e                                                                                                    | GZ Files (*.gz)                                                                                 |
| axi_dock_converterLibrary E:/program/net/vivado/dds_ex/dds_e                                                                                                    | Macro Files (*.do,*.tcl)                                                                        |
| axi_crossbar_v2_1 Library E:/program/net/vivado/dds_ex/dds_e                                                                                                    | Verilog Files (*.v,*.vl,*.vo,*.vp,*.vt,*.vqm)                                                   |
| axi_data_fifo_v2_1Library E:/program/net/vivado/dds_ex/dds_e                                                                                                    | SystemVerilog Files (*.sv,*.svh,*.svp)                                                          |
|                                                                                                    |                                                                                                 |

在 object 标签中选取需要观察的信号添加到波形窗即可。

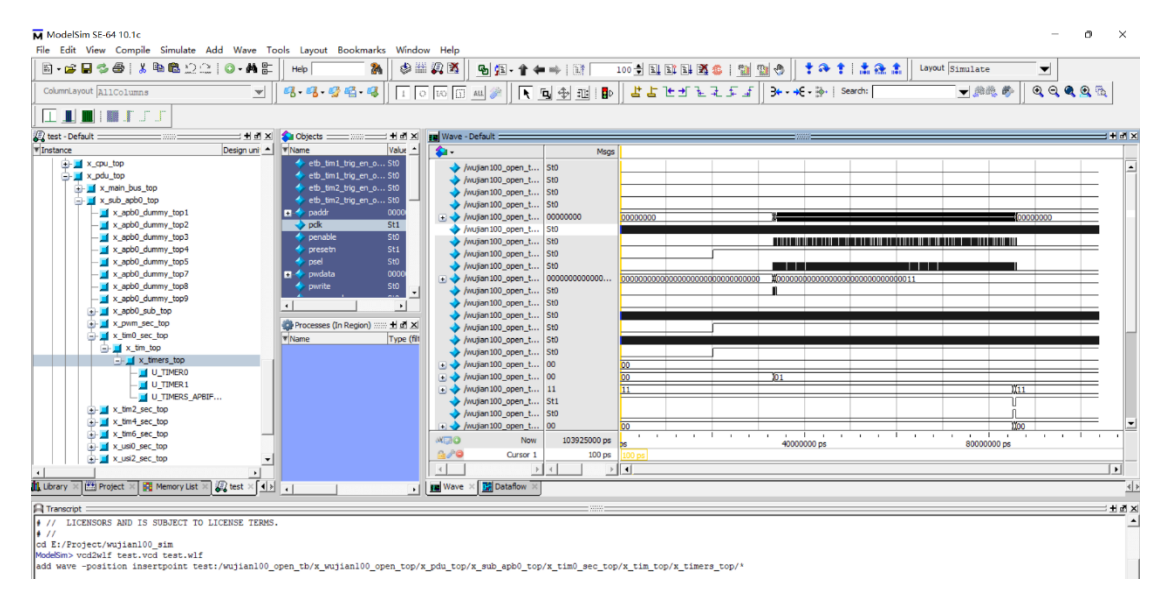

# 实验二: Wujian100 的 SoC 实现

# 实验目标

主要完成 wujian100 SoC 在 FPGA 上的部署。学会使用 Xilinx vivado 工具。

#### 实验步骤

# 1. 把 wujian100 用 Vivado 打开

1) 创建工程:

| Cree<br>Op<br>Op | uick Start<br>ante Project > 1.<br>en Froject >                                                                                                    |    |
|------------------|----------------------------------------------------------------------------------------------------|----|
| 🔥 N              | ew Project                                                                                                    | ×  |
| Pro              | ject Name                                                                                                    | 10 |
| Ente             | r a name for your project and specify a directory where the project data files will be stored.<br><b>2.project的名字和位置</b>                                                                                                    | A  |
| В                | roject name: project_wujinan                                                                                                    | 8  |
| P                | roject [ocation] E:/software/vivado/pro                                                                                                    | ⊗  |
|                  | Create project subdirectory                                                                                                    |    |
| Proje<br>Specify | net Type y the type of project to create. 3.选RTL type RTL Project You will be able to add sources, create block designs in IP Integrator, generate IP, run RTL analysis, synthesis, implementation, design planning and analysis. | A  |
|                  | □ Do not specify sources at this time                                                                                                    |    |
|                  | Project is an extensible Vitis platform                                                                                                    |    |
| 0                | Post-synthesis Project<br>You will be able to add sources, view device resources, run design analysis, planning and implementation.                                                                                               |    |
|                  | Do not specify sources at this time                                                                                                    |    |
| 0                | I/O Planning Project<br>Do not specify design sources. You will be able to view part/package resources.                                                                                                    |    |
| 0                | Imported Project<br>Create a Vivado project from a Synplify, XST or ISE Project File.                                                                                                    |    |
| 0                | Example Project<br>Create a new Vivado project from a predefined template.                                                                                                    |    |

next 后添加 verilog 源码:

|                                                                                                    | À Add     | Source Directories       |                                                                                                    |                                                                                                    |                                                                                                    |                                  |          | ×      |                                 |
|----------------------------------------------------------------------------------------------------|-----------|--------------------------|----------------------------------------------------------------------------------------------------|----------------------------------------------------------------------------------------------------|----------------------------------------------------------------------------------------------------|----------------------------------|----------|--------|---------------------------------|
| - QUICK ACCOSS                                                                                                | Recent:   | E:/software/vivado/p     | v on                                                                                                    | 1 🗠 🖣                                                                                                    | ė ±                                                                                                    | λ. 🖵                             | o x      |        | -                               |
| 💫 New Project                                                                                                 | Directory | /SOC设计/课设/Nexy           | svideo_wuji                                                                                                    | an100-main                                                                                                    | /Nexysvi                                                                                               | deo_wuj                          | ian100-n | nain/v | ×                               |
| Add Sources<br>Specify HDL, netlist, Block Design, and IP files, or dir<br>also add and create sources later. |           |                          | <ul> <li>Nexys</li> <li>Nexys</li> <li></li></ul> | video_wujia<br>xysvideo_v<br>I IO_LAB_<br>rtthread_<br>softmax_<br>wujian100<br>v 3 wujia<br>v 1 th<br>v 3 wujia | n100-ma<br>vujian100<br>nexysvid<br>nexysvid<br>nexysvid<br>)_nexysv<br>n_src<br>nead_file<br>soc_file | in<br>I-main<br>eo<br>eo<br>ideo | ]        | î      | add it to your project. You can |
|                                                                                                    |           | > 』商:<br>> ■ 团:<br>> ■ 小 | > I openet<br>> I vivado<br>英马作<br>支部材料<br>程序培训                                                                                                    | > 3 902-main<br>-boards-ma                                                                                       | ster                                                                                                   | olect                            | Can      | cel    |                                 |
| Scan and add RTL include files into project Copy gources into project                                         |           | Add Files                | gd Directoria                                                                                                    | 25                                                                                                    | <u>C</u> reate F                                                                                       | ile                              |          |        |                                 |
| Add sources from subdirectories     Target language: Verlog      Simulator                                    | language: | Mixed ~                  |                                                                                                    | 添加                                                                                                    | JUł                                                                                                    | lea                              | ad       | 利      | l soc 文件                        |
| •                                                                                                    |           |                          |                                                                                                    |                                                                                                    |                                                                                                    | < <u>B</u> a                     | ck       | N      | ext > Enish Cancel              |
|                                                                                                    |           |                          |                                                                                                    |                                                                                                    |                                                                                                    |                                  |          |        |                                 |

|                                       | INJEX                                                    | Name                                                       | Cibrary        | HOL SOURCE FOR         |    | LOCATION        |                     |         |              |               |              |
|---------------------------------------|----------------------------------------------------------|------------------------------------------------------------|----------------|------------------------|----|-----------------|---------------------|---------|--------------|---------------|--------------|
| •                                     | 1                                                        | head_file                                                  | xil_defaultlib | Synthesis & Simulation | -  | D:/1723307039/  | leRecv/2022         | /SOC设计/ | 课设/Nexysvide | o_wujian100-r | nain/Nexysvi |
|                                       | 2                                                        | soc_file                                                   | xil_defaultib  | Synthesis & Simulation | *  | D:/1723307039/F | leRecv/2022_        | /SOC设计/ | 课设/Nexysvide | o_wujian100-r | nain/Nexysvi |
|                                       |                                                          |                                                            |                |                        |    |                 |                     |         |              |               |              |
|                                       |                                                          |                                                            |                |                        |    |                 |                     |         |              |               |              |
|                                       |                                                          |                                                            |                |                        |    |                 |                     |         |              |               |              |
|                                       | 2                                                        |                                                            |                | Add Files              | Ac | d Directories   | <u>C</u> reate File |         | _            |               |              |
| Scan (                                | 3.and add RTI                                            | . jnclude files ir                                         | to project     | Add Files              | A  | d Directories   | <u>C</u> reate File |         | _            |               |              |
| Scan a                                | 3.<br>and add RTI                                        | . jnclude files ir<br>project                              | ito project    | Add Files              | Ac | d Directories   | Create File         |         | _            |               |              |
| Scan a<br>Copy s                      | and add RTI                                              | . include files ir<br>project<br>subdirectories            | to project     | Add Files              | Ac | d Directories   | <u>C</u> reate File |         | _            |               |              |
| Scan a<br>Copy s<br>Add so<br>get lar | and add RTI<br>sources into<br>ources from<br>nguage: Ve | . include files in<br>project<br>subdirectories<br>enlog V | to project     | Add Files              | Ac | id Directories  | <u>Q</u> reate File |         | _            |               |              |

点击 next 后添加 xdc 文件

| =   +   +                        | 🔥 Add Constraint Files           | ×                                                           |
|----------------------------------|----------------------------------|-------------------------------------------------------------|
|                                  | Look jn: 🕞 xdc                   | ✓ t ◊ ₽ ± ∧ ₽ × 0 ⅢΞ                                        |
|                                  | NexysVideo.xdc                   | Recent Directories                                          |
|                                  |                                  | □ D./1723307039/FileRecv/2022上/SOC设计/课设/ ~                  |
|                                  |                                  | File Preview                                                |
|                                  | 2.选定.XdC又们                       | www.This file is a general . Mdc for the Nexrs V $\bigcirc$ |
|                                  |                                  | ,                                                           |
|                                  | File game Nexysvideo xdc         |                                                             |
|                                  | Add Files                        | Create File                                                 |
| logy constraints area into proje | a.                               | < Back Next > Einish Ca                                     |
|                                  |                                  |                                                             |
| Constraints (ontional)           |                                  |                                                             |
| Constraints (optional)           | physical and timing constraints. |                                                             |
| Constraints (optional)           | physical and timing constraints. |                                                             |

# 1) 选择开发板

| emaining emaining emaining | all Re           | nperature:<br>tic power:      | Temp             | ~                            | 56                                         | Package: ftg2                             |                                 |                                 | Filters                                                   | Reset All                                               |
|----------------------------|------------------|-------------------------------|------------------|------------------------------|--------------------------------------------|-------------------------------------------|---------------------------------|---------------------------------|-----------------------------------------------------------|---------------------------------------------------------|
| emaining •                 | : All Re         | mperature:<br>tic power:      | Tempe            | ~                            | 56                                         | Package: ftg2                             |                                 |                                 |                                                           |                                                         |
| emaining                   | : All Re         | tic power:                    | <b></b>          |                              |                                            | · ·                                       | ~                               |                                 | All                                                       | Category:                                               |
|                            |                  |                               | Static           | ~                            |                                            | Speed: -1                                 | ~                               |                                 | Artix-7                                                   | Family:                                                 |
| Transceivers GT            | Ps Gb            | Is DSP:                       | Ultra RAMs       | Block RAMs                   | FlipFlops                                  | LUT Elements                              | Available IOBs                  | I/O Pin Count                   | u-                                                        | Part                                                    |
|                            |                  |                               |                  |                              |                                            |                                           |                                 | ~                               | Q-                                                        | Search:                                                 |
| 0                          | 0                | 45                            | 0                | 25                           | 20800                                      | 10400                                     | 170                             | 256                             | ftg256-1                                                  | xc7a15tf                                                |
| 0                          | 0                | 90                            | 0                | 50                           | 41600                                      | 20800                                     | 170                             | 256                             | ftg256-1                                                  | xc7a35tf                                                |
| 0                          | 0                | 120                           | 0                | 75                           | 65200                                      | 32600                                     | 170                             | 256                             | ftg256-1                                                  | xc7a50tf                                                |
| 0                          | 0                | 180                           | 0                | 105                          | 94400                                      | 47200                                     | 170                             | 256                             | ftg256-1                                                  | xc7a75tf                                                |
| 0                          | 0                | 240                           | 0                | 135                          | 126800                                     | 63400                                     | 170                             | 256                             | )tftg256-1                                                | xc7a100                                                 |
|                            | 0<br>0<br>0<br>0 | 45<br>90<br>120<br>180<br>240 | 0<br>0<br>0<br>0 | 25<br>50<br>75<br>105<br>135 | 20800<br>41600<br>65200<br>94400<br>126800 | 10400<br>20800<br>32600<br>47200<br>63400 | 170<br>170<br>170<br>170<br>170 | 256<br>256<br>256<br>256<br>256 | ftg256-1<br>ftg256-1<br>ftg256-1<br>ftg256-1<br>ltfg256-1 | xc7a15tf<br>xc7a35tf<br>xc7a50tf<br>xc7a75tf<br>xc7a100 |

文件添加进来后,VIVADO 会自动识别、编译、分析,VIVADO 分析文件中的错误,用红色波浪线标识(错误原因是没有识别出头文件,将这四个文件类型改为头文件类型即可)

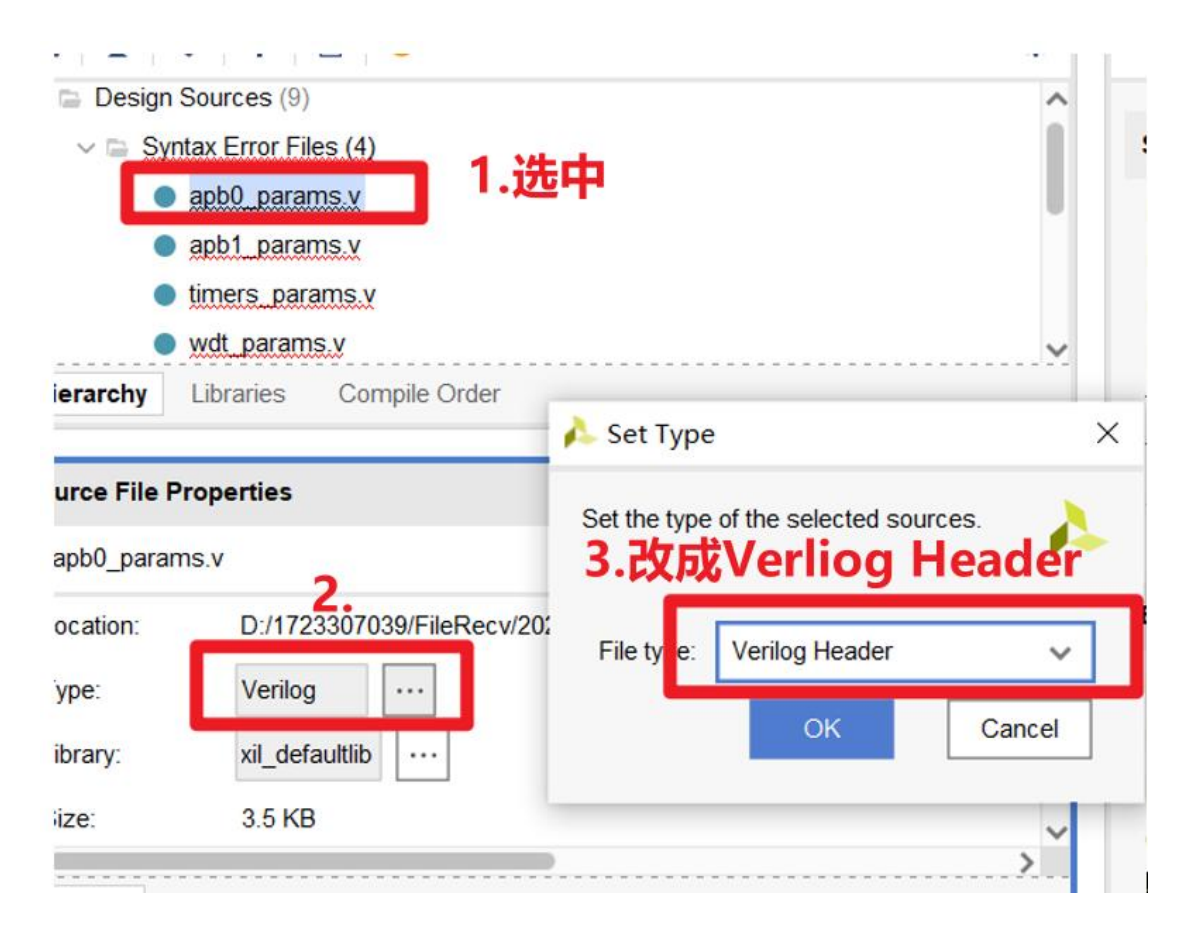

### 3) 调用时钟 IP

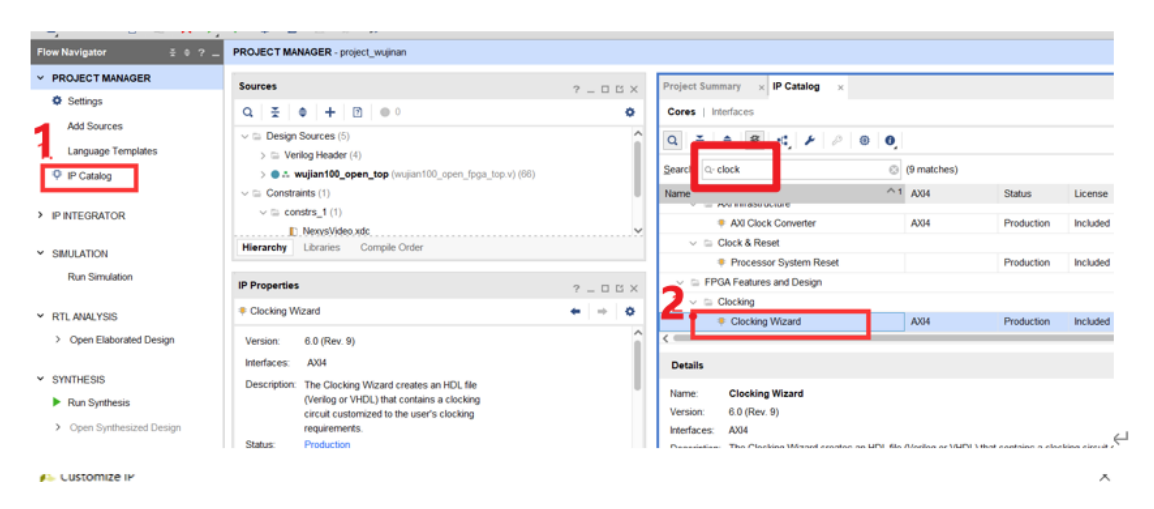

| ocking Wizard (6.0)                                     |                                                               |                            | 1        |
|---------------------------------------------------------|---------------------------------------------------------------|----------------------------|----------|
|                                                         |                                                               |                            |          |
| ocumentation I IP Location C Switch                     | 3. 27 输入时轴频率                                                  |                            |          |
| and a second                                            |                                                               |                            |          |
| Symbol Resource                                         |                                                               |                            |          |
| Show disabled ports                                     | Board Clocking Options Output Clocks Port Renaming MMCM Setti | ngs Summary                |          |
|                                                         |                                                               |                            |          |
|                                                         | I MINON O PEL                                                 |                            |          |
|                                                         | Clocking Features Jitter Optimization                         |                            |          |
|                                                         | C Francisco Darbitación C Malarica Denue                      |                            |          |
|                                                         | Frequency Synthesis     Minimize Power                        |                            |          |
| + s_ast_lds                                             | Phase Alignment Spread Spectrum Minimize Out                  | put Jitter                 |          |
| + CLK_N2_D                                              | Dynamic Reconfig Dynamic Phase Shift Maximize Inp             | t Jitter filtering         |          |
| + CLKFB_N_D CLKFB_OUT_D +                               | Safe Clock Startup                                            |                            |          |
| <ul> <li>s_axi_areanth</li> <li>ck_stap(3.0)</li> </ul> |                                                               |                            |          |
| - reset interrupt -                                     | Dynamic Reconfig Interface                                    |                            |          |
| nut_clk clk_out1                                        | Options Phase Duty Cycle Config Write DRF                     | registers                  |          |
| - user_cikt                                             | (     AXI4Lite () DRP                                         |                            |          |
| - user_ck2<br>- user_ck3                                |                                                               |                            |          |
| - clk_in1                                               | Input Clock Information                                       |                            |          |
|                                                         | Input Clock Port Name support requency(innz)                  | Jitter Options Input Jitte | r Source |
|                                                         | Primary clk_in1 50.000 ③ 10.000 - 800.000                     | UI • 0.010                 | Single   |
|                                                         | Secondary clk_in2 100.000 30 000 - 00 000                     | 0.010                      | Single   |

| The phase is | s calculated relative to | the active input cl | ock.   |                              |        | Durte Quelle (%) |
|--------------|--------------------------|---------------------|--------|------------------------------|--------|------------------|
| Output Clo   | ock Port Name            | Output Freq (M      | IHz)   | Phase (degrees)<br>Requested | Actual | Requested        |
| clk_out1     | 1 clk_out1 🔇             | 20.000              | 200000 | 0.000 🛞                      | 0.000  | 50.000           |
| clk_out2     | 2 clk_out2               | 100.000             | N/A    | 0.000                        | N/A    | 50.000           |
| clk_out3     | clk_out3                 | 100.000             | N/A    | 0.000                        | N/A    | 50.000           |
| clk_out4     | clk_out4                 | 100.000             | N/A    | 0.000                        | N/A    | 50.000           |
| clk_out5     | clk_out5                 | 100.000             | N/A    | 0.000                        | N/A    | 50.000           |
| clk_out6     | clk_out6                 | 100.000             | N/A    | 0.000                        | N/A    | 50.000           |
| alk out7     | clk_out7                 | 100.000             | N/A    | 0.000                        | N/A    | 50.000           |

2. 根据 perfv 开发板手册添加管脚约束

详细见文件"xdc 的更改".

3. 综合工程,综合无误后进行 bit 流下载

| <u>N</u> ame: | synth_1            |             |         |           |       |     |      | 🝌 Launch Runs                                                                                                    | ×   |
|---------------|--------------------|-------------|---------|-----------|-------|-----|------|----------------------------------------------------------------------------------------------------|-----|
| Part:         | @xc7a50ticsg324-1  | 1L (active) |         |           |       |     |      | Launch the selected synthesis or implementation runs.                                                                                                    |     |
| Description:  | Vivado Synthesis D | )efaults    |         | $\otimes$ |       |     |      |                                                                                                    |     |
| Status:       | Not started        |             |         |           |       |     |      | Launch directory: Contract Contract Launch Directory >                                                                                                    |     |
| General P     | roperties Option   | ns Log I    | Reports | Mess      | sages |     |      | Options                                                                                                    | ırd |
| Tcl Console   | Messages Log       | g Reports   | Desi    | gn Run    | s ×   |     |      | Launch runs on local host: Number of the second second |     |
| Q ¥1          | 点击《 ▶              | » +         | %       |           |       |     |      | Generate scripts only                                                                                                    |     |
| Name          | Constraints S      | Status      | WNS     | TNS       | WHS   | THS | WBSS | (?) ОК Сапсеі                                                                                                    | 1   |
| ✓ ▷ synth_1   | constrs_1          | Not started |         |           |       |     |      |                                                                                                    |     |
| ⊳ impl_       | 1 constrs_1        | Not started |         |           |       |     |      |                                                                                                    | _   |

可能出现 error-某某 module 未找到, 注释掉这个 module 就行

- [Synth 8-2654] second declaration of PIN\_EHS ignored [wujian100\_open\_fpga\_top.v:159]
- [Synth 8-439] module 'ddr3\_mig\_wrapper' not found [ahb\_matrix\_top.v:1026]

综合结果如下:

| 9 32<br>Implemented DRC                                                                                                    | warnings<br>Report                                                                                                    |                                                                                                    | Total Negative Slack (TNS):<br>Number of Failing Endpoints:<br>Total Number of Endpoints:<br>Implemented Timing Report                                                                                                    | 0 ns<br>0<br>39072                                               |
|----------------------------------------------------------------------------------------------------|----------------------------------------------------------------------------------------------------|----------------------------------------------------------------------------------------------------|----------------------------------------------------------------------------------------------------|------------------------------------------------------------------|
| Utilization                                                                                                    | Post-Synthesis                                                                                                    | Post-Implementation                                                                                                    | Power                                                                                                    | Summary   On-Chip                                                |
| LUT -<br>LUTRAM - 1<br>FF -<br>BRAM -<br>IO -<br>BUFG -<br>MMCM -                                                                                                    | %<br>22%<br>9%<br>20%<br>25 50                                                                                        | Graph   Table                                                                                                    | Total On-Chip Power:<br>Junction Temperature:<br>Thermal Margin:<br>Effective &JA:<br>Power supplied to off-chip devices<br>Confidence level:<br>Implemented Power Report                                                          | 0.2 W<br>26.0 °C<br>59.0 °C (12.1 W)<br>4.9 °C/W<br>© 0 W<br>Low |
| Orts         Design Runs         Df           Design Timing Surget         Setup         Setup           Worst Negative Sla         Total Negative Sla         Number of Failing           Total Number of Failing         Total Number of E         Timing constraints at | AC Methodology<br>ECCEST<br>ack (WNS : 0.377 ns<br>ck (TNS): 0.000 ns<br>Endpoints: 0<br>ndpoints: 37529<br>re not me | Power Timing ×<br><b>满足就行</b><br>Hold<br>Worst Hold Slack (WHS):<br>Total Hold Slack (THS):<br>Number of Failing Endpoint<br>Total Number of Endpoints | Pulse Width           -0.500 ns         Worst Pulse Width Slack (WP           -0.500 ns         Total Pulse Width Negative Sla           1         Number of Failing Endpoints:           37529         Total Number of Endpoints: | WS): 7.000 ns<br>ick (TPWS): 0.000 ns<br>0<br>13609              |

如果生成 bit 流时出现"没有约束的逻辑端口的错误": 可以添加 tcl 文件消除 错误

| 100 V2 V3                       |                                                                                                    |                                                                                                    |                                                                                                    |
|---------------------------------|----------------------------------------------------------------------------------------------------|----------------------------------------------------------------------------------------------------|----------------------------------------------------------------------------------------------------|
| 📕 .Xil                          | 2022/7/14 0:52                                                                                                    | 文件夹                                                                                                    |                                                                                                    |
| project_wujian100.cache         | 2022/7/15 17:50                                                                                                    | 文件夹                                                                                                    |                                                                                                    |
| 📒 project_wujian100.gen         | 2022/7/15 17:50                                                                                                    | 文件夹                                                                                                    |                                                                                                    |
| project_wujian100.hw            | 2022/7/15 17:50                                                                                                    | 文件夹                                                                                                    |                                                                                                    |
| project_wujian100.ip_user_files | 2022/7/15 17:50                                                                                                    | 文件夹                                                                                                    |                                                                                                    |
| project_wujian100.runs          | 2022/7/15 17:50                                                                                                    | 文件夹                                                                                                    |                                                                                                    |
| 📕 project_wujian100.sim         | 2022/7/15 17:50                                                                                                    | 文件夹                                                                                                    |                                                                                                    |
| project_wujian100.srcs          | 2022/7/15 17:50                                                                                                    | 文件夹                                                                                                    |                                                                                                    |
| nroiect wuijan100.xpr           | 2022/7/15 17:52                                                                                                    | Vivado Project F                                                                                                    | ***                                                                                                    |
| Diprottcl.tcl 1.建立文             | 2022/7/15 18:10                                                                                                    | Altium Script Do                                                                                                    | )                                                                                                    |
| U vivado.jou                    | 2022/7/13 19:20                                                                                                    | JOU 文件                                                                                                    |                                                                                                    |
| 📄 vivado.log                    | 2022/7/14 0:52                                                                                                    | 文本文档                                                                                                    |                                                                                                    |
| vivado_6232.backup.jou          | 2022/6/1 20:46                                                                                                    | JOU 文件                                                                                                    |                                                                                                    |
| vivado_6232.backup.log          | 2022/6/1 20:46                                                                                                    | 文本文档                                                                                                    |                                                                                                    |
|                                 |                                                                                                    | v -                                                                                                    | u x                                                                                                    |
| d-i2事本<br><b>2.添加语</b>          | a                                                                                                    | -                                                                                                    |                                                                                                    |
|                                 | <ul> <li>project_wujian100.cache</li> <li>project_wujian100.gen</li> <li>project_wujian100.ip_user_files</li> <li>project_wujian100.runs</li> <li>project_wujian100.srg</li> <li>project_wujian100.srg</li> <li>protiect_wujian100.spr</li> <li>proticl.tcl</li> <li>vivado.log</li> <li>vivado.log</li> <li>vivado.6232.backup.jou</li> <li>vivado.6232.backup.log</li> </ul> | ora       2022/7/15 17:50         project_wujian100.cache       2022/7/15 17:50         project_wujian100.ip       2022/7/15 17:50         project_wujian100.ip user_files       2022/7/15 17:50         project_wujian100.ip user_files       2022/7/15 17:50         project_wujian100.ip       2022/7/15 17:50         project_wujian100.ip       2022/7/15 17:50         project_wujian100.ip       2022/7/15 17:50         project_wujian100.sm       2022/7/15 17:50         project_wujian100.xpr       2022/7/15 17:52         prottcl.tcl       1.建立文文件       2022/7/15 18:10         vivado.jou       2022/7/14 0:52         vivado.log       2022/7/14 0:52         vivado_6232.backup.jou       2022/6/1 20:46 | project_wujian100.cache     2022/7/15 17:50     文件夹       project_wujian100.gen     2022/7/15 17:50     文件夹       project_wujian100.hw     2022/7/15 17:50     文件夹       project_wujian100.ip_user_files     2022/7/15 17:50     文件夹       project_wujian100.runs     2022/7/15 17:50     文件夹       project_wujian100.runs     2022/7/15 17:50     文件夹       project_wujian100.runs     2022/7/15 17:50     文件夹       project_wujian100.sim     2022/7/15 17:50     文件夹       project_wujian100.spr     2022/7/15 17:50     文件夹       project_wujian100.xpr     2022/7/15 17:52     Vivado Project F       protect.tcl     1.建立文文件     2022/7/15 18:10     Altium Script Do       vivado.log     2022/7/14 0:52     文本文指       vivado.log     2022/6/1 20:46     JOU 文件       vivado_6232.backup.jou     2022/6/1 20:46     JOU 文件       vivado_6232.backup.log     2022/6/1 20:46     文本文指 |

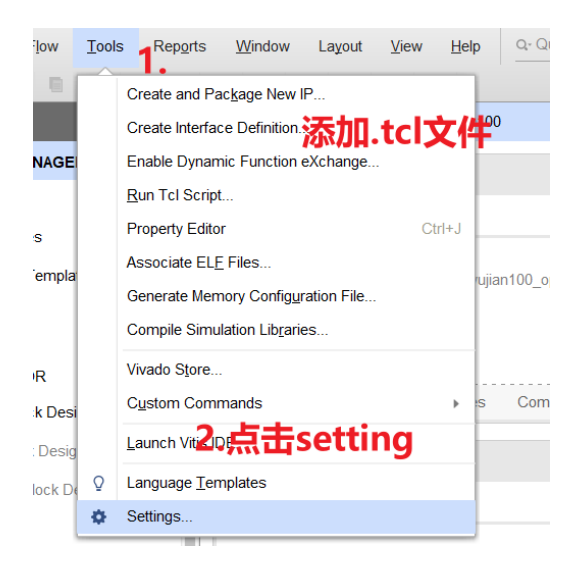

| λ.                   | Bitstream                                    |                                                                                                    |  |  |  |  |
|----------------------|----------------------------------------------|----------------------------------------------------------------------------------------------------|--|--|--|--|
| Project Settings     | Specify various settings related to writin   | g Bitstream 🗾                                                                                                  |  |  |  |  |
| General              |                                              |                                                                                                    |  |  |  |  |
| Simulation           | (i) Note: Additional bitstream settings will | <ol> <li>Note: Additional bitstream settings will be available once you open an implemented design.</li> </ol> |  |  |  |  |
| Elaboration          | VWrite Bitstream (write bitstream)           |                                                                                                    |  |  |  |  |
| Synthesis            | tcl.pre*                                     | re\vivado\pro\project_wujian100\prottcl.tcl                                                                    |  |  |  |  |
| Implementation       | tcl.post                                     |                                                                                                    |  |  |  |  |
| Bitstream            | -raw bitfile                                 | Π                                                                                                    |  |  |  |  |
| > IP                 | -mask_file                                   |                                                                                                    |  |  |  |  |
| Tool Settings        | -no_binary_bitfile                           |                                                                                                    |  |  |  |  |
| Project              | -bin_file*                                   | V                                                                                                    |  |  |  |  |
| IP Defaults          | -readback_file                               |                                                                                                    |  |  |  |  |
| > Vivado Store       | -logic_location_file                         |                                                                                                    |  |  |  |  |
| Source File          | -verbose                                     |                                                                                                    |  |  |  |  |
| Display              | More Options                                 |                                                                                                    |  |  |  |  |
| Help                 |                                              |                                                                                                    |  |  |  |  |
| > Text Editor        |                                              |                                                                                                    |  |  |  |  |
| 3rd Party Simulators | tcl.pre*                                     |                                                                                                    |  |  |  |  |
| > Colors             | pre-step tcl hook                            |                                                                                                    |  |  |  |  |
| Selection Rules      |                                              |                                                                                                    |  |  |  |  |

- 4. 下载到开发板上
  - 1) 接口连接电脑和开发板

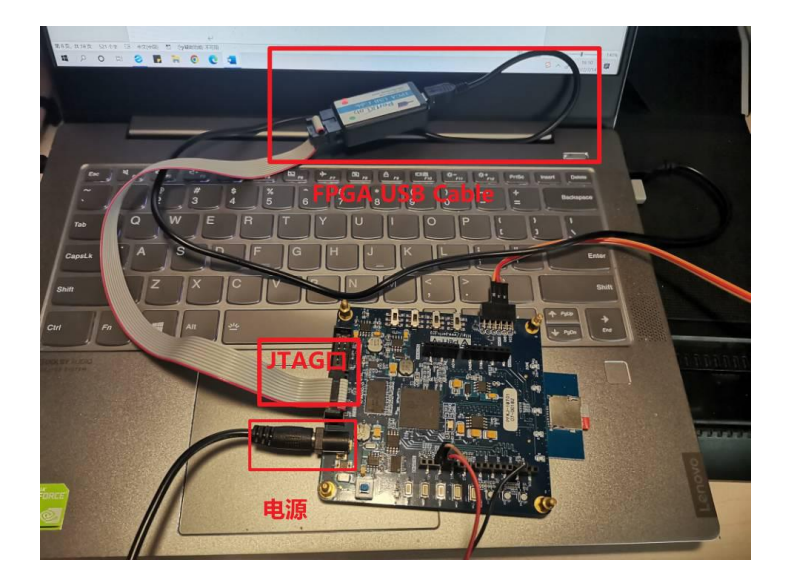

2) 固化 FLASH:

|                               | 1                     |                     |                                          |                               |                |                          |              |           |           |
|-------------------------------|-----------------------|---------------------|------------------------------------------|-------------------------------|----------------|--------------------------|--------------|-----------|-----------|
|                               |                       | D DEPUC             | Q .                                      |                               |                |                          |              |           |           |
|                               | Constate Pi           | DEBUG               |                                          | Hardware                      |                |                          | ? _ 🗆 🗆      | i × wujia | an100_o   |
|                               | Generate bi           | Stream              |                                          | Q 🗄 🛊                         | e   ø   1      | >   >   III              |              | 3307      | 7039/File |
| 2                             | V Open Hard           | ware Manager        | e e                                      | Name                          |                | Statu                    | s            | Q         | i 🖬 i     |
| 2                             |                       | Auto Connect        | li li li li li li li li li li li li li l | <ul> <li>Iocalhost</li> </ul> | 4              | Conn                     | ected        | 211       | ino       |
|                               | Progr                 | Recent Targets      |                                          | - vilio                       | v_tcf/Digilant | 2102033 Oper             | •            | 212       | ino       |
|                               | Add C                 | Open New Targ       | et                                       | ∨ @ xc                        | 7a50t 0 (1)    | Progr<br>uware Device Pr | operties     | 213<br>Ci | trl+E 10  |
|                               |                       |                     |                                          |                               | Pro            | gram Device              |              |           | 10        |
|                               |                       |                     |                                          | Hardware Dev                  | ic Veri        | fy Device                |              |           | 10        |
| ld Configuration              | n Memory Device (     | ompleted            | ×                                        | @ xc7a50t_0                   | C Ref          | resh Device -            |              |           | 10        |
|                               |                       |                     |                                          |                               | She            | 5                        |              |           | 10        |
| O you way                     | ant to program the co | Infigution memory d | evice now?                               | Name:                         | She            | W Bus Flot               |              |           | 10        |
| Don't show t                  | his dialog again      |                     |                                          | Part:                         | Add            | Configuration M          | emory Device | 2         | 10        |
|                               |                       | OK                  | Cancel                                   | ID code:                      | Boo            | t from Configura         | tion Memory  | Device    | _         |
|                               | L                     | UK                  | Cancer                                   | General P                     | rc Pro         | gram BBR Key             | 10 A         |           |           |
| 4                             |                       |                     |                                          | Tel Come i                    | Cle            | ar BBR Key               |              |           |           |
|                               |                       |                     |                                          | Tcl Console                   | Pro            | gram eFUSE Re            | gisters      |           |           |
|                               |                       |                     |                                          | Q <del>X</del> 4              | Exp            | ort to Spreadshe         | eet          |           |           |
|                               |                       |                     |                                          |                               |                |                          |              |           |           |
| 🝌 Add Configura               | ation Memory De       | vice                |                                          |                               |                |                          |              |           | ×         |
| Device: @ xc7a5               | 0t_0                  |                     |                                          |                               |                |                          |              |           |           |
| Manufacturer                  | All                   |                     | ~                                        |                               | Туре           | All                      |              |           | ~         |
| Density ( <u>M</u> b)         | All                   |                     | ~                                        |                               | Width          | All                      |              |           | ~         |
|                               |                       |                     | Baaa                                     | t All Filtere                 |                |                          |              |           |           |
|                               |                       |                     | Rese                                     | t All Filters                 |                |                          |              |           |           |
| Select Configuratio           | n Memory Part         |                     |                                          |                               |                |                          |              |           |           |
| Select Comgutatio             | in Memory Part        |                     |                                          |                               |                |                          |              |           |           |
| <u>S</u> earch: Q- q64        |                       | 8                   | (2 matches)                              |                               |                |                          |              |           |           |
| Name                          |                       | Part                | Manufac                                  | Alias                         |                | Family                   | Туре         | Density   | Widt      |
| জ n25c <mark>64</mark> -1.8v- | -spi-x1_x2_x4         | n25q64-1.8v         | Micron                                   |                               |                | n25q                     | spi          | 64        | x1_x      |
| ▶ n25q64-3.3v-                | -spi-x1_x2_x4         | n25q64-3.3v         | Micron                                   |                               |                | n25q                     | spi          | 64        | x1_x      |
| <                             |                       |                     |                                          |                               |                |                          | <u> </u>     |           | >         |
| 2                             |                       |                     |                                          |                               |                |                          | OK           | Can       | cel       |
| $\bigcirc$                    |                       |                     |                                          |                               |                |                          | ÖN           |           |           |
|                               |                       |                     |                                          |                               |                |                          |              |           |           |
| Add Configuratio              | n Memory Device       | Completed           |                                          | ×                             |                |                          |              |           |           |
|                               |                       |                     |                                          |                               |                |                          |              |           |           |
| 🕜 Do you w                    | ant to program the    | configuration memo  | ry device now?                           |                               |                |                          |              |           |           |
| Don't show                    | this dialog again     | 3.                  |                                          |                               |                |                          |              |           |           |
|                               |                       |                     |                                          |                               |                |                          |              |           |           |
|                               |                       | ОК                  | Cancel                                   |                               |                |                          |              |           |           |
| -                             |                       |                     |                                          |                               |                |                          |              |           |           |

| 🔔 Program Configuration Memory Device                                                                            | × |
|----------------------------------------------------------------------------------------------------|---|
| Select a configuration file and set programming options. 添加.bin文件                                                | - |
| Memory Device: @ n25q64-3.3v-spi-x1_x2_x4                                                                        |   |
| Configuration file E:/software/vivado/pro/project_wujian100/project_wujian100.runs/impl_1/wujian100_open_top.bin |   |
| PRM file:                                                                                                    |   |
| State of non-config mem I/O pins: Pull-none                                                                      |   |
| Program Operations                                                                                               |   |
| Address Range: Configuration File Only                                                                           |   |
| ✓ Erase                                                                                                    |   |
| Blank Check                                                                                                    |   |
| ✓ Program                                                                                                    |   |
| ✓ Verify                                                                                                    |   |
| Verify Checksum                                                                                                  |   |
| SVF Options                                                                                                    |   |
| Create SVF Only (no program operations)                                                                          |   |
| SVF File:                                                                                                    |   |
| OK     Cancel     Apply                                                                                          |   |
| ▶ Program Flash ×                                                                                                |   |
| 5.                                                                                                    |   |
| Flash programming completed successfully.                                                                        |   |
| ОК                                                                                                    |   |

显示 5 表明 wujian100 已经下载到了开发板里,并且上电复位就可以运行。

# 实验三: I/O 口与 SD 卡读写实验

## 实验目标

(1) 在 wujian100 SoC 在 FPGA 上完成部署之后,通过设置该 SoC 的 I/O 引脚 为高电平或者低电平,观察 LED 的亮灭,学会使用 E902 的 I/O。

(2) 学会使用 E902 处理器读写 SD 卡, 需要 SD 卡和 SD 卡的拓展板。

注意: SD 卡相关功能需要 Pref 的 SD 卡拓展板,借插口如下。SD 卡的程序和 LED 的程序是一起的,所以一起就可以测试。(不要热插拔)

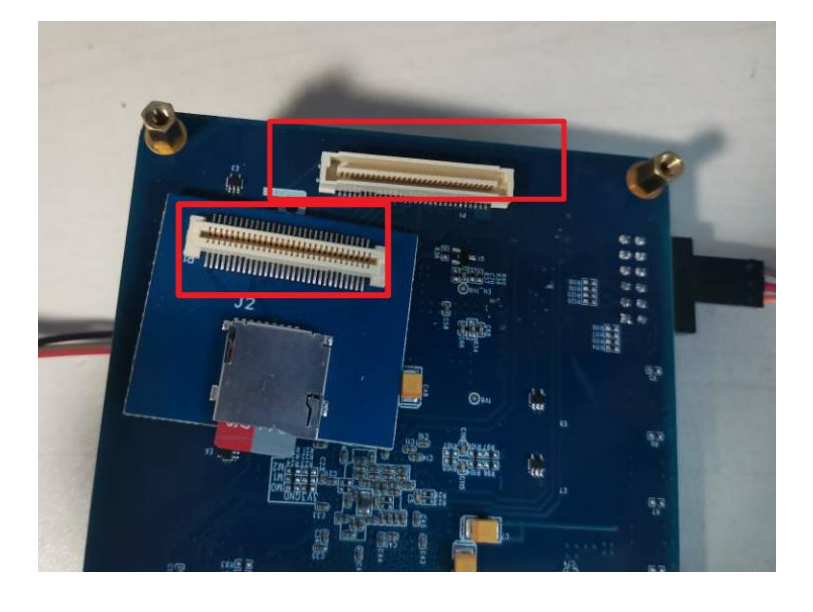

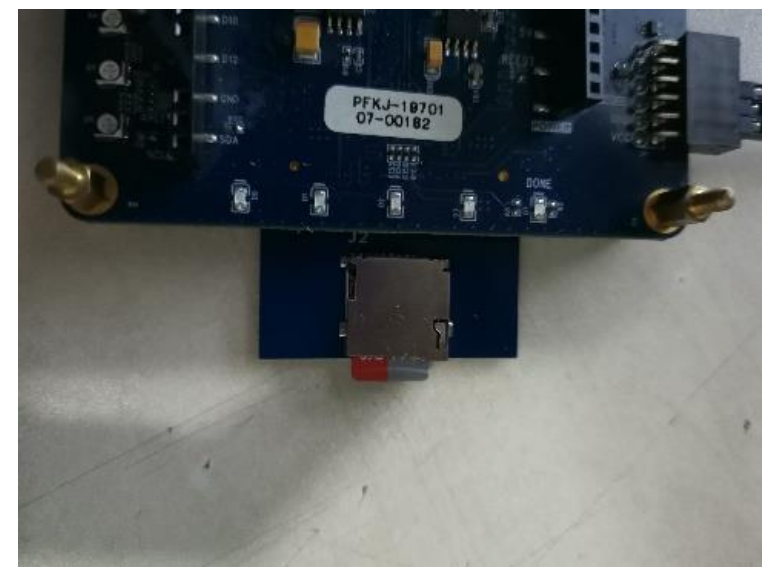

# 实验步骤

1. 连接电脑和 wujian100

Clink与 PMOD 连接:

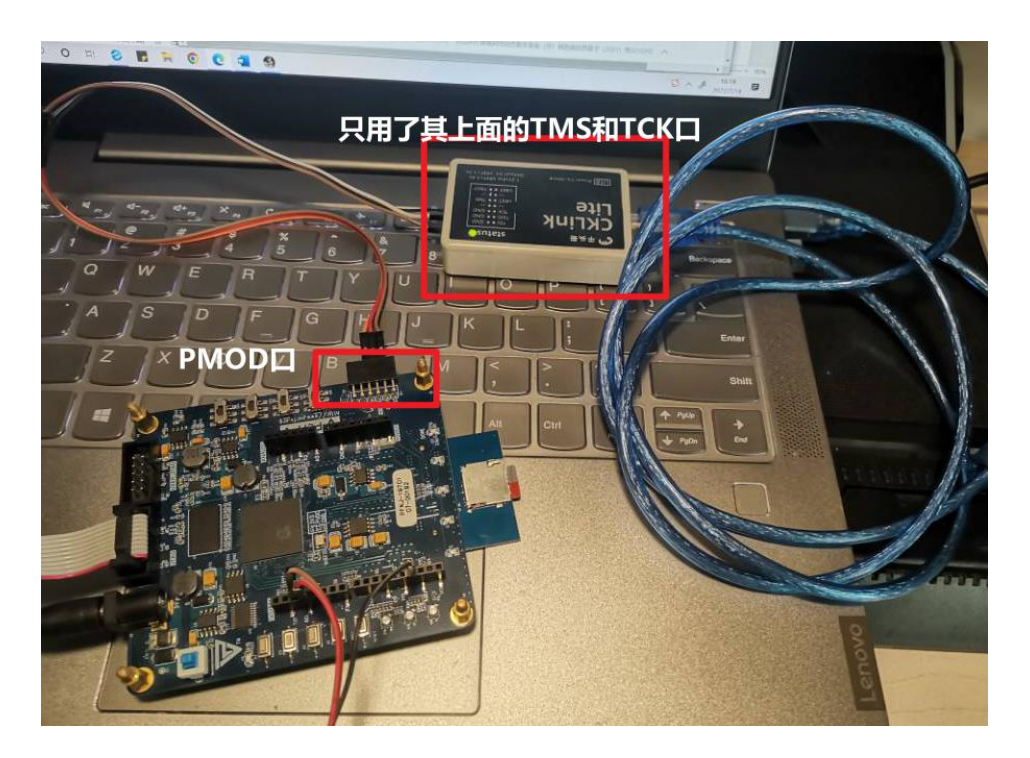

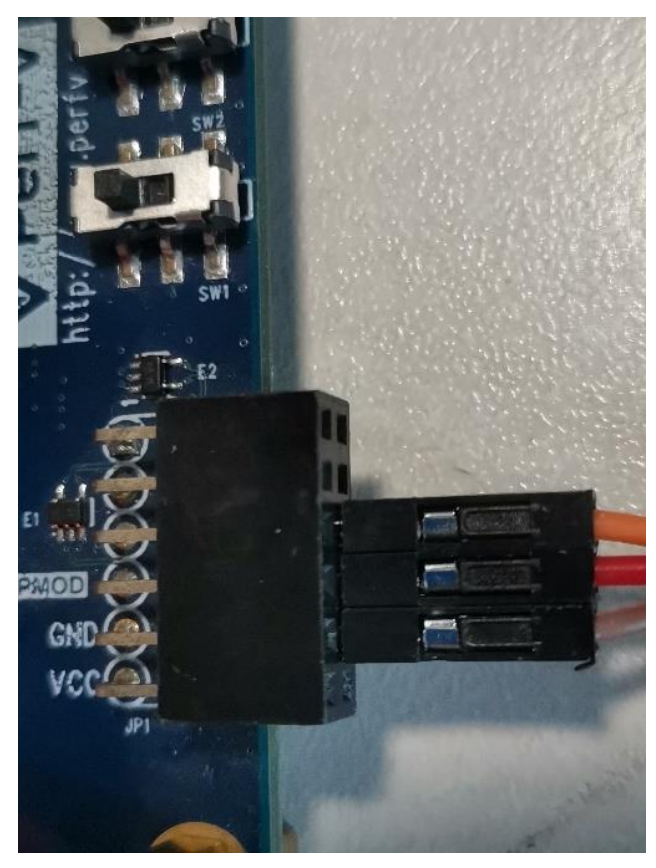

# 如下对应关系:

| CKLink 接口   |      |         |             |      |        |  |  |  |
|-------------|------|---------|-------------|------|--------|--|--|--|
| JTAG 引<br>脚 | 信号名称 | 对应引脚    | JTAG 引<br>脚 | 信号名称 | 对应引脚   |  |  |  |
| 1           | Verf | 12(-)   | 2           | NC   | 6(-)   |  |  |  |
| 3           | GND  | 11(-)   | 4           | NC   | 5(-)   |  |  |  |
| 5           | TMS  | 10(F13) | 6           | TDO  | 4(D11) |  |  |  |
| 7           | TCK  | 9(F12)  | 8           | TRST | 3(E11) |  |  |  |
| 9           | TDI  | 8(D15)  | 10          | NRST | 2(E13) |  |  |  |

| JP1 (PMOD) 接口 |          |         |        |          |         |  |  |  |
|---------------|----------|---------|--------|----------|---------|--|--|--|
| JP1 引脚        | 信号名称     | FPGA 引脚 | JP1 引脚 | 信号名称     | FPGA 引脚 |  |  |  |
| 1             | B15_L13P | E12     | 2      | B15_L13N | E13     |  |  |  |
| 3             | B15_L14P | E11     | 4      | B15_L14N | D11     |  |  |  |
| 5             | GND      | -       | 6      | 3V3      | -       |  |  |  |
| 7             | B15_L15P | D14     | 8      | B15_L15N | D15     |  |  |  |
| 9             | B15_L16P | F12     | 10     | B15_L16N | F13     |  |  |  |
| 11            | GND      | -       | 12     | 3V3      | -       |  |  |  |

# 2. 连接 USB 转串口下载器和开发

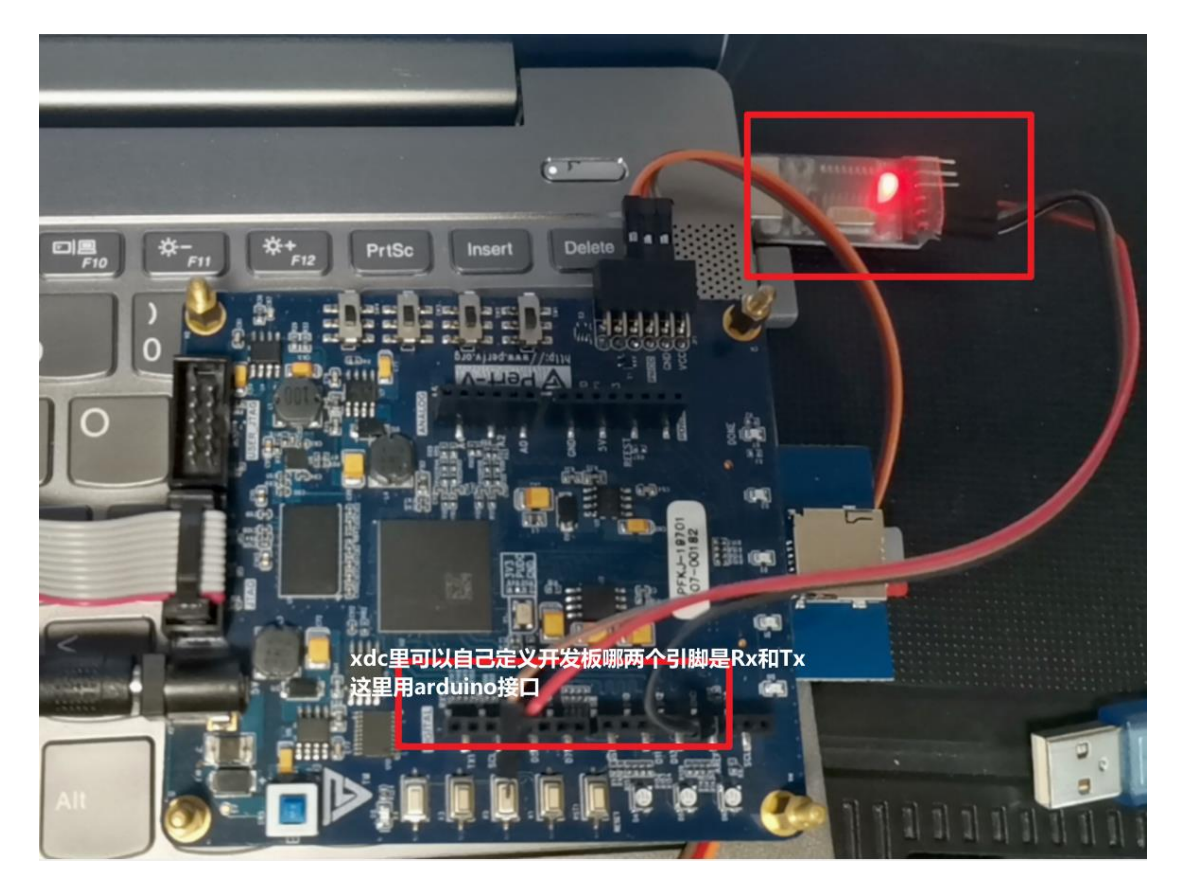

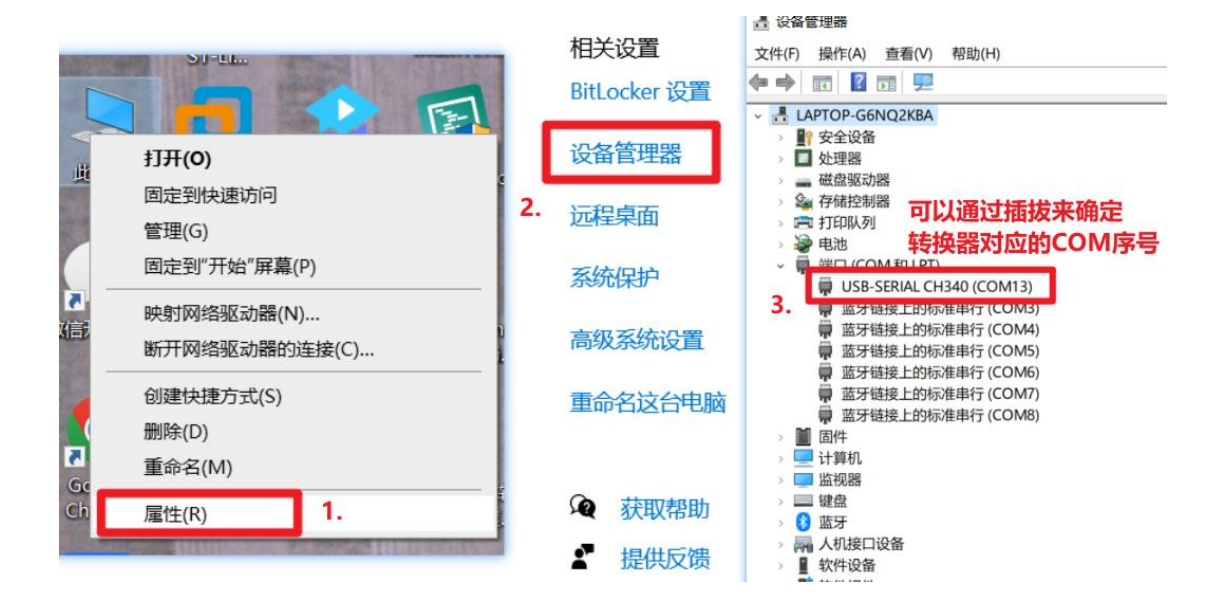

#### 3. 编译调试

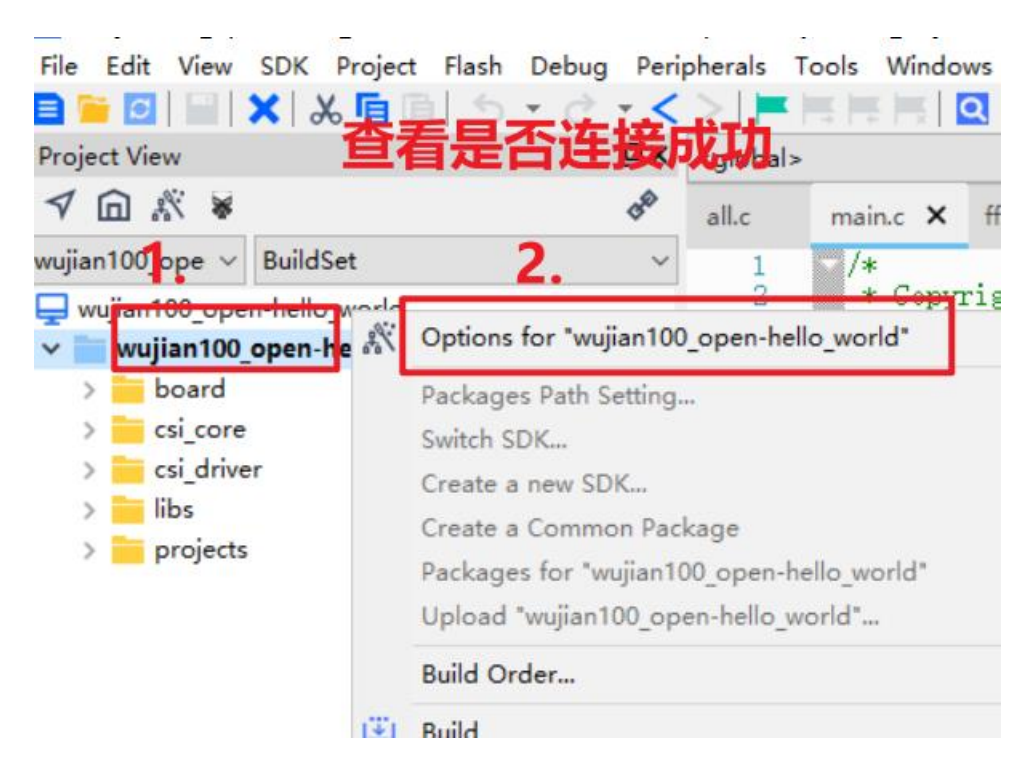

| Project Settings Build Type: BuildSet                                                               |                             |                              | 2            | > Include Files<br>> Global Functio                                                                                   |
|----------------------------------------------------------------------------------------------------|-----------------------------|------------------------------|--------------|----------------------------------------------------------------------------------------------------|
| Target         Output         User         Compiler         Asse           Connector Configurations | mbler Linker Debug Fl       | <ul> <li>Use: ICE</li> </ul> |              | Settings                                                                                                    |
| Init File: \$(ProjectPath)////utilities/<br>Load Configurations<br>I Load Application to Target     | ICE Configuration           |                              |              | Connected Debug Target                                                                                                |
| After Load:<br>☑ Auto Run ☑ Stop at: main                                                           | ICE Clock:<br>NReset Delay: | 12000                        | KHz<br>x10us | WORD[1]: 0x1000000<br>WORD[1]: 0x24204038<br>MISA : 0x40001014<br>Tabat Chin Info:                                    |
| Misc Configurations<br>Reset CPU Type: Hard Reset V                                                 | Reset Wait:<br>CPU Number:  | 50<br>0                      | ms<br>•      | CPU Type is E902M,<br>Endian=Little, ISA Patch: 0x0, Revision: 0x0,<br>MGU zone num is 256.<br>MGU zone size is 1288. |
| After Reset:                                                                                        | Use DDC                     | Enable TRST                  |              | HWBKPT number is 5, HWWP<br>number is 2.<br>MISA: (RV32MCE, Imp M-mode)                                               |
| Click Help button to confirm the sequen                                                             |                             |                              |              | Update                                                                                                    |
|                                                                                                    | Debug                       |                              |              |                                                                                                    |

显示出来了 E902 才可以进行下一步,没有显示出来可以去查一下 PMOD 和 CLINK 的连接是不是错的,或者没连上。

4. CDK 的串口窗口

| 🚥 [ wujian´               | 100_op       | en-hell      | lo_world        | E:\soft        | ware\SO(      | C\E902\pro\N         | exysvide      | o_wujian10      |
|---------------------------|--------------|--------------|-----------------|----------------|---------------|----------------------|---------------|-----------------|
| <u>F</u> ile <u>E</u> dit | <u>V</u> iew | <u>S</u> DK  | <u>P</u> roject | F <u>l</u> ash | <u>D</u> ebug | Pe <u>r</u> ipherals | <u>T</u> ools | <u>W</u> indows |
| 🖹 📔 🗖                     | × .          | Show St      | tatus Bar       |                |               |                      |               |                 |
| Project Vie               | ~            | Show To      | oolBar          |                |               |                      |               |                 |
| √ □ .                     |              | Toggle       | Current F       | old            |               |                      | Alt-RIG       | нт              |
| wujian100_o               |              | Toggle       | All Folds       |                |               | Ctrl                 | -Alt-RIG      | нт              |
| uiian1                    |              | Toggle       | All topmo       | ost Fold       | s in Selec    | tion                 |               | 201             |
| v 📄 wuji                  |              | Toggle       | Every Fol       | d in Sel       | ection        |                      |               |                 |
| > 🖬 b                     |              | Display      | EOL             |                |               |                      |               |                 |
| > 📒 c                     |              | Show W       | /hitespace      | е              |               |                      |               |                 |
| > 🔤 o                     |              |              |                 |                |               |                      |               | . low           |
| > 📒 li                    |              | full Scre    | een             |                |               |                      | Alt-          | M p             |
| F                         | : :          | Show W       | /elcome F       | age            |               |                      |               | Jan<br>kokoko   |
| ~                         | $\checkmark$ | Load W       | elcome P        | age at         | Startup       |                      |               |                 |
| `                         | ~            | Output       | Pane            |                |               |                      | Ctr           | 1-` ad, h'      |
|                           | ~            | Project      | Pane            |                |               |                      | Ctrl-Alt-     | w threa         |
| Project                   | ~            | ,<br>Navigat | ion Bar         |                |               |                      | Ctrl-Alt      | -N              |
| Output Vie                |              | Debuad       | er Pane         |                |               |                      | Ctrl-Alt      | -D              |
|                           |              | France       | 勾洗              | . 8            | 比者c           | rtl+3                | Ctr           | -1              |
| niscy64 au                |              |              | e               | -              |               |                      | Ctr           | -2 1.0          |
| riscv64-u                 | ~            | Serial P     | ane             | - ±            | TŦŦŚ          | 日本                   | Ctr           | -3 _gcc         |
| /mair.c                   |              | Cit Dam      |                 |                |               |                      |               |                 |
| 32                        |              | OSTrac       | e Pane          |                |               |                      | Ctr           | -4              |
| niccy64-u                 |              | Analysis     | Pane            |                |               |                      | Ctr           | -5              |
| riscv64-u                 |              | T = =        |                 |                |               |                      |               | rrup            |
| riscv64-u                 |              | loolbai      | 5               |                |               |                      |               | W1,-            |
| riscv64-u<br>size of t    |              | Toggle       | All Panes       |                |               |                      | Ctrl-         | M elf           |
| text                      | dat          | a            | hss             | dec            | hex fi        | lename               |               |                 |

| Serial Pane 1.位于右下角 @× rial P         | 。<br>→ Settings… Port对应上文查到的COM |
|---------------------------------------|---------------------------------|
| Close All                             | Port:                           |
| Select All                            | Baud Rate: 115200               |
| Connect                               | Data Bits: 8比特率一般不变             |
| Settings                              | Stop Bit: 1                     |
| Log Settings ><br>terminal buffer >   | Parity: None ~                  |
|                                       | Flow Control: None ~            |
| 2.石键,打开setting                        | ОК                              |
| Send: ∨ \r\n ∨ rd: [                  | ~                               |
| · · · · · · · · · · · · · · · · · · · | 2 Hart #2 Dahua/arint)          |
| × Serial Pane 5. 成功连接                 |                                 |
| Connected.                            |                                 |

# 5. 下载程序

| [wujian100_open-hello_world]E:\software\So<br>File Edit View SDK Project Flash Debug | DC\E902\pro\Nexysvideo_wujian100-main\Ne<br>g Pe <u>r</u> ipherals <u>T</u> ools <u>W</u> indows <u>H</u> elp | xysvideo_wujian100-ma | in\IO_LAB_nexysvideo\ |
|--------------------------------------------------------------------------------------|----------------------------------------------------------------------------------------------------|-----------------------|-----------------------|
| New                                                                                  | >   = = = =   Q 🔂 🔍                                                                                           | 🔏 🞯 🔛 🛗 🔘 🖬           | 🖬   @ @   🕘 🎻         |
| Open                                                                                 | > Open File                                                                                                   | Ctrl-O                |                       |
| Reload File                                                                          | Ctrl-R Open Folder                                                                                            |                       |                       |
| Load A Group of Tabs                                                                 | Open Multi-Project Workspa                                                                                    | ∞… 1.单击               |                       |
| Save File                                                                            | Ctrl-S LED_OFF();<br>ndelay(500);                                                                             |                       |                       |
| Save as Ctrl                                                                         | -Shift-S                                                                                                    |                       | 1.                    |
| Save All Files                                                                       | return 0;                                                                                                    |                       | 0                     |
| Templates Management                                                                 | d sd test()                                                                                                   |                       |                       |
| $\leftarrow \rightarrow - \uparrow$<br>« examples »                                  | hello_world > CDK >                                                                                           | ڻ ~                   |                       |
| 组织▼ 新建文件夹                                                                            | 心活旦合莱玫汉                                                                                                    |                       | 8==                   |
| □ 此电脑 ^ 名称                                                                           | 必须走主夹焰住                                                                                                    | 修改日期                  |                       |
| 🧊 3D 对象 🛛 .cdk                                                                       | E                                                                                                    | 2022/6/.              |                       |
| 📴 视频 🔤 Lst                                                                           | 2 萬士                                                                                                    | 2022/6/               |                       |
| - 图片 Obj                                                                             | 2. 半击                                                                                                    | 2022/7/               |                       |
| 🖗 文档 🔤 Wuji                                                                          | an100_open-hello_world.cdkws                                                                                  | 2022/7/               |                       |
| ↓ 下载                                                                                 |                                                                                                    |                       | 洗择裏砌塔的マ               |
| ♪ 音乐                                                                                 |                                                                                                    |                       | 100+3411/3481/A       |
| 三 桌面                                                                                 |                                                                                                    |                       |                       |
| 🏪 Windows-SSD                                                                        |                                                                                                    |                       |                       |
| windows (D:)                                                                         |                                                                                                    |                       |                       |
| I Seagate Basic                                                                      |                                                                                                    |                       |                       |
|                                                                                      |                                                                                                    | >                     |                       |
| File name:                                                                           |                                                                                                    | -                     | CDK Workspace fil     |
|                                                                                      |                                                                                                    |                       | Open                  |
|                                                                                      |                                                                                                    |                       |                       |

|                                                                                   | 5-0-                                                                                                    |                                                                                                    |
|-----------------------------------------------------------------------------------|----------------------------------------------------------------------------------------------------|----------------------------------------------------------------------------------------------------|
| Project View                                                                      |                                                                                                    | oid)                                                                                                    |
| √ ⋒ ∦ ¥                                                                           | of all.c                                                                                                    | main.c × ff.h led.h led.c lib.c                                                                                  |
| wujian100 ope ~ BuildSet                                                          | ~ 16                                                                                                    | #include "oled128 32.b"                                                                                          |
| uujian100_open-hello_world                                                        | 17                                                                                                    | #include "ff.h" /* Declarations of FatFs                                                                         |
| v wujian100_open-hello_worl                                                       | d 18                                                                                                    | FATFS FatFs; /* FatFs work area needed                                                                           |
| > 🚞 board                                                                         | 20                                                                                                    | FIL Fil; /* File object needed for                                                                               |
| > csi_core                                                                        | 21 22                                                                                                    | extern void mdelay(uint32_t ms);                                                                                 |
| > csi_driver                                                                      | 23                                                                                                    | <pre>void sd_test();</pre>                                                                                       |
|                                                                                   | 24                                                                                                    | int main(void)                                                                                                   |
|                                                                                   | 26                                                                                                    | <pre>{     rmintf("Halls Wenld()n"); </pre>                                                                      |
| hello world                                                                       | 28                                                                                                    | key_gpio_intr(PA8);                                                                                              |
| > configs                                                                         | 29                                                                                                    | LED_InitO, while里添加printf函数                                                                                      |
| > 📩 key_gpio_intr                                                                 | 30                                                                                                    | sd test(); 电口给屮合容包丢此                                                                                             |
| > 🧮 LED                                                                           | 32                                                                                                    | while(1) 中口制山云谷勿有一三                                                                                              |
| > 📩 oled128_32                                                                    | 33                                                                                                    | printf("Hello World!\n");                                                                                        |
|                                                                                   | 35                                                                                                    |                                                                                                    |
| C main.c                                                                          | 30                                                                                                    | ndelay(500);<br>LED OFF():                                                                                       |
|                                                                                   | 38                                                                                                    | mdelay(500);                                                                                                    |
| Project                                                                           |                                                                                                    |                                                                                                    |
|                                                                                   |                                                                                                    | HILL FAILS                                                                                                    |
|                                                                                   |                                                                                                    | all.c                                                                                                    |
| wujian loo_ope V Buildset                                                         |                                                                                                    |                                                                                                    |
| wujian100_open-hello_work                                                         | Ontions for                                                                                                    | wuijan100 open-belk                                                                                              |
| v wujian100_open-h                                                                | options for                                                                                                    | wajian oo_open nene                                                                                              |
| > board                                                                           | Packages Pa                                                                                                    | th Setting                                                                                                    |
| > csi core                                                                        |                                                                                                    |                                                                                                    |
|                                                                                   | Switch SDK                                                                                                    |                                                                                                    |
| > 🧮 csi_driver                                                                    | Switch SDK<br>Create a new                                                                                                    | v SDK                                                                                                    |
| > 📩 csi_driver<br>> 📒 libs                                                        | Switch SDK<br>Create a new<br>Create a Cou                                                                                                    | v SDK<br>mmon Package                                                                                            |
| > <mark>= csi_driver</mark><br>> <mark>=</mark> libs<br>> <mark>=</mark> projects | Switch SDK<br>Create a new<br>Create a Con                                                                                                    | v SDK<br>mmon Package<br>r "wwiian100 open-be                                                                    |
| > isi_driver<br>> ibs<br>> projects                                               | Switch SDK<br>Create a new<br>Create a Con<br>Packages fo                                                                                              | v SDK<br>mmon Package<br>r "wujian100_open-hel                                                                   |
| > isi_driver<br>> ibs<br>> projects                                               | Switch SDK<br>Create a new<br>Create a Con<br>Packages fo                                                                                              | v SDK<br>mmon Package<br>r "wujian100_open-hel<br>ian100_open-hello_wo                                           |
| > isi_driver<br>> ibs<br>> projects                                               | Switch SDK<br>Create a new<br>Create a Con<br>Packages fo<br>Packages fo<br>Build Order.                                                               | v SDK<br>mmon Package<br>r "wujian100_open-hel<br>ian100_open-hello_wo<br><b></b>                                |
| > csi_driver<br>> libs<br>> projects                                              | Switch SDK<br>Create a new<br>Create a Cou<br>Packages fo<br>Packages fo<br>Build Order.<br>Build                                                      | v SDK<br>mmon Package<br>r "wujian100_open-hel<br>ian100_open-hello_wo                                           |
| > csi_driver<br>> libs<br>> projects                                              | Switch SDK<br>Create a new<br>Create a Con<br>Packages fo<br>Build Order.<br>Build<br>Bebuild                                                          | v SDK<br>mmon Package<br>r "wujian100_open-hel<br>ian100_open-hello_wo                                           |
| > csi_driver<br>> libs<br>> projects                                              | Switch SDK<br>Create a new<br>Create a Con<br>Packages fo<br>Build Order.<br>Build<br>Rebuild<br>Clean                                                 | v SDK<br>mmon Package<br>r "wujian100_open-hel<br>ian100_open-hello_wo                                           |
| > ibs<br>> projects<br>1                                                          | Switch SDK<br>Create a new<br>Create a Cou<br>Packages fo<br>Wuj<br>Build Order.<br>Build<br>Rebuild<br>Clean                                          | v SDK<br>mmon Package<br>r "wujian100_open-hel<br>ian100_open-hello_wc<br>                                       |
| > isi_driver<br>> ibs<br>> projects<br>1                                          | Switch SDK<br>Create a new<br>Create a Co<br>Packages fo<br>Build Order.<br>Build Order.<br>Build<br>Clean<br>Build "wujiar                            | v SDK<br>mmon Package<br>r "wujian100_open-hel<br>ian100_open-hello_wo<br>                                       |
| <pre>&gt; csi_driver &gt; libs &gt; projects 1 </pre>                             | Switch SDK<br>Create a new<br>Create a Co<br>Packages fo<br>Build Order.<br>Build Order.<br>Build<br>Clean<br>Build 'wujiar                            | v SDK<br>mmon Package<br>r "wujian100_open-hel<br>ian100_open-hello_wo<br>                                       |
| <pre>&gt; csi_driver &gt; libs &gt; projects 1</pre>                              | Switch SDK<br>Create a new<br>Create a Co<br>Packages fo<br>Build Order.<br>Build Order.<br>Build Clean<br>Build 'wujian<br>wideo_wujian10             | v SDK<br>mmon Package<br>r *wujian100_open-hel<br>ian100_open-hello_work<br><br>0-main\Nexysvideo_wujian         |
| <pre>&gt; csi_driver<br/>&gt; libs<br/>&gt; projects<br/>1<br/></pre>             | Switch SDK<br>Create a new<br>Create a Co<br>Packages fo<br>Build Order.<br>Build Order.<br>Build Clean<br>Build "wujiar<br>wideo_wujian100<br>Windows | v SDK<br>mmon Package<br>r *wujian100_open-hel<br>ian100_open-hello_work<br><br>D-main\Nexysvideo_wujian<br>Help |

# 或者用这两个:

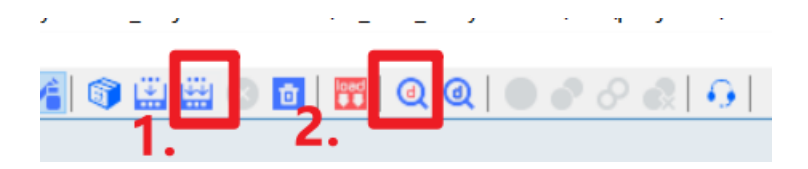

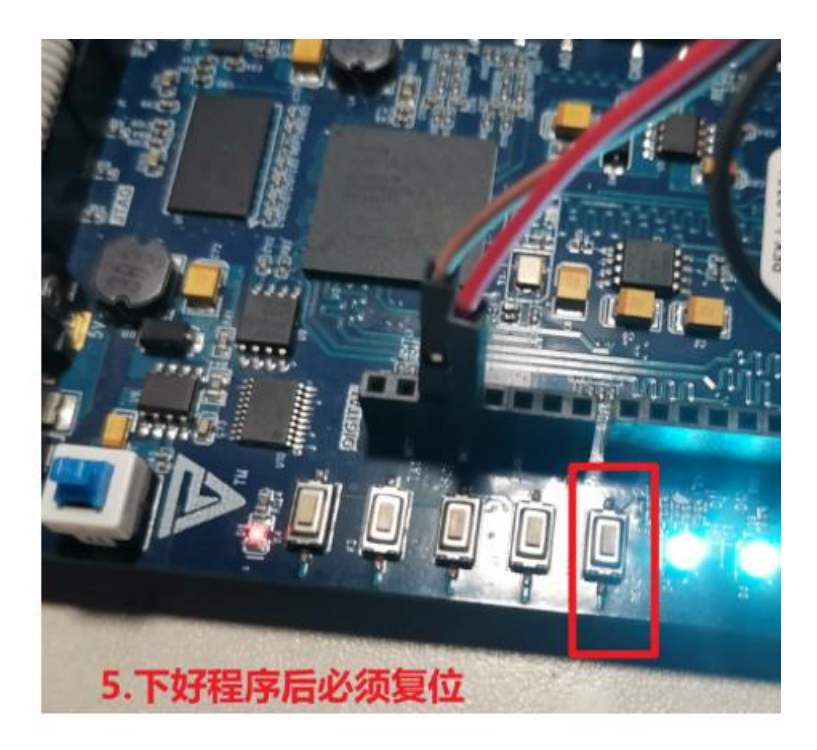

6. 复位后就会正确现象是灯闪烁,以及

|         |                                                                                                    | 🗙 Serial Pane                                                                                                    |    |
|---------|----------------------------------------------------------------------------------------------------|----------------------------------------------------------------------------------------------------|----|
| ۵i×     | Serial Pane                                                                                                    | Hello World!                                                                                                    |    |
| Nexysvi | sd card success<br>Hello World!<br>Hello World!<br>Hello World!<br>Hello World!<br>Hello World!<br>Hello World!<br>Hello World!<br>Hello World!<br>Hello World!<br>Hello World! | Hello World!<br>Hello World!<br>Hello World!<br>Hello World!<br>Hello World!<br>Hello World!<br>Hello World!<br>Hello World!<br>Mello SPI INIT<br>Sd card success<br>Hello World!<br>Hello World!<br>Hello World! | 1: |

表明 SD 卡读取正确,可以在 Debug 调试界面查看寄存器中具体的值。

# 实验四: RT-thread Nano OS 移植

#### 实验目标

亘自

RT-thread Nano 是一种实时的嵌入式操作系统。RTT 的代码也包括在从邸老师主 页下载的 Nexysvideo\_wujian100-main 文件里,这个文件里有着 IO 实验和 RTT 移植要用的所有代码,只需要在 CDK 里打开工程就行了。

| <pre></pre>            | ujian100-main > 🛛 🗸 🗸 |
|------------------------|-----------------------|
| <b>^</b> 名称            | 修改日期                  |
| IO LAB nexysvideo      | 2022/6/1 19:06        |
| rtthread_nexysvideo    | 2022/6/1 19:06        |
| softmax_nexysvideo     | 2022/6/1 19:07        |
| 📙 wujian100_nexysvideo | 2022/6/1 19:07        |
| C readme.md            | 2021/12/4 15:45       |
|                        |                       |

(邸老师主页: <u>http://www.dizhixiong.cn/class5/</u>)

# **课程源代码** 1.基于NexysVideo板卡的FPGA实现 2.基于NexysVideo板卡的I/O LAB实验 3.RT-Thread Nano移植 4.无剑100SoC与softmax硬件加速IP的集成

#### 实验步骤

1、在CDK中打开串口面板

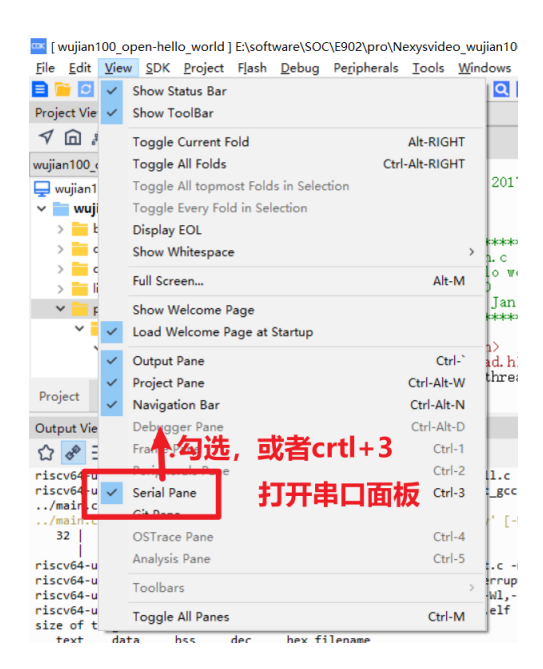

## 2、设置串口

|             | ~                       |        |         |               | L.0                |
|-------------|-------------------------|--------|---------|---------------|--------------------|
| Serial Pane | 1.位于右下角                 | ٦°×    | rial Pa | Brt Settings  | Port对应上文查到的COM     |
|             |                         |        |         | Port:         | COM12 ~            |
|             | Clear All<br>Select All |        |         | Baud Rate:    | 115200 ~           |
|             | Copy<br>Connect         |        |         | Data Bits:    | 。比特率一般不变           |
|             | Disconnect<br>Settings  |        |         | Stop Bit:     | 1 ~                |
|             | Log Settings >          |        |         | Parity:       | None ~             |
|             |                         |        |         | Flow Control: | None ~             |
| 2.3         | 右键,打开set                | ting   |         |               | ОК                 |
| Send:       |                         | ✓ \r\n | id:     |               | ~                  |
|             |                         | ¥      |         | 2 11-         | rt #2 Debug(print) |
| ×           | Serial Pane 5. 局        | 切连接    |         |               |                    |
|             | Connected.              |        |         |               |                    |

3、添加针对 E902 处理器移植的 RTT nano 代码修改版

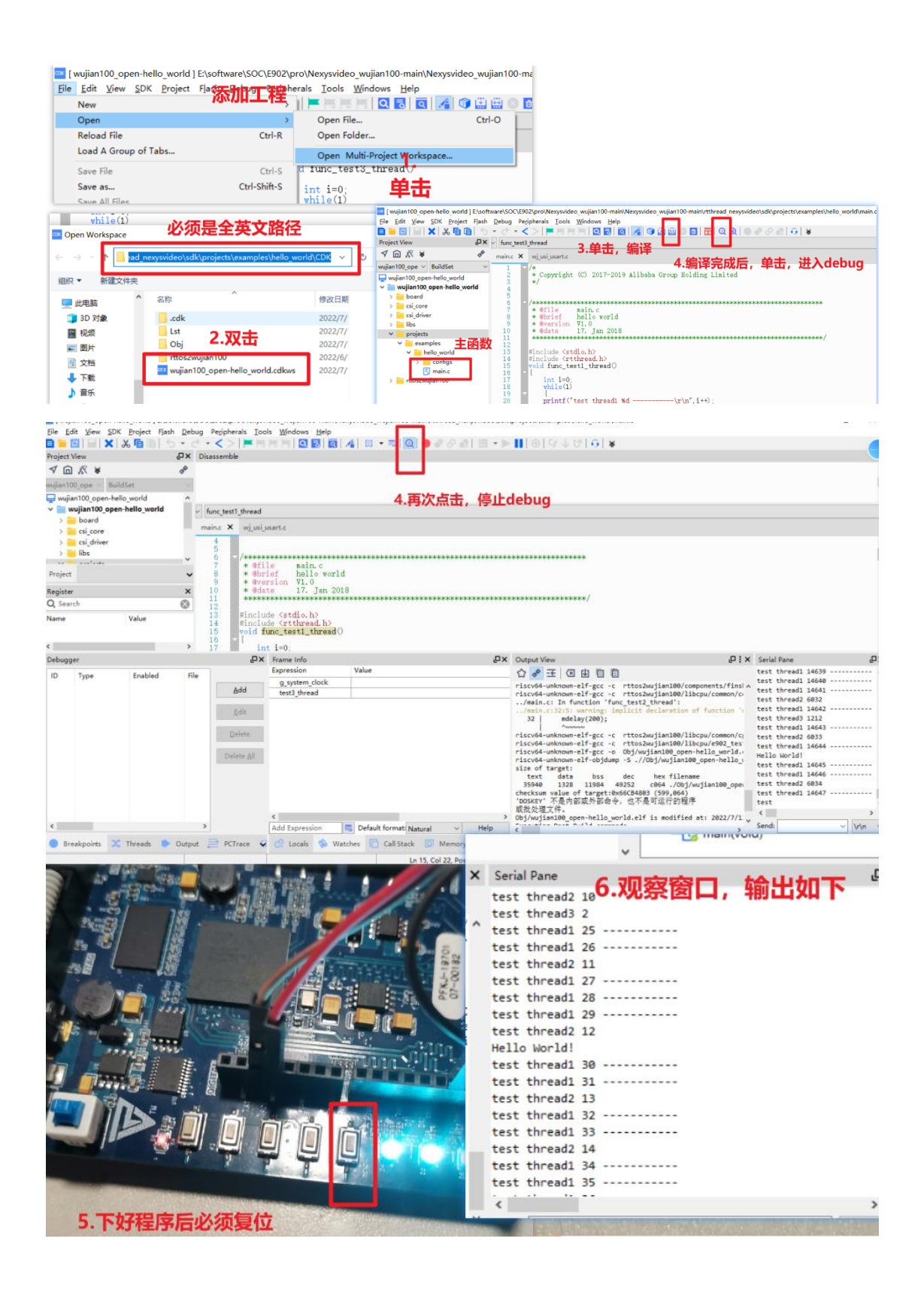

# 实验五: 在总线上挂载 IP

#### 实验目标

Wujian100 中有留有许多 dummy 模块,可供用户自定义设计。本文档使用 AHB 总线上的 Dummy0 模块,通过写寄存器的方式控制 RGB LED 外设。

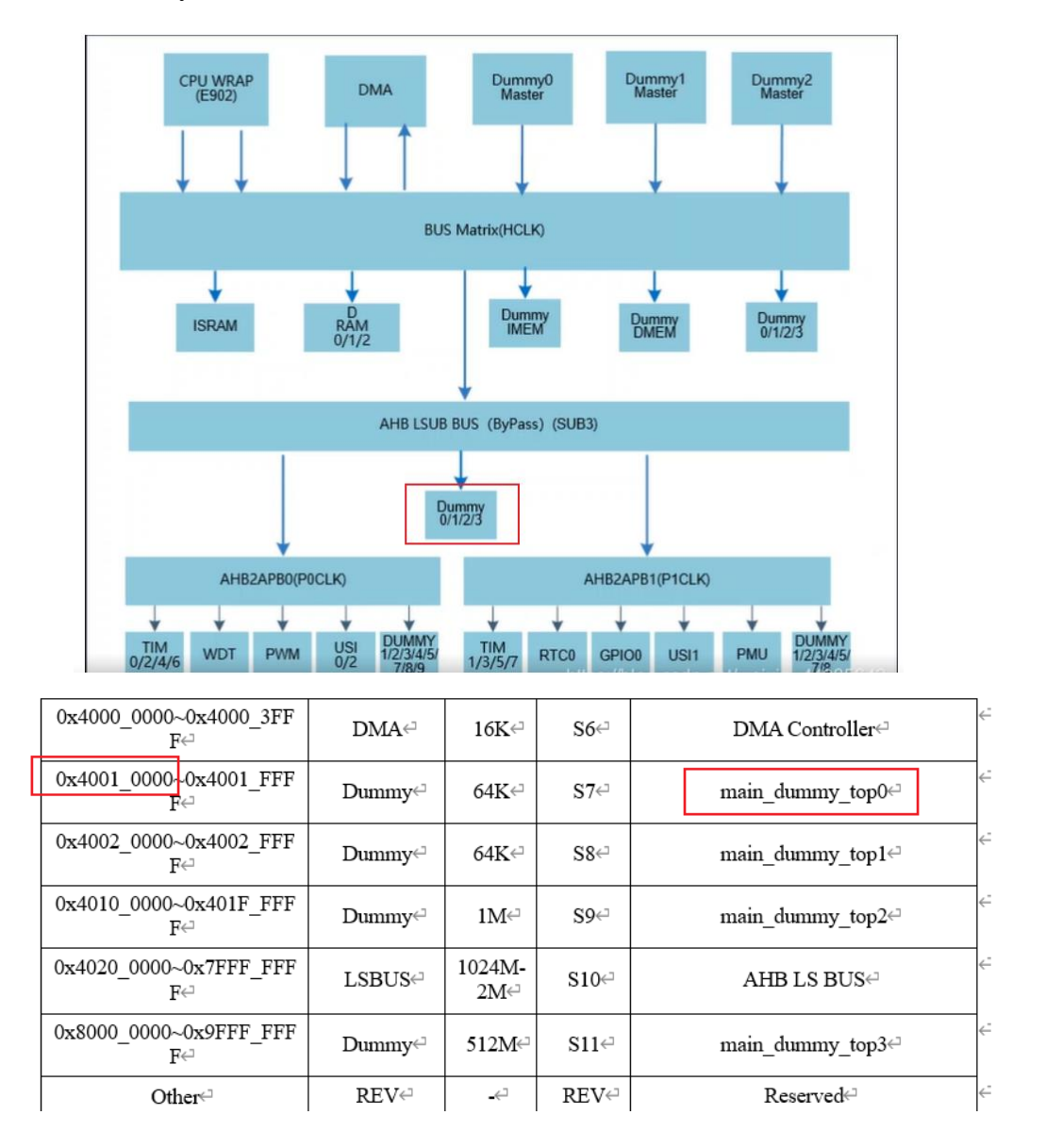

本次实验在 vivado 中建立自己的 IP, IP 为 AXI4 接口。基于三色 LED 灯的控制 需要 9 位,这里用 32 位寄存器 0 的低 9 位作为控制输出。挂载 IP 到 wujian100、 实现与验证功能。

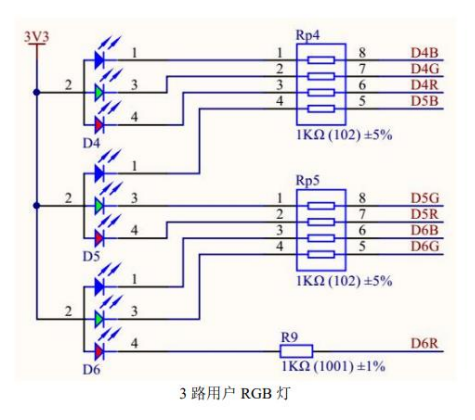

# 实验步骤

## 一、 建立 Block Design

Wujian100 软核为 AHB 总线, VIVADO 支持 AXI 总线 IP, 需要用到 AHB-Lite to AXI Bridge 转接模块。

点击 Create Block Design,输入设计名,打开 Block Design 界面。

|   | ,                     |          | > 🌒 x_aou_top : aou_to | op (aou_top.v) (3)                                                |           |    |
|---|-----------------------|----------|------------------------|-------------------------------------------------------------------|-----------|----|
| ~ | IP INTEGRATOR         |          | À Create Block Desi    | ign                                                               | ×         |    |
|   | Create Block Design   | Hierarc  | Please specify name    | of block design.                                                  | 2         |    |
|   | Open Block Design     |          |                        |                                                                   |           |    |
|   | Generate Block Design | Source I | <u>D</u> esign name:   | ahb_axi                                                           | $\otimes$ |    |
| ~ | SIMULATION            | ahb_n    | D <u>i</u> rectory:    | 😜 <local proj<="" th="" to=""><th>ect&gt; 🗸</th><th></th></local> | ect> 🗸    |    |
|   | Run Simulation        | 🕑 Ena    | Specify source set:    | 🗅 Design Sourc                                                    | es 🗸      |    |
|   |                       | Locatio  | ?                      | ОК                                                                | Cancel    | 10 |
| ~ | RTL ANALYSIS          | Type:    |                        |                                                                   |           |    |
|   |                       |          |                        |                                                                   |           |    |

点击加号添加 IP, 搜索 AHB-Lite to AXI Bridge, 选择双击添加。

| Diagram × NexysVideo.xdc × wujian100                                                                                                    | )_open_fpga_top.v × ahb_matrix_top.v ×     | 205 |
|----------------------------------------------------------------------------------------------------|--------------------------------------------|-----|
| $\textcircled{\begin{tabular}{c c c c c c } \hline \begin{tabular}{c c c c c } \hline \begin{tabular}{c c c c c } \hline \begin{tabular}{c c c c c } \hline \begin{tabular}{c c c c c c } \hline \begin{tabular}{c c c c c } \hline \begin{tabular}{c c c c c } \hline \begin{tabular}{c c c c c c } \hline \begin{tabular}{c c c c c c c } \hline \begin{tabular}{c c c c c c c c c c c c c c c c c c c $ | + ▷ 1 2 3 4 C 1 = Default View V           | ¢   |
| L                                                                                                    |                                            |     |
|                                                                                                    |                                            |     |
| Search: Q- Abb 📀 (2                                                                                                    | matches)                                   |     |
| AHB-Lite to AXI Bridge                                                                                                    |                                            |     |
| 🌻 AXI AHBLite Bridge                                                                                                    |                                            |     |
|                                                                                                    | gn is empty. Press the 🛨 button to add IP. |     |
|                                                                                                    |                                            |     |
|                                                                                                    |                                            |     |
|                                                                                                    |                                            |     |

点击模块,按图标或 Ctrl+T 引出端口。该桥接模块作为 AXI 主机,自定义 IP 为 AXI 从机。

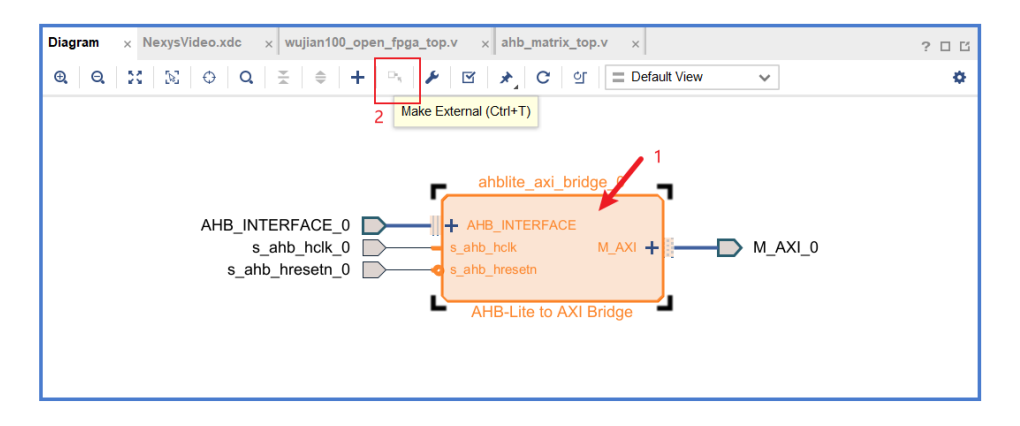

后面需要对源文件中的端口名进行修改,这里将后缀去掉,待会编辑的时候方

便一点

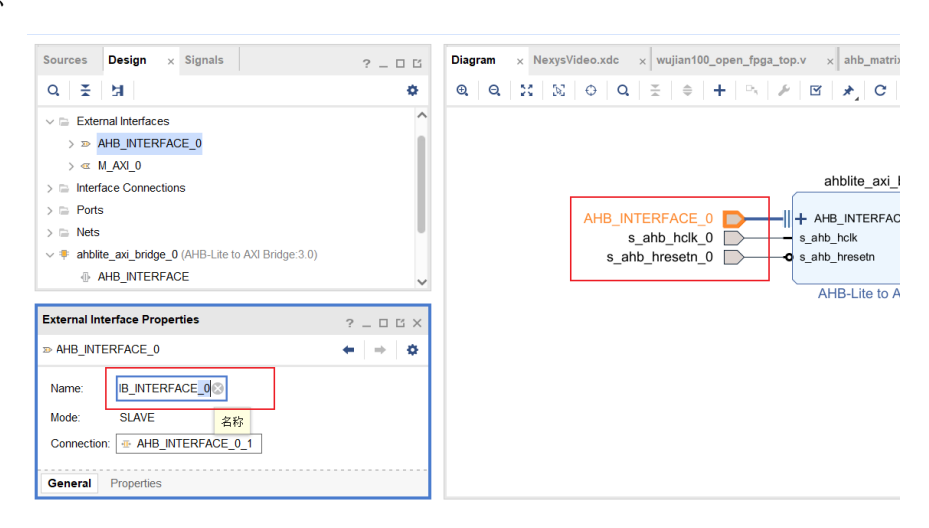

创建自己的 AXI IP 核, 自定义 AXI IP。点击 Tools->Create and Package New IP。

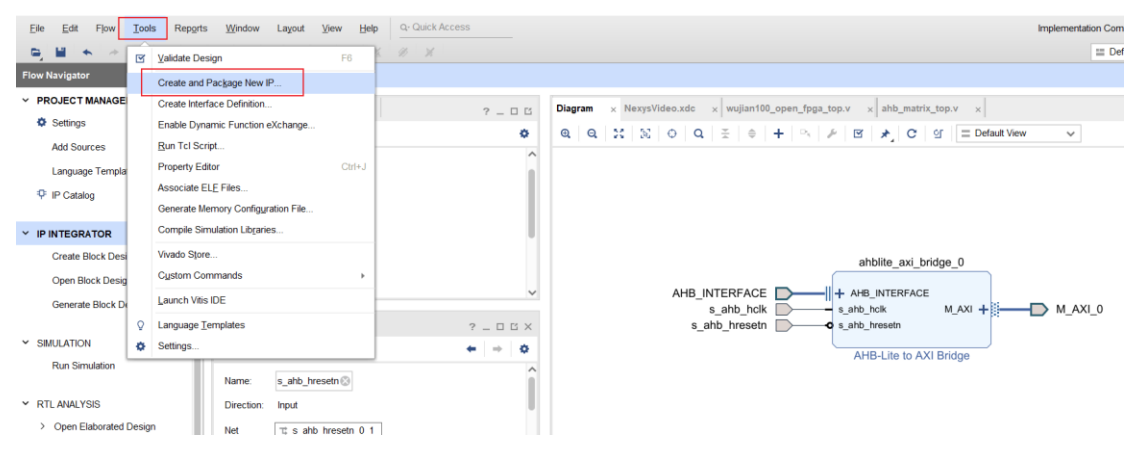

点击 Next。

|           | Create and Package New IP This wizard can be used to accomplish following tasks:                                                                                                    |
|-----------|----------------------------------------------------------------------------------------------------|
|           | Package a new IP for the Vivado IP Catalog<br>This wizard will guide you through the process of creating a new Vivado IP using source files and information from your<br>current project, block design or specified directory.          |
|           | Create a new AXI4 Peripheral<br>This wizard will guide you through the process of creating a new AXI4 peripheral which includes HDL, driver, software<br>test application, IP Integrator VIP simulation and debug demonstration design. |
|           |                                                                                                    |
| E XILINX. | Click Next to continue                                                                                                    |
| •         | <back cancel<="" einish="" th=""></back>                                                                                                    |

# 选择创建 AXI 外围的 IP, 点击 Next。

| A Create and Package New IP                                                                                                    | ×    |
|----------------------------------------------------------------------------------------------------|------|
| Create Peripheral, Package IP or Package a Block Design<br>Please select one of the following tasks.                                                                                                    | 4    |
| Packaging Options                                                                                                    |      |
| Package your current project     Use the project as the source for creating a new IP Definition.     Package a block design from the current project     Choose a block design as the source for creating a new IP Definition.     Select a block design: a block design: a block design:     Package a specified directory     Choose a directory as the source for creating a new IP Definition.     Create AXIA Peripheral |      |
| Create a new AXI4 peripheral<br>Create an AXI4 IP, driver, software test application, IP Integrator AXI4 VIP simulation and debug demonstration design.                                                                                                    |      |
| ? Einish Car                                                                                                    | ncel |

可对 IP 自己命名,写描述。

| Name:                                     | myio                                          | e |  |
|-------------------------------------------|-----------------------------------------------|---|--|
| Version:<br>Display name:<br>Description: | 1.0                                           | 6 |  |
|                                           | myio_v1.0                                     | E |  |
|                                           | My new AXI IP                                 |   |  |
| IP location:                              | E:/Project/SOC/project_wujian100_50T//ip_repo |   |  |
| Overwrite e                               | xisting                                       |   |  |
|                                           |                                               |   |  |
|                                           |                                               |   |  |
|                                           |                                               |   |  |
|                                           |                                               |   |  |
|                                           |                                               |   |  |
|                                           |                                               |   |  |

# 桥是 master,我们就创建 slave 的模式。如下图,点击 Next。

| Enable Interrupt Support | + -        |    | Name                | S00_AXI | ¢      |
|--------------------------|------------|----|---------------------|---------|--------|
|                          | Interfaces |    | Interface Type      | Lite    | ~      |
|                          | - S00_A    | XI | Interface Mode      | Slave   | ~      |
|                          |            |    | Data Width (Bits)   | 32      | ~      |
|                          | <          | <  | Memory Size (Bytes) | 64      | ~      |
| :: - S00_AXI             | >          | >  | Number of Registers | 4       | ⊗ [451 |
| mvio v1.0                |            |    |                     |         |        |
| ,                        |            |    |                     |         |        |
|                          |            |    |                     |         |        |
|                          |            |    |                     |         |        |

点击左侧 IP Catalog, 打开 IP 管理器, 看到刚才添加的 myio→ 右击 myio\_v1.0 → Edit in IP Packager 选项, 单击 OK, 此时系统会自动打开另一个 Vivado IDE 来对用户 IP 核进行编辑。

| Eile Edit Flow Tools Reports | Window Layout View Help    | Q- Quick Access |                                    |                                  |
|------------------------------|----------------------------|-----------------|------------------------------------|----------------------------------|
|                              | 🗴 🗹 🕨 🗰 😓 🗶                | 10 🔀            |                                    |                                  |
| Flow Navigator               | BLOCK DESIGN - ahb_axi *   |                 |                                    |                                  |
| Y PROJECT MANAGER            | Sources Design × Signals   | 2 0 6           | Diagram × NexysVideo.xdc           | × wujian100_open_fpga_top.v × ah |
| Settings                     |                            |                 |                                    |                                  |
| Add Sources                  | Q ± 3                      | <b>Q</b>        | Cores   Interfaces                 |                                  |
| Language Templates           |                            | ^               | Q ≚ ≑ ≇ щ ≯                        | P 0                              |
| P IP Catalog                 | > >> AHB_INTERFACE         |                 | Search: Q-                         |                                  |
|                              | > Interface Connections    |                 | Name                               | ^1 AXI4 S                        |
| > IP INTEGRATOR              | √  □ Ports                 |                 | V 🗅 User Repository (e:/Project/SC | DC/ip_repo/myio_1.0)             |
|                              | s_ahb_hclk                 |                 | AXI Peripheral                     |                                  |
| ✓ SIMULATION                 | ▶ s_ahb_hresetn            |                 | 2右键 👎 myio_v1.0                    | Properties Ottat                 |
| Run Simulation               | > 🖻 Nets                   | *               | Vivado Repository                  | Guite                            |
|                              |                            |                 | > 🗅 Alliance Partners              | IP Settings                      |
| ✓ RTL ANALYSIS               | IP Properties              | ? _ 🗆 🖒 ×       | > 🗅 Audio Connectivity & Pr        | Add Repository                   |
| > Open Elaborated Design     | ≢ myio_v1.0                | ← → ∞           | > 😑 Automotive & Industrial        | Refresh All Repositories         |
|                              | Version: 1.0 (Rev. 1)      | ^               |                                    | Customize IP                     |
| ✓ SYNTHESIS                  | Interfaceo: AVId           |                 | Details 3                          | Edit in IP Packager              |
| Run Synthesis                | Interfaces. AAI4           |                 | Name: myio_v1.0                    | Disable IP                       |
| P Hun oynarcaia              | Description: My new AXI IP |                 | Version: 1.0 (Rev. 1)              |                                  |

在本模块中,设定有4个寄存器,每个寄存器位宽32位。这里通过往寄存器中 写数据,来达到控制输出端口电平,从而控制三色灯的输出。将输出端口连接 寄存器寄存器。

双击进入 myio\_v1\_0\_S00\_AXI,设计文件里面有用户代码区域。

根据需求增加端口声明和添加用户信号。这里增加一个 output [31:0]myio 用于 控制三色灯。

| Sources       ? _ □ Ľ ×         Q ≚ + P       P o       Project Summary × Package IP - myio × myio_v1_0_S00_AXI.v* ×         Project Summary × Package IP - myio × myio_v1_0_S00_AXI.v* ×       e:/Project/SOC/ip_repo/rmyio_1.0/hdl/myio_v1_0_S00_AXI.v         V □ Design Sources (2)       Midow v1_0_S00_AXI inst: myio_v1_0_S00_AXI (myio_v1_0_S00_AXI (myio |
|----------------------------------------------------------------------------------------------------|
| Q       X       +       Design Sources (2)         >       myio_v1_0_(myio_v1_0,v) (1)       +       X       X <t< th=""></t<>                                                                                                    |
| Q       Image: Constraints         Image: Constraints       Image: Constraints         Image: Constraints                                                                                                    |
| Impio_v1_0_S00_AXI_inst: myio_v1_0_S00_AXI (myio_v1_)         myio_v1_0_S00_AXI_inst: myio_v1_0_S00_AXI (myio_v1_)         Impio_v1_0_S00_AXI_inst: myio_v1_0_S00_AXI (myio_v1_)         Impio_v1_0_S00_AXI_Inst: myio_v1_0_S00_AXI (myio_v1_)         Impio_v1_0_S00_AXI_Inst: myio_v1_0_S00_AXI (myio_v1_)         Impio_v1_0_S00_AXI_Inst: myio_v1_0_S00_AXI (myio_v1_)         Impio_v1_0_S00_AXI_Inst: myio_v1_0_S00_AXI (myio_v1_)         Impio_v1_0_S00_AXI_Inst: myio_v1_0_S00_AXI (myio_v1_)         Impio_v1_0_S00_AXI_Inst: myio_v1_0_S00_AXI_Inst: myio_v1_0_S00_AXI_Inst: myio_v1                                                                                                    |
| Constraints     Hierarchy Libraries Compile Order                                                                                                    |
| Hierarchy     Libraries     Compile Order       11     Output [31:0]       12     Output [31:0]       13     Output [31:0]       14     Output [31:0]       15     Output [31:0]       16     Output [31:0]       17     Output [31:0]       18     Output [31:0]       19     Output [31:0]       19     Output [31:0]       10     Not modify the ports beyond this line                                                                                                    |
| Interarchy     Libranes     Compile Order       19     // User ports ends       20     // Do not modify the ports beyond this line                                                                                                    |
|                                                                                                    |
| Source File Properties ? _ D D X 21 22 0 // Global Clock Signal                                                                                                    |
| ● myjo_v1_0_S00_AXI.v ← → ✿ 23 input wire S_AXI_ACLK,                                                                                                    |
| ✓ Enabled       ✓ Enabled     24     // Global Reset Signal. This Signal is Active LOW       25     input wire S_AXI_ARESEIN,       26     // Write address (issued by master, acceped by Slave)                                                                                                    |

根据需求,添加用户逻辑代码。这里增加 assign myio = slv\_reg0;将输出连上寄存器 0。

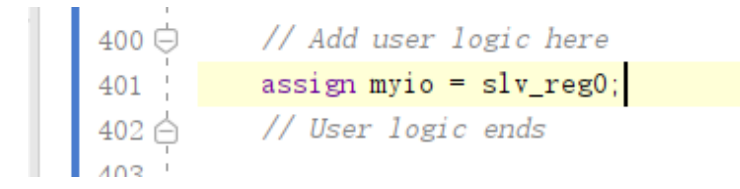

## 双击击进入 IP 的顶层, 增加 output [31:0]myio

| PROJECT MANAGER - myio_v1_0_project                                                                                                    |                                                                                                    |  |  |  |  |  |
|----------------------------------------------------------------------------------------------------|----------------------------------------------------------------------------------------------------|--|--|--|--|--|
| Sources ? _ D B ×                                                                                                    | Project Summary × Package IP - myio × myio_v1_0_S00_AXI.v × myio_v1_0.v ×                                                                         |  |  |  |  |  |
| $\mathbf{Q} \mid \mathbf{X} \mid \mathbf{a} \mid \mathbf{+} \mid \mathbf{C} \mid 0 $                                                                                                    | e:/Project/SOC/ip_repo/myio_1.0/hdl/myio_v1_0.v                                                                                                   |  |  |  |  |  |
| ✓ □ Design Sources (2) ✓ ● ♣ myio_v1_0 (myio_v1_0.v) (1)                                                                                                    |                                                                                                    |  |  |  |  |  |
| <pre>myio_v1_0_S00_AXI_inst : myio_v1_0_S00_AXI (myio_v1_ &gt; C IP-XACT (1)</pre>                                                                                                    | <pre>// User parameters ends // Do not modify the parameters hereond this line</pre>                                                              |  |  |  |  |  |
| > Constraints                                                                                                    | 10 11                                                                                                    |  |  |  |  |  |
| Kernel Karley Karley Ka | 12 // Parameters of Axi Slave Bus Interface S00_AXI<br>parameter integer C_S00_AXI_DATA_WIDTH = 32,<br>parameter integer C_S00_AXI_DATA_WIDTH = 4 |  |  |  |  |  |
| Source File Properties $? - \Box \ \square \times$                                                                                                    | 15 )<br>16 (                                                                                                    |  |  |  |  |  |
| • myio_v1_0.v                                                                                                    | 17 (c)     // Users to add ports here       18     output [31:0] myio,                                                                            |  |  |  |  |  |
| ✓ Enabled                                                                                                    | 19     // User ports ends       20     // Do not modify the ports beyond this line                                                                |  |  |  |  |  |
| Location: e:/Project/SOC/ip_repo/myio_1.0/hdl                                                                                                    | 21<br>22<br>22<br>22<br>22<br>22<br>22<br>22<br>22<br>22<br>22<br>22<br>22<br>2                                                                   |  |  |  |  |  |
| General Properties                                                                                                    | 24 input wire s00_axi_aclk,                                                                                                    |  |  |  |  |  |
|                                                                                                    | <                                                                                                    |  |  |  |  |  |

## 例化中增加.myio(myio),

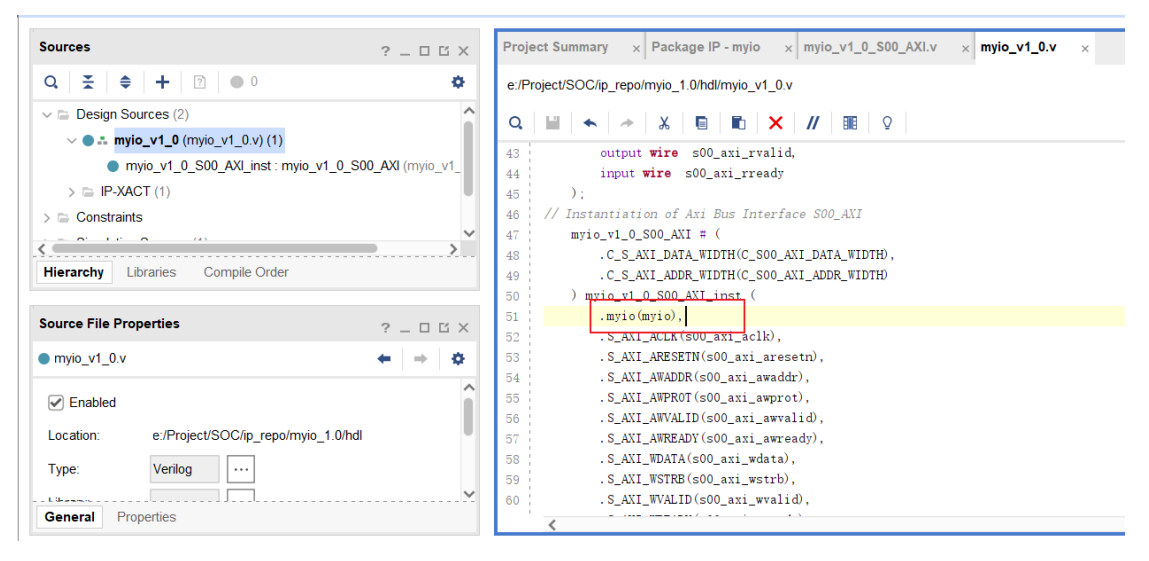

将更改刷新。切换到 Package IP-myio 窗口,单击如图所示链接,对刚才修改过的顶层文件进行更新。

| Identification           | Merge changes from File Gro   | ups Wizard          |                                       |                    |               |  |  |  |  |
|--------------------------|-------------------------------|---------------------|---------------------------------------|--------------------|---------------|--|--|--|--|
| Compatibility            |                               |                     | lerge changes from File Groups Wizard |                    |               |  |  |  |  |
|                          | ≪ <b>x</b> ♥ <sup>•</sup> 4 T | C                   |                                       |                    |               |  |  |  |  |
| File Groups              | Name                          | Library<br>Name Typ | e Is<br>Include                       | File Group<br>Name | Model<br>Name |  |  |  |  |
| Customization Parameters | Standard                      |                     |                                       |                    |               |  |  |  |  |
| 、<br>、                   | Advanced                      |                     |                                       |                    |               |  |  |  |  |
| Ports and Interfaces     | > 🗁 Verilog Synthesis (2)     |                     |                                       |                    | myio_v1_0     |  |  |  |  |
| Addressing and Memory    | > 📄 Verilog Simulation (2)    |                     |                                       |                    | myio_v1_0     |  |  |  |  |
|                          | > 🚍 Software Driver (6)       |                     |                                       |                    |               |  |  |  |  |
| Customization GUI        | > 📄 UI Layout (1)             |                     |                                       |                    |               |  |  |  |  |
| Review and Package       | > 📄 Block Diagram (1)         |                     |                                       |                    |               |  |  |  |  |

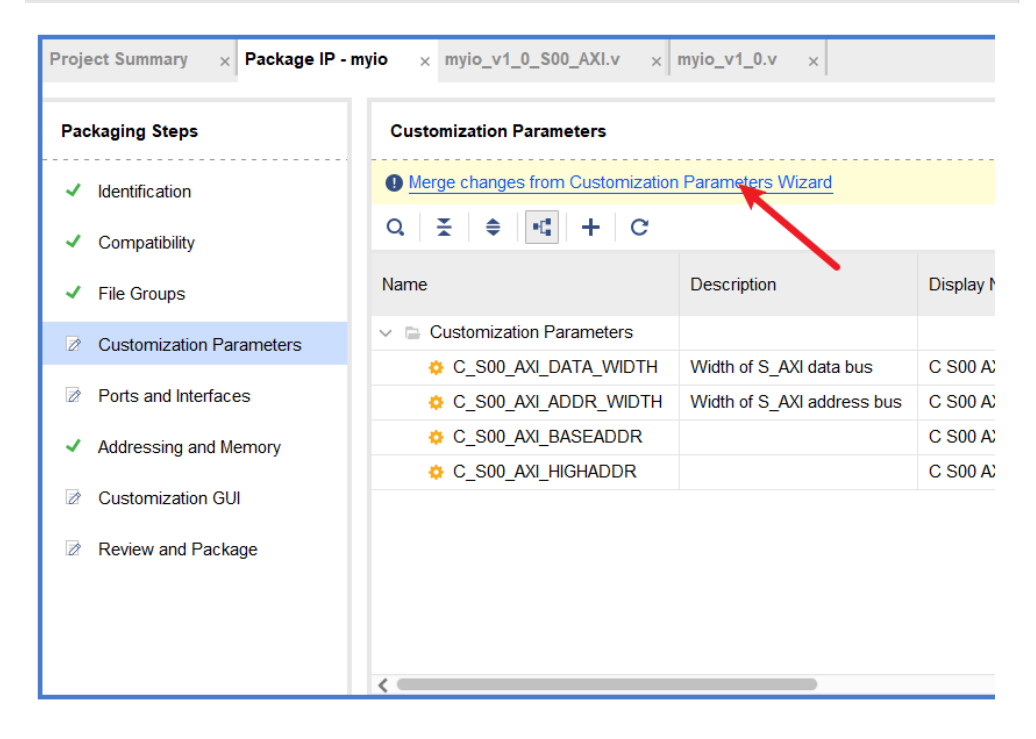

重新打包一下 IP

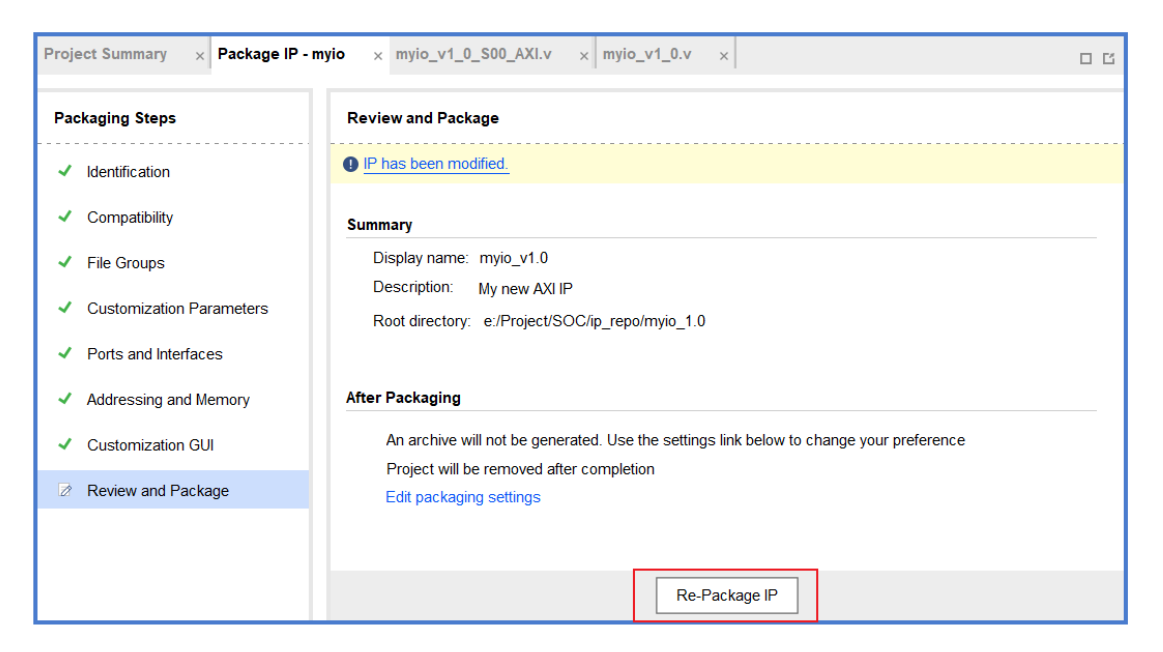

## 现在可以使用这个 IP 了,将 IP 添加进 Block Design。

| 🍌 project_wujian100_50T - [E:/Project/S | OC/project_wujian100_50T/project_wujian100_50T.xpr] | Vivado 2021.2 | - 0                                                                                                    | ×       |
|-----------------------------------------|-----------------------------------------------------|---------------|----------------------------------------------------------------------------------------------------|---------|
| Eile Edit Flow Tools Reports            | Window Layout View Help Q- Quick Acces              | s             | Implementation Complete, Failed Tir                                                                     | ming! 🗸 |
|                                         | ∞ 🖻 🕨 👭 💠 Σ ± # # #                                 |               | I Default Layout                                                                                        | ~       |
| Flow Navigator 🗧 🔍 🚬                    | BLOCK DESIGN - ahb_axi *                            |               |                                                                                                    | ? ×     |
| V PROJECT MANAGER                       | Sources Design × Signals                            | 2 - 0 0       | Diagram x NexysVideo.xdc x wujian100_open_fpga_top.v x ahb_matrix_top.v x IP Catalog x IP Catalog (2) x | 200     |
| Settings                                | 요 준 네                                               | 0             |                                                                                                    | 0       |
| Add Sources                             |                                                     | ~             | 2                                                                                                    |         |
| Language Templates                      | > > AHB INTERFACE                                   |               |                                                                                                    |         |
| P IP Catalog                            | > <= M_AX_0                                         |               | Search: Q- my  (1 match)                                                                                |         |
|                                         | > 😑 Interface Connections                           |               | ₱ myio_vt.0                                                                                             |         |
| > IP INTEGRATOR                         |                                                     |               | 3                                                                                                    |         |
|                                         | D s_ahb_hclk                                        |               | abblite axi bridge 0                                                                                    |         |
| <ul> <li>SIMULATION</li> </ul>          | s_ahb_hresetn                                       |               |                                                                                                    |         |
| Run Simulation                          | > 🖾 Nets                                            | ~             | + AHB_INTERFACE                                                                                         |         |
| ✓ RTL ANALYSIS                          | External Port Properties                            | ? _ 🗆 🖾 ×     | s_ahb_tek M_AXI + M_AXI_0                                                                               |         |
| > Open Elaborated Design                | D s_ahb_hresetn                                     | • • •         | AHB-Lite to AXI Bridge                                                                                  |         |
|                                         |                                                     |               |                                                                                                    |         |

但它们的 AXI port 仍然有点差异,连接不上,需要加一个互联的 IP

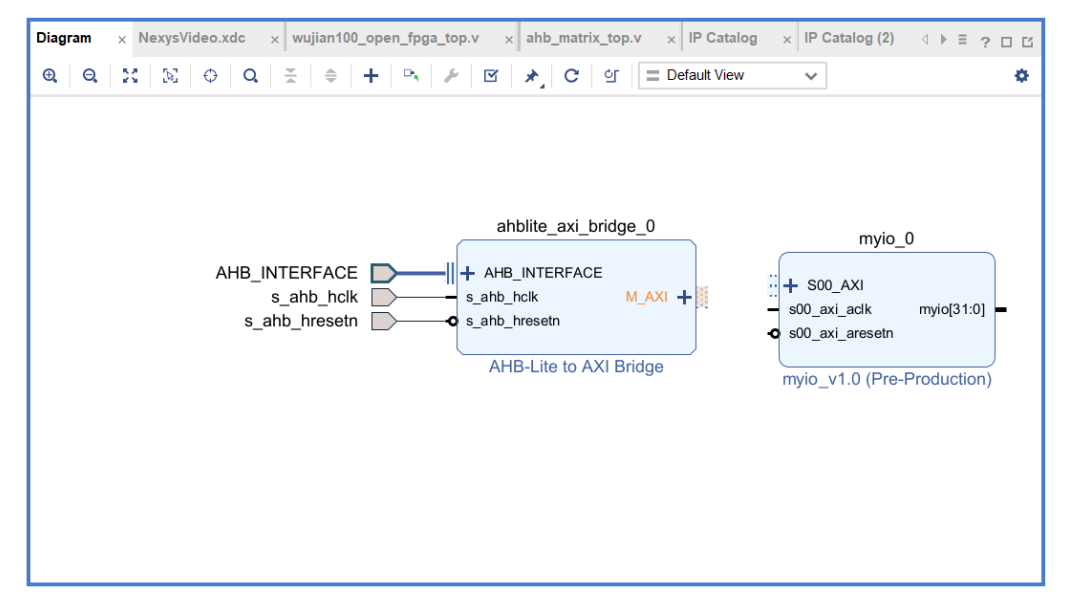

添加 AXI Interconnect 模块

| Diagram × Address Editor × | Address Map ×                  |
|----------------------------|--------------------------------|
| <b>Q Q</b> X ∑ ⊖ <b>Q</b>  | 꽃   ♠ + ▷,   ୬   ☑   ★   C   안 |
|                            |                                |
|                            |                                |
| Search: Q- axi inter       | (3 matches)                    |
| AXI4-Stream Interconnect   | to and believe O               |
| AXI Interconnect           | te_axi_bridge_0                |
| 🌻 AXI Interrupt Controller | TERFACE                        |
|                            | د M_AXI +                      |
|                            | setn                           |
|                            |                                |

## 双击打开 AXI Interconnect 模块, Slave 和 Master 的接口都为 1。

| 🍌 Re-customize IP                                                                                                    |                                                                                                    |         | ×      |                                                                                                    |
|----------------------------------------------------------------------------------------------------|----------------------------------------------------------------------------------------------------|---------|--------|----------------------------------------------------------------------------------------------------|
| AXI Interconnect (2.1)                                                                                                    |                                                                                                    |         | 4      | ☑   ★   C   앱                                                                                                    |
| Ocumentation P Location                                                                                                    |                                                                                                    |         |        |                                                                                                    |
| Component Name axi_interconnect_0                                                                                                    |                                                                                                    |         |        | axi_interconnect_0                                                                                                  |
| Top Level Settings Slave Interfaces                                                                                                    |                                                                                                    |         |        | ARESETN<br>S00_ACLK                                                                                                 |
| Number of Slave Interfaces<br>Number of Master Interfaces<br>Interconnect Optimization Strategy                                                                                                    | 1 2.<br>1 2.<br>3                                                                                                    | 改为1     |        | MOD_ARESETN<br>MOD_ACLK<br>MOD_ACLK<br>MOD_ARESETN<br>MOD_ARESETN<br>MOD_ARESETN<br>MOD_ARESETN<br>AXI Interconnect |
| AXI Interconnect includes IP Integrator autom<br>When the endpoint IPs attached to the<br>in width, clock or protocol, a converter IP<br>If a converter IP is inserted, IP integrato<br>configures the converter to match the d<br>To see which conversion IPs have been<br>'expand hierarchy' buttons to explore in | a         uration.           im         fiffer           IP         e the intercomposition of trically           de         7           sis         8           9         . | onnect. |        | 1.XX±                                                                                                    |
| NOTE:Addressing information for AXI Interco                                                                                                    | on 10                                                                                                    | editor. | ~      |                                                                                                    |
|                                                                                                    |                                                                                                    | ОК      | Cancel |                                                                                                    |

## 可以鼠标拖拽,连接端口

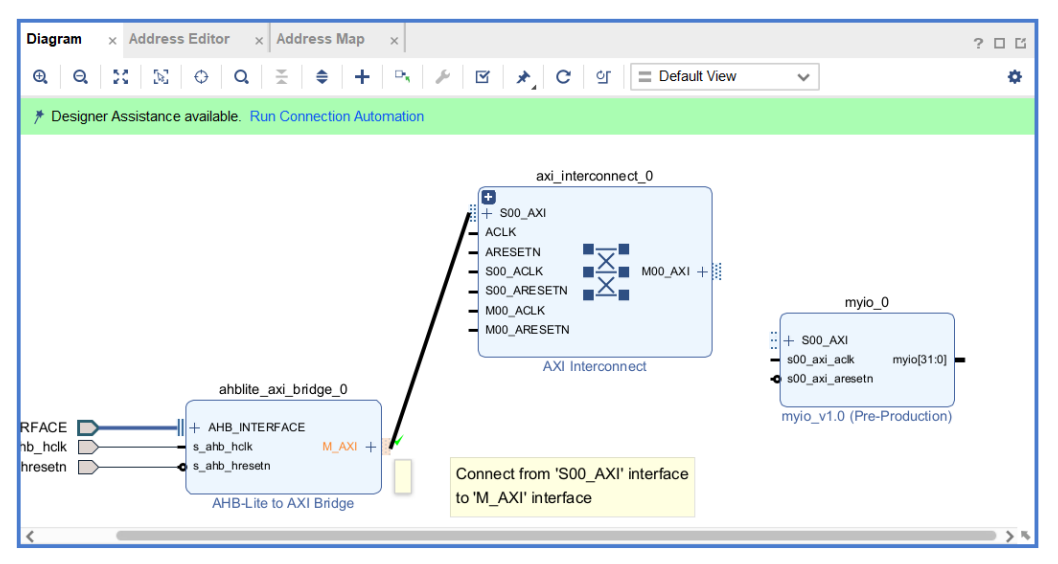

直接点击自动连接

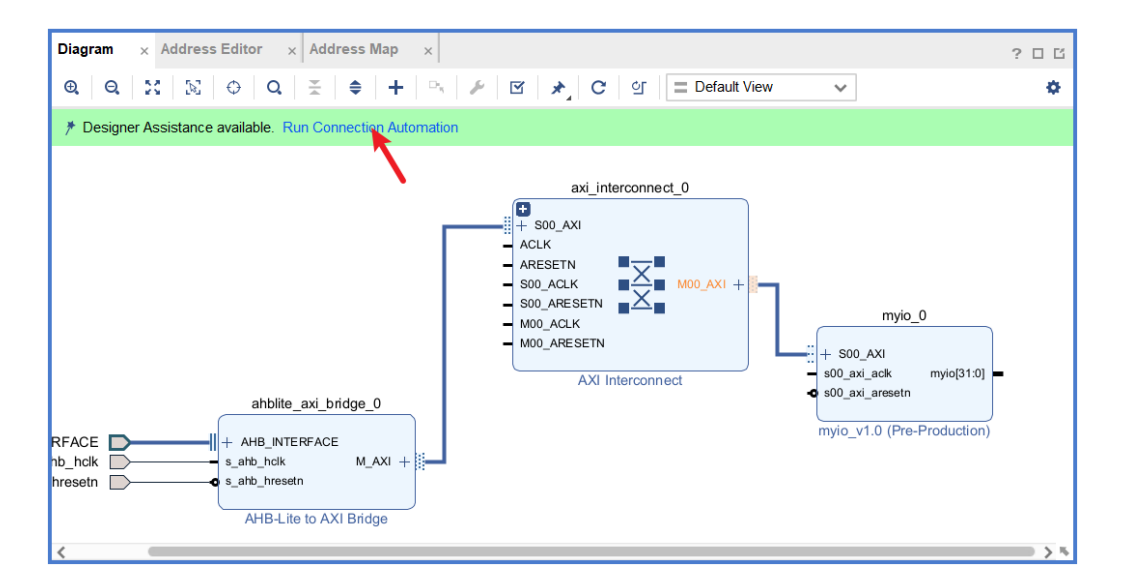

自动连接所以,点击确定。

| 💫 Run Connection Automation                                                                                        |                                                                                                    | ×   |
|----------------------------------------------------------------------------------------------------|----------------------------------------------------------------------------------------------------|-----|
| Automatically make connections in your design by checking the boxe                                                 | is of the interfaces to connect. Select an interface on the left to display its configuration options on the right. | 4   |
| Q 王 章 全选<br>∨ ✔ NI Automation (4 off 0f 4 selected)<br>∨ ♥ II axi_interconnect_0                                   |                                                                                                    |     |
| <ul> <li>✓ ≫ ACLK</li> <li>✓ ≫ M00_ACLK</li> <li>✓ ≫ S00_ACLK</li> <li>✓ ⇒ S00_ACLK</li> <li>✓ ♥ myio_0</li> </ul> |                                                                                                    |     |
| ✓ ≈ s00_axi_ack                                                                                                    |                                                                                                    |     |
|                                                                                                    | Select an interface pin on the left panel to view its options                                                       |     |
|                                                                                                    |                                                                                                    |     |
|                                                                                                    |                                                                                                    |     |
|                                                                                                    |                                                                                                    |     |
| (?)                                                                                                    | ОК Сан                                                                                                    | cel |

在自动布线后,出现了一个新的模块连接 rst 信号,这里把它删掉,自己手动连接。

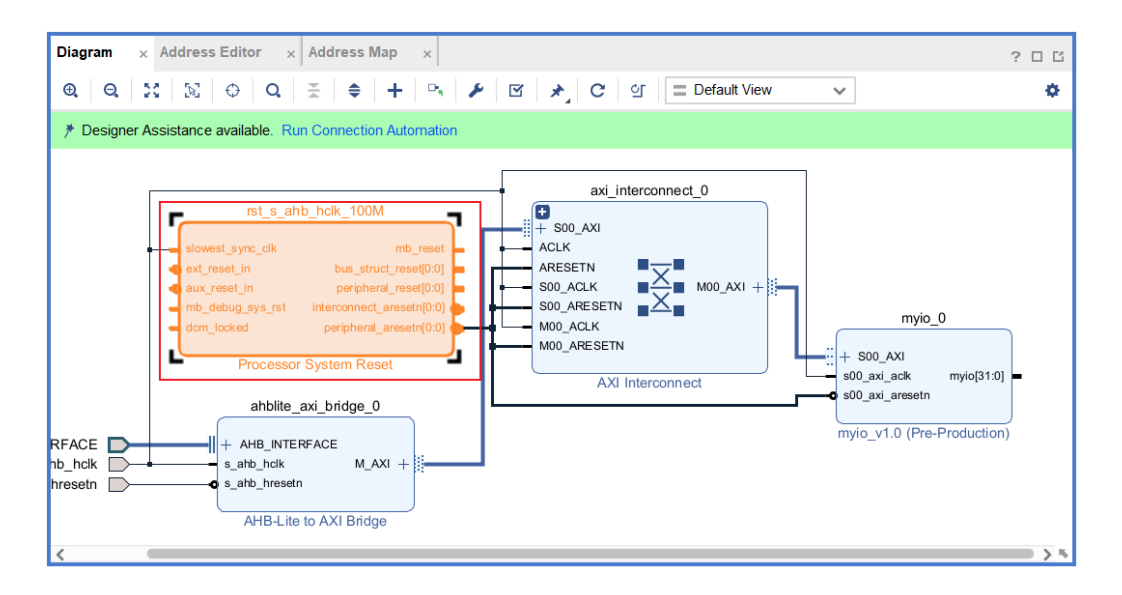

将 reset 信号手动连好。

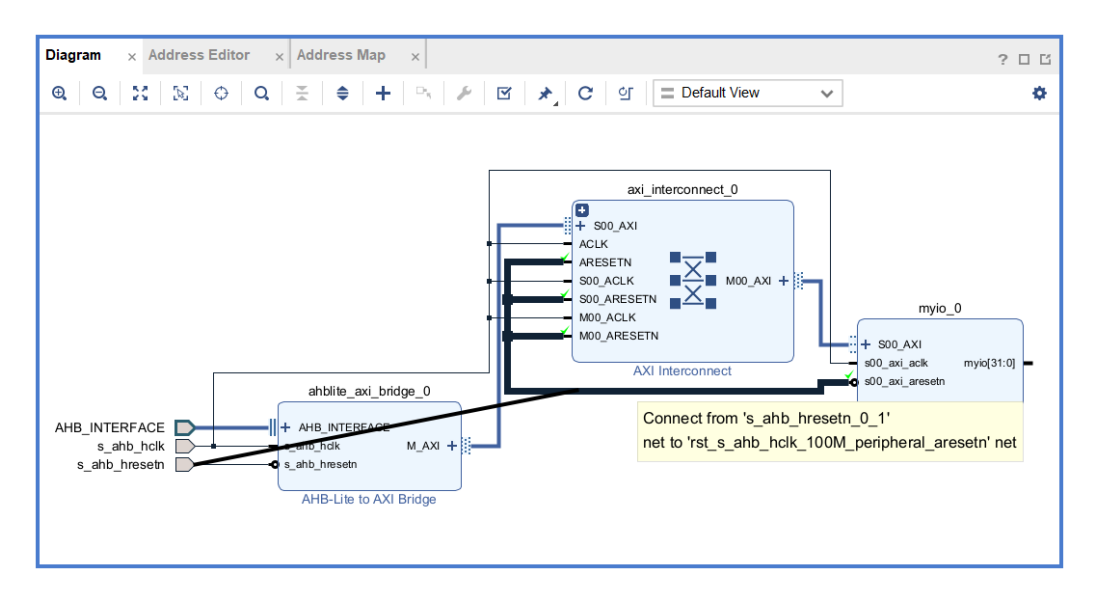

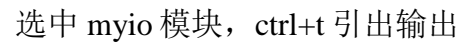

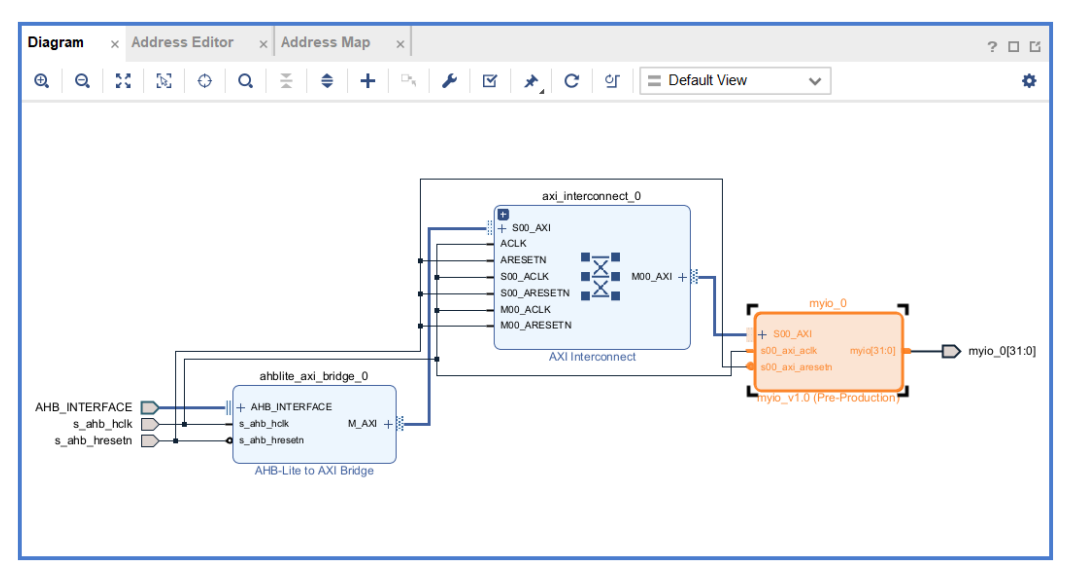

## 与之前一样修改名称,改为 myio

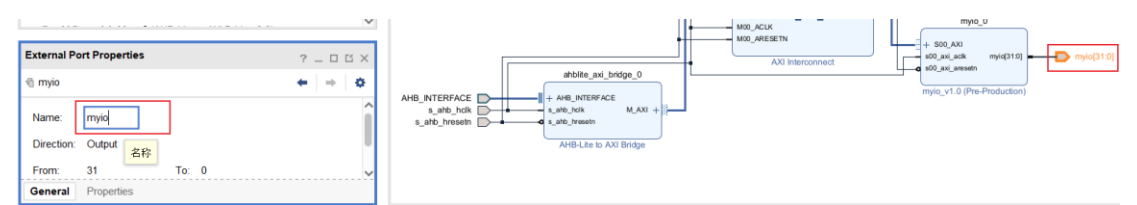

分配地址。去 Adress Editor 界面,找到 myio\_0,右键点击 Assign。

| Diagram x | Address Editor     | × Ad  | dress Map    | ×                 |                        |    |
|-----------|--------------------|-------|--------------|-------------------|------------------------|----|
| Q         | ♦   1   1   6      | 🖌 Ass | signed (0)   | <b>Unassigned</b> | (1)                    | Ex |
| Name      |                    |       |              | ^                 | <sup>1</sup> Interface | :  |
|           | <b>c O</b>         |       |              |                   |                        |    |
| ∨ 🗅 Exte  | rnal Masters (1)   |       |              |                   |                        |    |
| ∨ Ⅲ //    | HB_INTERFACE (0 ad | dress | bits : 4G)   |                   |                        |    |
| ~ =       | Unassigned (1)     | 1     |              |                   |                        |    |
| 2.右键      | Ъ, /myio_0/S00_AXI |       |              |                   | SUU VI                 | :  |
|           | г                  | -     | Address Pa   | th Properties     | Ctrl+E                 |    |
|           | 3                  | 7     | Assign       |                   |                        |    |
|           |                    |       | Exclude      |                   |                        |    |
|           |                    | ļļ    | Assign All   |                   |                        |    |
|           |                    | *     | Linaccian Al | I                 |                        |    |

将地址修改为 dummy0 的首地址 0x4001\_0000。

| Diagram × Address Editor | × Address Map      | ×                |          |               |                |         |
|--------------------------|--------------------|------------------|----------|---------------|----------------|---------|
| C   ₹   \$   ↓   ↓       | Assigned (1)       | ✓ Unassigned (0) | 🖌 E      | Excluded (0)  | Hide All       |         |
| Name                     |                    | ^1 I             | nterface | Slave Segment | Master Base Ad | dress F |
| ✓  ► Network 0           |                    |                  |          |               |                |         |
| ✓                        |                    |                  |          |               |                |         |
| ✓ ■ HB_INTERFACE (0 a    | address bits : 4G) |                  |          |               |                |         |
| ॏऺॗ /myio_0/S00_AXI      |                    | S                | 00_AXI   | S00_AXI_reg   | 0x4001_0000    | e       |
|                          |                    |                  |          |               |                |         |
|                          |                    |                  |          |               |                |         |

# 回到 diagram 窗口,点击验证一下,没有错误,退出 block design。

| 3 × |
|-----|
| Ľ   |
| ¢   |
|     |
|     |
|     |
|     |
|     |
|     |

# 二、 挂 IP 到 wujian100

生成 IP 的 Wrapper。在 Source 里找到生成的 ahb\_axi, 右键 Generate Output Products

| PROJECT MANAGER - project_wujia | an1( | 00_50T                      |        |      |
|---------------------------------|------|-----------------------------|--------|------|
| Sources                         |      |                             | ? _    |      |
| Q   ¥   ♦   +   ?   ●           | 0    |                             |        | ۰    |
| ✓                               |      | Source Node Properties      | Ctrl+E | ^    |
| > 📄 Verilog Header (4)          | E    | Open File                   | Alt+O  |      |
| > ● ≞ wujian100_open_tc         |      | Create HDL Wrapper          |        | 1 1  |
| > 👬 🔳 ahb_axi (ahb_axi.bd)      |      |                             |        | 1.11 |
| > 🗅 Constraints (1)             |      | View Instantiation Template |        |      |
| > 🚍 Simulation Sources (6)      |      | Generate Output Products    |        | ~    |
| Hierarchy IP Sources Lit        |      | Reset Output Products       |        |      |
|                                 |      | Replace File                |        |      |
| Source File Properties          |      | Copy File Into Project      |        |      |
| ≛ obh ovi hd                    |      | • • •                       |        |      |

再右键点击 Create HDL Wrapper。

| Sources                    |   |                             | ? _    | - 0 C × | F |
|----------------------------|---|-----------------------------|--------|---------|---|
| Q                          |   | D                           |        | ٠       |   |
| ✓                          |   | Source Node Properties      | Ctrl+E | ^       |   |
| > 🗅 Verilog Header (4)     | - | Open File                   | Alt+O  |         |   |
| > 🔵 🚠 wujian100_open_      |   | Create HDL Wrapper          |        |         |   |
| > 👬 🔳 ahb_axi (ahb_axi.ł   |   | oreate fibe wrapper         |        |         |   |
| > 🗅 Constraints (1)        |   | View Instantiation Template |        |         |   |
| > 🚍 Simulation Sources (6) |   | Generate Output Products    |        | ~       |   |
| Hierarchy IP Sources       |   | Reset Output Products       |        |         |   |
|                            |   |                             |        |         |   |
| Course File Descention     |   | Replace File                |        |         |   |
| Source File Properties     |   | Copy File Into Project      |        |         |   |

点击 OK。

| A Create HDL Wrapper                                                                                               | ×        |
|----------------------------------------------------------------------------------------------------|----------|
| You can either add or copy the HDL wrapper file to the project. Use copy op<br>you would like to modify this file. | otion if |
| Options                                                                                                    |          |
| O Copy generated wrapper to allow user edits                                                                       |          |
| Let Vivado manage wrapper and auto-update                                                                          |          |
| ?                                                                                                    | Cancel   |

可以看到生成了 wrapper,可以被调用,或者再加一层文件进行调用。

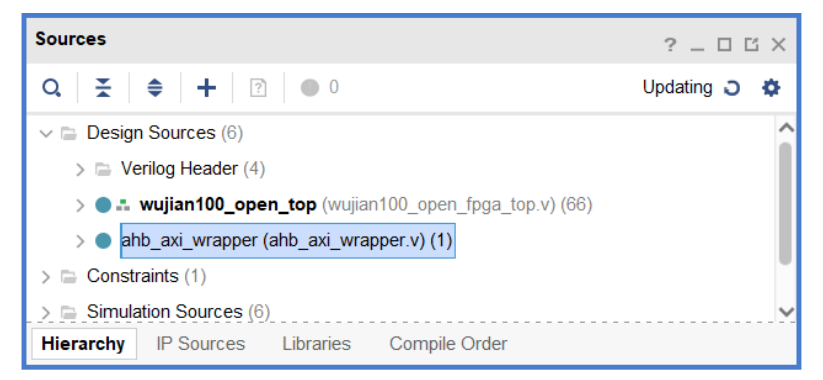

给自己的 design 加一层顶层文件。点击+号,新建设计源文件。

| Sources1                       |                   | ? _ 🗆 🗠 🗙 Project Summary                                                           |
|--------------------------------|-------------------|-------------------------------------------------------------------------------------|
| Q   ¥   ≑   <b>+</b>   2   ●   | 🝌 Add Sources     | x                                                                                   |
| ∨      □ Design Sources (6)    |                   |                                                                                     |
| > 🚍 Verilog Header (4)         |                   | Add Sources                                                                         |
| > 🌒 🏥 wujian100_open_top (     |                   | This guides you through the process of adding and creating sources for your project |
| > 🔵 ahb_axi_wrapper (ahb_axi   | - CARLEN          |                                                                                     |
| > 🖻 Constraints (1)            |                   | Add or <u>c</u> reate constraints                                                   |
| > Simulation Sources (6)       |                   | <u>A</u> dd or create design sources 2                                              |
| Hierarchy IP Sources Librar    |                   | Add or create simulation sources                                                    |
|                                |                   |                                                                                     |
| Source File Properties         |                   |                                                                                     |
| ahb_axi_wrapper.v              |                   |                                                                                     |
| Enabled                        |                   |                                                                                     |
| General Properties             |                   |                                                                                     |
| Tcl Console Messages Log       |                   |                                                                                     |
| Q   素   ≑   I4   ≪   ►         |                   |                                                                                     |
| Name Con:                      |                   |                                                                                     |
| ✓ ✓ synth_1 (active) con:      | 🐔 XILIINÄ,        | 3                                                                                   |
| ✓ impl_1 cons                  |                   |                                                                                     |
| ✓ □ Out-of-Context Module Runs | (?)               | < Back Next > Finish Cancel                                                         |
| ✓ clk_wiz_0_synth_1 clk_v      |                   |                                                                                     |
| > c abb avi                    | Submodulo Punc Co | ampleto                                                                             |

Create File。File name 为 myio\_top。点击 Finish。

| pecify HDL, netlist, Block Design, and<br>dd it to your project. | IP files and destations and the set of the second destation respect. Create a new source file on disk and<br>Create Source File X |  |
|------------------------------------------------------------------|----------------------------------------------------------------------------------------------------|--|
| +, - + +                                                         | Create a new source file and add it to your project.                                                                              |  |
|                                                                  | Eile type:  Verilog  V                                                                                                    |  |
|                                                                  | File name: myio_top 2                                                                                                    |  |
|                                                                  | File location: 😜 <local project="" to=""> 🗸 🗸 🗸</local>                                                                           |  |
|                                                                  | OK         Cancel                                                                                                    |  |
|                                                                  | Add Files Add Directories Greate File 1                                                                                           |  |
| Scan and add RTL include files                                   | into project                                                                                                    |  |
| Copy sources into project                                        |                                                                                                    |  |
| Add sources from subdirectories                                  | S                                                                                                    |  |

# 点击 OK, 点击 Yes。

| 🍌 Define Module                                                                                                    | ×         |
|----------------------------------------------------------------------------------------------------|-----------|
| Define a module and specify I/O Ports to add to your source file.<br>For each port specified:<br>MSB and LSB values will be ignored unless its Bus column is checked.<br>Ports with blank names will not be written. | 4         |
| Module Definition                                                                                                    |           |
| Module name: myio_top                                                                                                    | 8         |
| I/O Port I A Define Module                                                                                                    |           |
| +       •         Port Na       •         The module definition has not been changed.         Are you sure you want to use these values?         Yes                                                                 |           |
| ?                                                                                                    | OK Cancel |

要将 main\_dummy\_top0 替换成 myio\_top。在 myio\_top 中例化 ahb\_axi\_wrappper, 并添加与原 dummy 模块文件中相同的端口。

| Proje                                                                                    | ect Summary × myio_top.v      | × dummy.v ×  |  |  |  |  |
|------------------------------------------------------------------------------------------|-------------------------------|--------------|--|--|--|--|
| E:/Project/SOC/project_wujian100_50T/project_wujian100_50T.srcs/sources_1/new/myio_top.v |                               |              |  |  |  |  |
| Q                                                                                        | ₩ ◆ > % ■                     | × // ■ ≂ ♀   |  |  |  |  |
| 58                                                                                       | wire intr;                    |              |  |  |  |  |
| 59                                                                                       |                               |              |  |  |  |  |
| 60                                                                                       |                               |              |  |  |  |  |
| 61                                                                                       | wire [2:0] hburst;            |              |  |  |  |  |
| 62                                                                                       |                               |              |  |  |  |  |
| 63                                                                                       | wire hready_in;               |              |  |  |  |  |
| 64                                                                                       | assign hready_in = hready;    |              |  |  |  |  |
| 65                                                                                       |                               |              |  |  |  |  |
| 66                                                                                       | wire [31:0] myio;             |              |  |  |  |  |
| 67                                                                                       | - ll - ni mana a shh shi ma   |              |  |  |  |  |
| 08 -                                                                                     | and_axi_wrapper u_and_axi_wra | (baddy)      |  |  |  |  |
| 70                                                                                       | AHE INTERFACE houset          | (haddr),     |  |  |  |  |
| 70                                                                                       | AHB_INTERFACE_nourst          | (hprot)      |  |  |  |  |
| 72                                                                                       | AHB INTERFACE brdata          | (hrdata)     |  |  |  |  |
| 73                                                                                       | AHB INTERFACE bready in       | (hready in). |  |  |  |  |
| 74                                                                                       | . AHB INTERFACE hready out    | (hready).    |  |  |  |  |
| 75                                                                                       | .AHB_INTERFACE_hresp          | (hresp),     |  |  |  |  |
| 76                                                                                       | .AHB_INTERFACE_hsize          | (hsize),     |  |  |  |  |
| 77                                                                                       | .AHB_INTERFACE_htrans         | (htrans),    |  |  |  |  |
| 78                                                                                       | .AHB_INTERFACE_hwdata         | (hwdata),    |  |  |  |  |
|                                                                                          |                               | 74 · · · · · |  |  |  |  |

# 相关 RTL 代码:

module myio\_top(haddr, hclk, hprot, hrdata, hready, hresp, hrst\_b, hsel, hsize, htrans, hwdata,

hwrite, hburst,//新增 intr, myio//新增 ); output [31:0] myio; input hburst; input [31:0] haddr; input [31:0] haddr; input [3:0] hprot; input [3:0] hprot; input hrst\_b; input hsel; input [2:0] hsize; input [1:0] htrans;

input [31:0] hwdata;

input hwrite;

output [31:0] hrdata;

output hready;

output [1:0] hresp;

output intr;

wire [31:0] hrdata;

wire hready;

wire [1:0] hresp;

wire intr;

```
wire [2:0] hburst;
```

wire hready\_in;

assign hready\_in = hready;

wire [31:0] myio;

ahb\_axi\_wrapper u\_ahb\_axi\_wrapper(//例化 ahb\_axi\_wrapper 模块

.AHB\_INTERFACE\_haddr (haddr),

.AHB\_INTERFACE\_hburst (hburst),

.AHB\_INTERFACE\_hprot (hprot),

.AHB\_INTERFACE\_hrdata (hrdata),

.AHB\_INTERFACE\_hready\_in (hready\_in),

.AHB\_INTERFACE\_hready\_out (hready),

.AHB\_INTERFACE\_hresp (hresp),

.AHB\_INTERFACE\_hsize (hsize),

.AHB\_INTERFACE\_htrans (htrans),

.AHB\_INTERFACE\_hwdata (hwdata),

.AHB\_INTERFACE\_hwrite (hwrite),

.AHB\_INTERFACE\_sel (hsel),

```
.myio (myio),
.s_ahb_hclk (hclk),
.s_ahb_hresetn (hrst_b)
);
```

endmodule

要将 main\_dummy\_top0 替换成 myio\_top。依次修改 ahb\_matrix\_top, pdu\_top, wujian100\_open\_top 中的例化。

| Sources ? _ □                                             | Ľ X |
|-----------------------------------------------------------|-----|
|                                                           | ٥   |
| Search: Q- main_dummy_top0 (2 matches)                    |     |
| ✓                                                         | ^   |
| ✓ ● ♣ wujian100_open_top (vujian100_open_fpga_top.v) (66) |     |
| x_pdu_top : pdu_top (pcu_top.v) (4)                       |     |
| x_main_bus_top : ahb_matrix_top (ahb_matrix_top.v) (10)   |     |
| x_main_dummy_top0 : ahb_dummy_top (dummy.v)               |     |
|                                                           |     |
|                                                           | ~   |
| Hierarchy IP Sources Libraries Compile Order              |     |

双击打开修改 ahb\_matrix\_top 文件

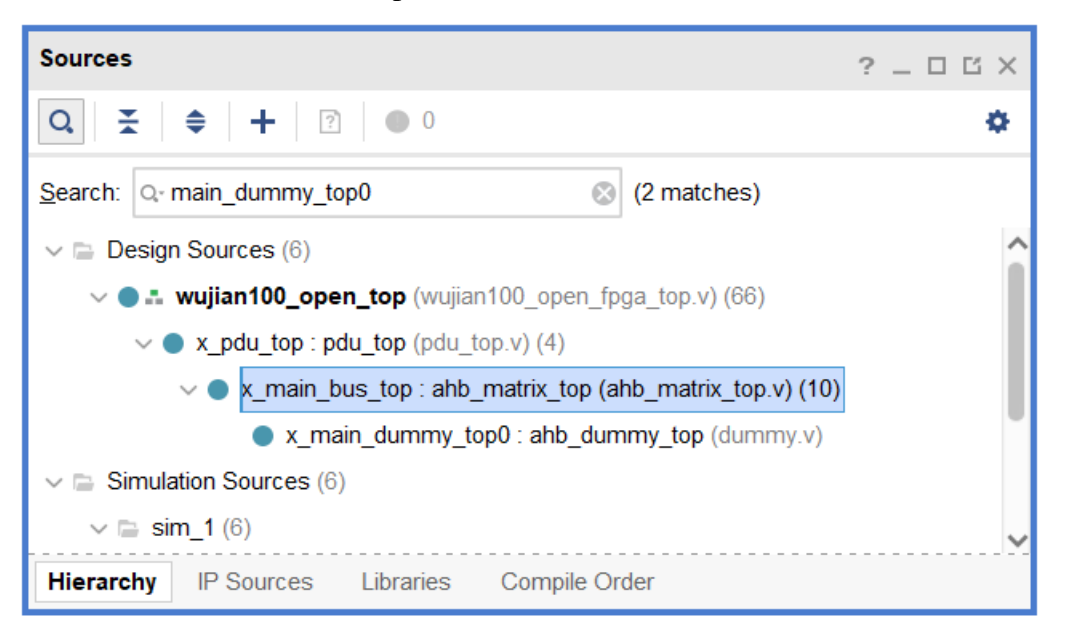

找到 x\_main\_dummy\_top0 的例化

| Project  | Summary × myio_top.v          | × ahb_matrix_top.v ×                                       |
|----------|-------------------------------|------------------------------------------------------------|
| E:/Proje | ct/SOC/project_wujian100_50T/ | project_wujian100_50T.srcs/sources_1/imports/wujian_src/so |
| Q        | ←   ≁   X   ■                 | Ů 🗙 🖊 🎟 ≂ ♀                                                |
| 851      | .hwdata                       | (hmain0_dmemdummy0_s5_hwdata),                             |
| 852      | .hwrite                       | (hmain0_dmemdummy0_s5_hwrite),                             |
| 853      | .intr                         | (main_dmemdummy0_intr )                                    |
| 854 🔶    | );                            |                                                            |
| 855 👳    | ahb_dummy_top x_main_dumm     | uy_top0 (                                                  |
| 856      | . haddr                       | (hmain0_dummy0_s7_haddr ),                                 |
| 857      | .hclk                         | (pmu_dummy0_hclk ),                                        |
| 858      | .hprot                        | (hmain0_dummy0_s7_hprot ),                                 |
| 859      | .hrdata                       | (dummy0_hmain0_s7_hrdata),                                 |
| 860      | .hready                       | (dummy0_hmain0_s7_hready),                                 |
| 861      | .hresp                        | (dummy0_hmain0_s7_hresp ),                                 |
| 862      | .hrst_b                       | (pmu_dummy0_hrst_b ),                                      |
| 863      | .hsel                         | (hmain0_dummy0_s7_hsel ),                                  |
| 864      | .hsize                        | (hmain0_dummy0_s7_hsize ),                                 |
| 865      | . htrans                      | (hmain0_dummy0_s7_htrans),                                 |
| 866      | .hwdata                       | (hmain0_dummy0_s7_hwdata),                                 |
| 867      | .hwrite                       | (hmain0_dummy0_s7_hwrite),                                 |
| 868      | .intr                         | (main_dummy0_intr )                                        |
| 869 🖕    | );                            |                                                            |
| 870 🖯    | dmac_top x_dmac_top (         |                                                            |
| 871      | .ch0_etb_evtdone              | (ch0_etb_evtdone ),                                        |
| 1        | <                             | /· · · · · · · · · · · · · · · · · · ·                     |

将例化更改为 myio\_top, 注意:

1.还要添加新增的 output 端口 myio, 信号需要引出到最顶层, myio
 2.新增了 hburst,之前的 dummy 空模块中未使用,这里需要加上。

| Projec  | t Summary     | × myio_top.v × ahb_matrix_top.v ×                              |
|---------|---------------|----------------------------------------------------------------|
| E:/Proj | ject/SOC/proj | ject_wujian100_50T/project_wujian100_50T.srcs/sources_1/import |
| Q,      |               | → X E K X // III F Q                                           |
| 866     | // .hwda      | ta (hmain0_dummy0_s7_hwdata),                                  |
| 867     | // .hwri      | te (hmain0_dummy0_s7_hwrite),                                  |
| 868     | // .intr      | (main_dummy0_intr )                                            |
| 869     | 1D;           | 更改                                                             |
| 870 🤅   | 🤉 myio_top    | x_main_dummy_top0 (//ahb_dummy_top                             |
| 871     | . haddr       | (hmain0_dummy0_s7_haddr ),                                     |
| 872     | .hclk         | (pmu_dummy0_hclk ),                                            |
| 873     | .hprot        | (hmain0_dummy0_s7_hprot ),                                     |
| 874     | .hrdata       | (dummy0_hmain0_s7_hrdata),                                     |
| 875     | . hready      | (dummy0_hmain0_s7_hready),                                     |
| 876     | .hresp        | (dummy0_hmain0_s7_hresp ),                                     |
| 877     | .hrst_b       | (pmu_dummy0_hrst_b ),                                          |
| 878     | .hsel         | (hmain0_dummy0_s7_hsel ),                                      |
| 879     | .hsize        | (hmain0_dummy0_s7_hsize ),                                     |
| 880     | . htrans      | (hmain0_dummy0_s7_htrans),                                     |
| 881     | .hwdata       | (hmain0_dummy0_s7_hwdata),                                     |
| 882     | .hwrite       | (hmain0_dummy0_s7_hwrite),                                     |
| 883     | .hburst       | (hmain0_dummy0_s7_hburst), 增加                                  |
| 884     | .intr         | (main_dummy0_intr ),                                           |
| 885     | .myio         | (myio) 增加                                                      |
| 886 E   | );            |                                                                |
|         | <             |                                                                |

在改文件开始处,增加输出引脚和定义:

| Project                                                                      | t Summary                       | / × m    | yio_top.v × ahb_matrix_top.v × |  |  |  |  |  |
|------------------------------------------------------------------------------|---------------------------------|----------|--------------------------------|--|--|--|--|--|
| E:/Project/SOC/project_wujian100_50T/project_wujian100_50T.srcs/sources_1/ir |                                 |          |                                |  |  |  |  |  |
| Q,                                                                           |                                 | *        | % 🔲 🛍 🗙 🖊 🖩 🖛 ♀                |  |  |  |  |  |
| 112                                                                          | pmu_mdummy2_hrst_b,             |          |                                |  |  |  |  |  |
| 113                                                                          | smc_h                           | main0_s2 | 2_hrdata,                      |  |  |  |  |  |
| 114                                                                          | smc_h                           | main0_s2 | 2_hready,                      |  |  |  |  |  |
| 115                                                                          | smc_h                           | main0_s2 | 2_hresp,                       |  |  |  |  |  |
| 116                                                                          | smc_h                           | main0_s3 | 3_hrdata,                      |  |  |  |  |  |
| 117                                                                          | smc_h                           | main0_s3 | 8_hready,                      |  |  |  |  |  |
| 118                                                                          | smc_h                           | main0_s3 | B_hresp,                       |  |  |  |  |  |
| 119                                                                          | smc_h                           | main0_s4 | L_hrdata,                      |  |  |  |  |  |
| 120                                                                          | smc_h                           | main0_s4 | L_hready,                      |  |  |  |  |  |
| 121                                                                          | smc_h                           | main0_s4 | L_hresp,                       |  |  |  |  |  |
| 122                                                                          | myio                            |          |                                |  |  |  |  |  |
| 123                                                                          | );                              |          |                                |  |  |  |  |  |
| 124                                                                          | output                          | [31:0]   | myio;                          |  |  |  |  |  |
| 125                                                                          | wire                            | [31:0]   | myio;                          |  |  |  |  |  |
| 126                                                                          | input                           | [31:0]   | cpu_hmain0_m0_haddr;           |  |  |  |  |  |
| 127                                                                          | input                           | [2 :0]   | cpu_hmain0_m0_hburst;          |  |  |  |  |  |
| 128                                                                          | input                           | [3 :0]   | cpu_hmain0_m0_hprot;           |  |  |  |  |  |
| 129                                                                          | input                           | [2 :0]   | cpu_hmain0_m0_hsize;           |  |  |  |  |  |
| 130                                                                          | input                           | [1 :0]   | cpu_hmain0_m0_htrans;          |  |  |  |  |  |
| 131                                                                          | input                           | [31:0]   | cpu_hmain0_m0_hwdata;          |  |  |  |  |  |
| 132                                                                          | 132 input cpu_hmain0_m0_hwrite; |          |                                |  |  |  |  |  |
| 1                                                                            | <                               |          |                                |  |  |  |  |  |

双击打开修改 pdu\_top 文件

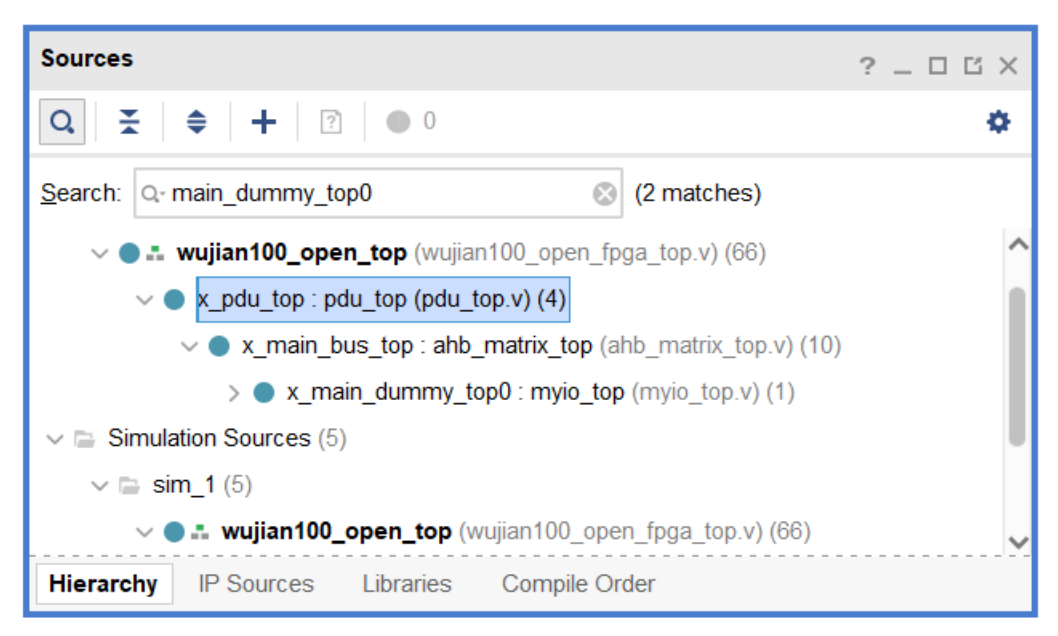

| Project                                                                                 | Summary ×    | myio_top.v   | × ahb_matrix_top.v ×  | pdu_top.v × |  |  |  |  |
|-----------------------------------------------------------------------------------------|--------------|--------------|-----------------------|-------------|--|--|--|--|
| E:/Project/SOC/project_wujian100_50T/project_wujian100_50T.srcs/sources_1/imports/wujia |              |              |                       |             |  |  |  |  |
| Q,                                                                                      | -            | λ 🖬 Ι        | ŭ 🗙 🖊 🖩 🎟 🖛           | Q           |  |  |  |  |
| 946                                                                                     | wire         | usi2_wic_    | intr;                 |             |  |  |  |  |
| 947                                                                                     | wire         | wdt_pmu_r    | st_b;                 |             |  |  |  |  |
| 948                                                                                     | wire         | wdt_wic_i    | ntr;                  |             |  |  |  |  |
| 949 🖯                                                                                   | ahb_matrix_t | op x_main_bu | s_top (               |             |  |  |  |  |
| 950                                                                                     | .myio        |              | (myio                 | ),          |  |  |  |  |
| 951                                                                                     | .cpu_hmain   | 0_m0_haddr   | (cpu_hmain0_m0_haddr  | ),          |  |  |  |  |
| 952                                                                                     | .cpu_hmain   | 0_m0_hburst  | (cpu_hmain0_m0_hburst | ),          |  |  |  |  |
| 953                                                                                     | .cpu_hmain   | 0_m0_hprot   | (cpu_hmain0_m0_hprot  | ),          |  |  |  |  |
| 954                                                                                     | .cpu_hmain   | 0_m0_hsize   | (cpu_hmain0_m0_hsize  | ),          |  |  |  |  |
| 955                                                                                     | .cpu_hmain   | 0_m0_htrans  | (cpu_hmain0_m0_htrans | ),          |  |  |  |  |
| 956                                                                                     | .cpu_hmain   | 0_m0_hwdata  | (cpu_hmain0_m0_hwdata | ),          |  |  |  |  |
| 957                                                                                     | .cpu_hmain   | 0_m0_hwrite  | (cpu_hmain0_m0_hwrite | ),          |  |  |  |  |
| 958                                                                                     | .cpu_hmain   | 0_m1_haddr   | (cpu_hmain0_m1_haddr  | ),          |  |  |  |  |
| 959                                                                                     | .cpu_hmain   | 0_m1_hburst  | (cpu_hmain0_m1_hburst | ),          |  |  |  |  |
| 960                                                                                     | .cpu_hmain   | 0_m1_hprot   | (cpu_hmain0_m1_hprot  | ),          |  |  |  |  |
|                                                                                         | • • •        |              | · · · · · · ·         | ×           |  |  |  |  |

找到例化的 ahb\_matrix\_top,添加 myio 连接

同样, 增加输出引脚和定义

| Project Summary × myio_top.v × ahb_matrix_top.v × pdu_top.v * ×                          |
|------------------------------------------------------------------------------------------|
| E:/Project/SOC/project_wujian100_50T/project_wujian100_50T.srcs/sources_1/imports/wujian |
| Q, 🔛 🛧 🕕 🐰 🗈 🗈 🗙 🖊 🖩 두亘 ♀                                                                |
| 304 usi2_ioct1_sd0_ie_n,                                                                 |
| 305 usi2_ioctl_sd0_oe_n,                                                                 |
| 306 usi2_ioct1_sd0_out,                                                                  |
| <pre>307 usi2_ioctl_sd1_ie_n,</pre>                                                      |
| 308 usi2_ioctl_sd1_oe_n,                                                                 |
| <pre>309 usi2_ioctl_sd1_out,</pre>                                                       |
| 310 usi2_wic_intr,                                                                       |
| 311 wdt_pmu_rst_b,                                                                       |
| 312 wdt_wic_intr,                                                                        |
| 313 myio                                                                                 |
| 314 );                                                                                   |
| 315 output [31:0] myio;                                                                  |
| 316 <b>wire</b> [31:0] myio;                                                             |
| 317 input [31:0] cpu_hmain0_m0_haddr;                                                    |
| 318 input [2:0] cpu_hmain0_m0_hburst;                                                    |
| 319 input [3:0] cpu_hmain0_m0_hprot;                                                     |
| 320 input [2:0] cpu_hmain0_m0_hsize;                                                     |
| 321 input [1:0] cpu_hmain0_m0_htrans;                                                    |

## 双击打开修改 wujian100\_open\_top 文件

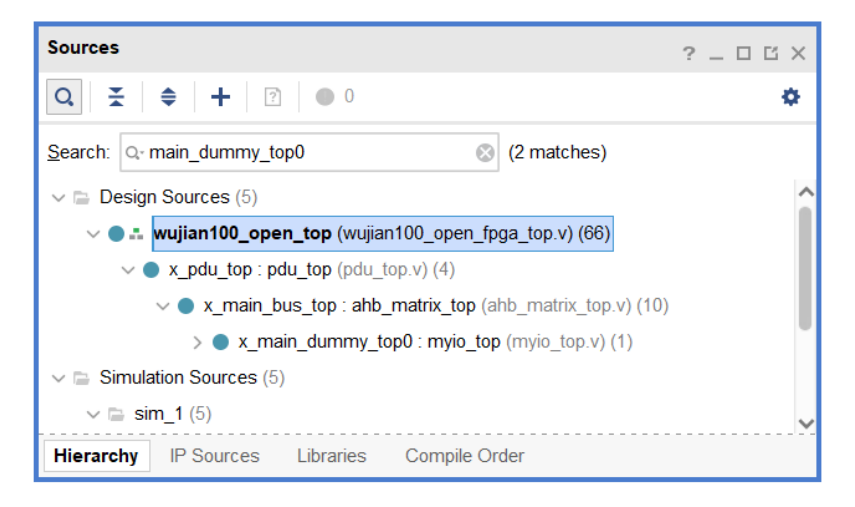

## 找到例化的 pdu\_top, 添加 myio 连接

| Project | t Summary × myio_top.v       | × ahb_matrix_top.v       | / × pdu_top.v        | × wujian100_open_fpga_top.v ×                 |
|---------|------------------------------|--------------------------|----------------------|-----------------------------------------------|
| E:/Proj | ject/SOC/project_wujian100_5 | )T/project_wujian100_501 | C.srcs/sources_1/imp | ports/wujian_src/soc_file/wujian100_open_fpga |
| Q,      | ₩   ★   ≯   &   ■            | ■ × // ■                 | ₽= 0                 |                                               |
| 768     | .rtc_wic_intr                | (rtc_wic_intr            | ),                   |                                               |
| 769     | .test_mode                   | (test_mode               | ),                   |                                               |
| 770     | .wdt_pmu_rst_b               | (wdt_pmu_rst_b           | )                    |                                               |
| 771     | );                           |                          |                      |                                               |
| 772     |                              |                          |                      |                                               |
| 773     |                              |                          |                      |                                               |
| 774     |                              |                          |                      |                                               |
| 775 Ę   | pdu_top x_pdu_top (          |                          |                      |                                               |
| 776     | .myio                        | (myio                    | ),                   |                                               |
| 777     | .apb0_dummy1_intr            | (apb0_dummy1_intr        | ),                   |                                               |
| 778     | .apb0_dummy2_intr            | (apb0_dummy2_intr        | ),                   |                                               |
| 779     | .apb0_dummy3_intr            | (apb0_dummy3_intr        | ),                   |                                               |
| 780     | .apb0_dummy4_intr            | (apb0_dummy4_intr        | ),                   |                                               |
| 781     | .apb0_dummy5_intr            | (apb0_dummy5_intr        | ),                   |                                               |
| 782     | .apb0_dummy7_intr            | (apb0_dummy7_intr        | ),                   |                                               |

同样, 增加输出引脚和定义

| Project  | Summary × myio_top.v         | × ahb_matrix_top.v      | × pdu_top.v         | × wujian100_open_fpga_to          | p.v ×       |
|----------|------------------------------|-------------------------|---------------------|-----------------------------------|-------------|
| E:/Proje | ect/SOC/project_wujian100_50 | l/project_wujian100_50T | .srcs/sources_1/imp | orts/wujian_src/soc_file/wujian10 | 00_open_fpg |
| Q        | - × × E                      |                         | ₽⊒                  |                                   |             |
| 97       | PAD_USI2_SCLK,               |                         |                     |                                   |             |
| 98       | PAD_USI2_SD0,                |                         |                     |                                   |             |
| 99       | PAD_USI2_SD1,                |                         |                     |                                   |             |
| 100      | // PIN_EHS,                  |                         |                     |                                   |             |
| 101      | clk,                         |                         |                     |                                   |             |
| 102      | POUT_EHS,                    |                         |                     |                                   |             |
| 103      | vadj_en,                     |                         |                     |                                   |             |
| 104      | set_vadj,                    |                         |                     |                                   |             |
| 105      | myio                         |                         |                     |                                   |             |
| 106      | );                           |                         |                     |                                   |             |
| 107      | output [31:0] myio;          |                         |                     |                                   |             |
| 108      | wire [31:0] myio;            |                         |                     |                                   |             |
| 109      | input clk;                   | //100Mhz                |                     |                                   |             |
| 110 뒂    | clk_wiz_0 u_clk_wiz_0        |                         |                     |                                   |             |
| 111      | (                            |                         |                     |                                   |             |
| 112      | // Clock out ports           |                         |                     |                                   |             |
| 113      | .clk_out1(PIN_EHS),          |                         |                     |                                   |             |

现在就实现了IP的挂载。

在约束文件中添加对应功能的引脚,这里将 myio 的低 9 位连接到三色灯的 9 个 引脚上。

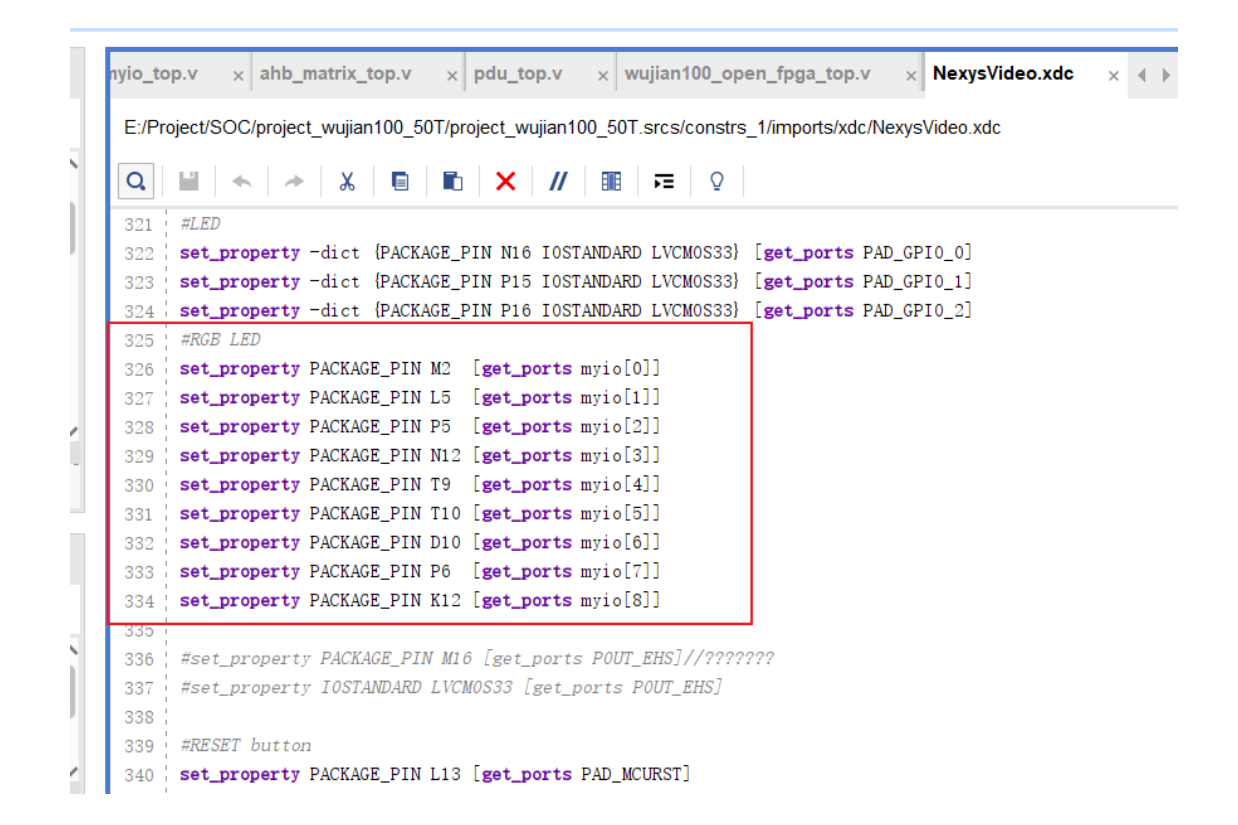

像之前的教程一样,综合,实现,再生成 BIT 文件,下载到开发板上。

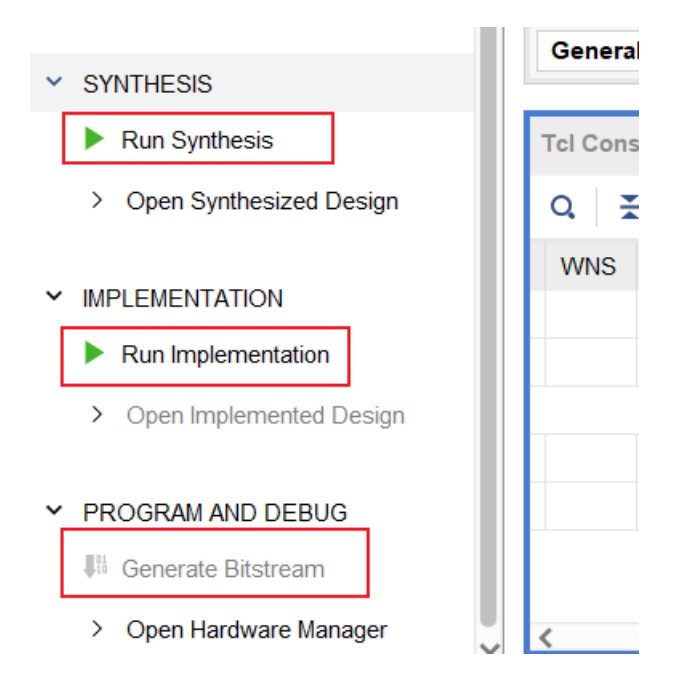

## 三、 实现与验证

在 CDK 中编写简单的程序验证功能。

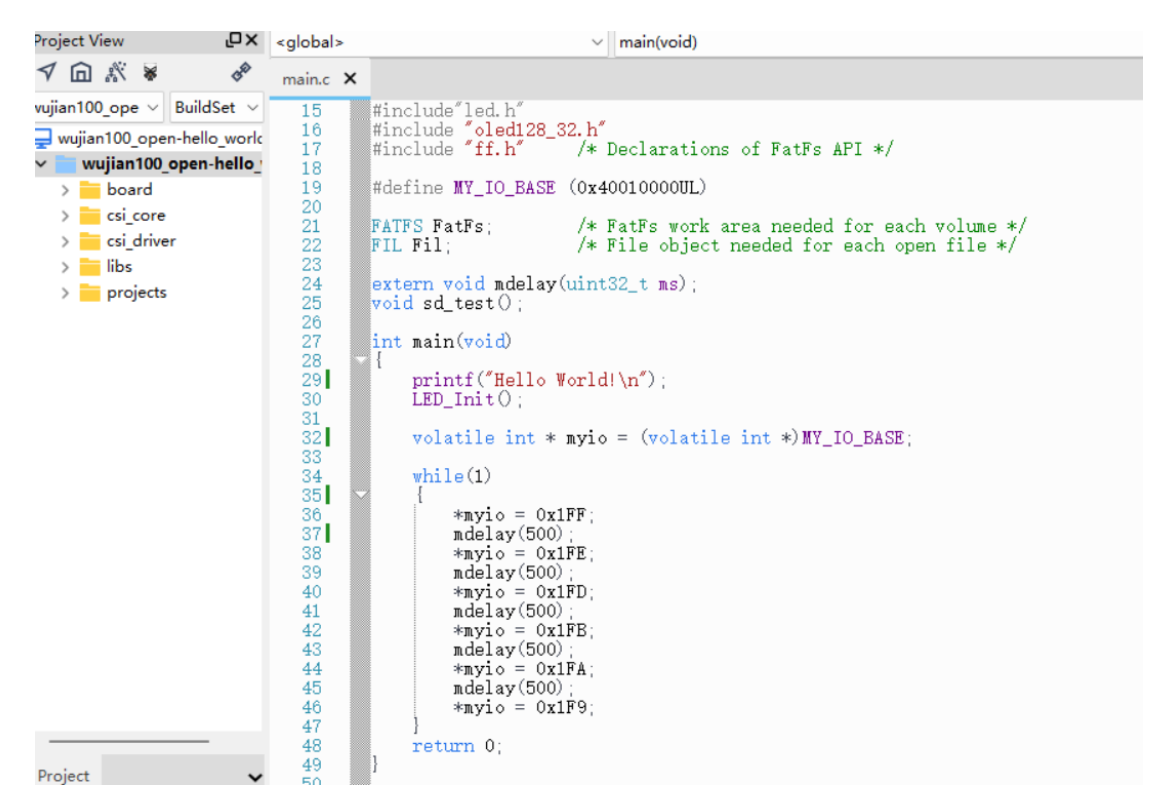

# 附: xdc 文件修改说明

说明:修改 xdc 文件(即该芯片的约束文件),要配置成所用板子一致的 xdc 需要的资料:开发板用户手册; wujian100 工程里的 xdc 文件

#### 1. 开发板用户手册重点阅读内容:

1) 时钟:

# 2.4 有源晶振 开发板提供的 FPGA 系统时钟源为 50Mhz 有源晶振电路。晶振输出信号端 SYS\_CLK 连接到 FPGA 的 BANK14 全局时钟管脚 N14 (IO\_L12P\_T1\_MRCC\_14), 这

2) IO 口电压:不同开发板用的电压不一样

| 余 4 | XC7A35T<br>个 Bank I/ | -1FTG256C 共<br>O 的连接情况 | 有 5 个 I/0<br>如下表。 | <mark>Bank,</mark> 其中 U2E 是 FPGA 专用的酉 | 己置 B | ank,其 |
|-----|----------------------|------------------------|-------------------|---------------------------------------|------|-------|
| Ban | k                    | 7                      |                   | 用途                                    |      |       |
| Ban | k14 (3.3V            | )                      |                   | LED/KEY/P1/P2                         |      |       |
| Ban | k15 (3.3V            | )                      |                   | P1/P2/JP1                             |      |       |
| Ban | k34 (3.3V            | )                      |                   | USER_JTAG/USER_FLASH/P1               |      |       |
| Ban | k35 (1.5V            | )                      |                   | DDR3                                  |      |       |
|     |                      |                        |                   |                                       |      |       |

设置电压的约束:

set\_property CONFIG\_VOLTAGE 3.3 [current\_design]: 全部设定电压为 3.3

3) 引脚: 以灯和开关为例子:

|     | 9个 LED    |         |
|-----|-----------|---------|
| LED | 信号名称      | FPGA 引脚 |
| D0  | LED0      | M16     |
| D1  | LED1      | N16     |
| D2  | LED2      | P15     |
| D3  | LED3      | P16     |
|     | D4B       | M2      |
| D4  | D4G       | L5      |
|     | D4R       | P5      |
|     | D5B       | N12     |
| D5  | D5G       | Т9      |
|     | D5R       | T10     |
|     | D6B       | D10     |
| D6  | D6G       | P6      |
|     | D6R       | K12     |
| D7  | FPGA_DONE | H10     |
| D8  | 电源指示灯     | -       |

#### 4) Flash

# 2.9 SPI FLASH

开发板上使用了两片 8MB(64Mbit)大小的 SPI FLASH 芯片,型号为 25Q064A,它

#### 5) 接口:

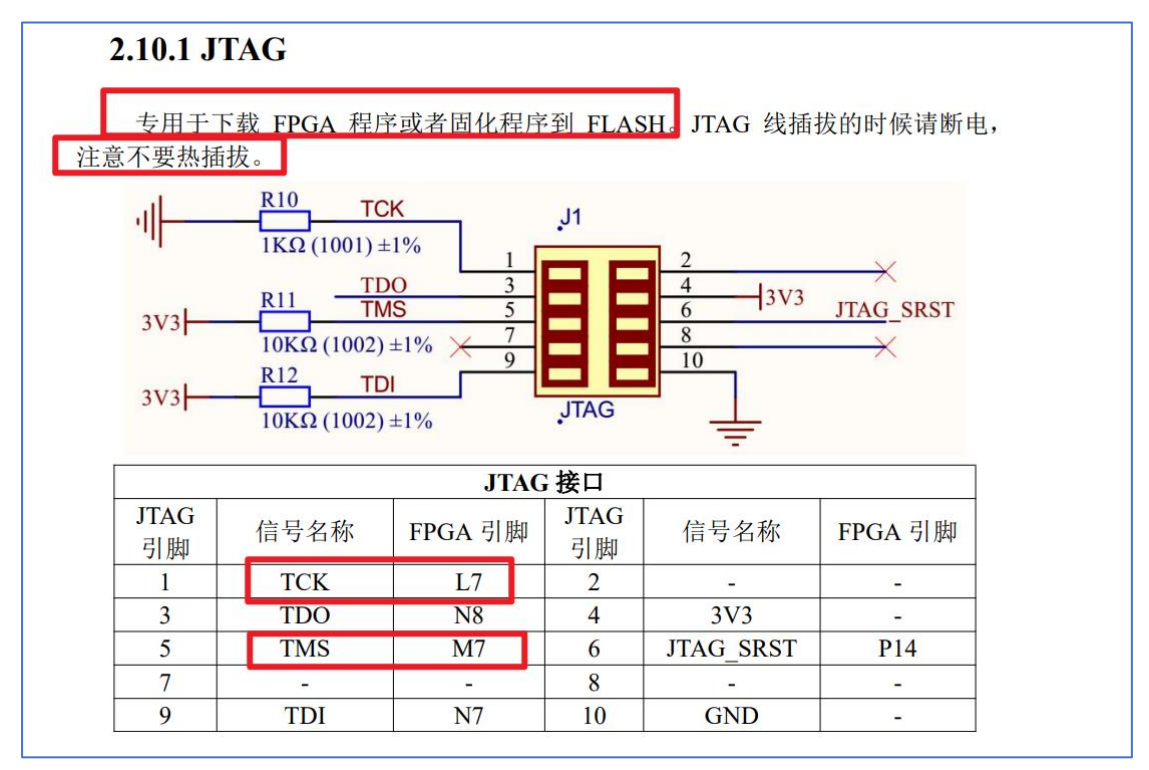

| al               | <u>R60</u>                         | TCK1                  | 12               |                                 |            |
|------------------|------------------------------------|-----------------------|------------------|---------------------------------|------------|
|                  | 1KΩ (1001) ±1%                     | TORT                  | 13               |                                 | -          |
|                  | 0.50                               | TDO1                  |                  | 4 123/2                         | 1X0        |
| 3V3              | R/9                                | TMS1                  | 5                | 6 343                           | JTAG1_SRST |
|                  | 10KΩ (1002) ±1%                    | JIAOI IKSI            | 9                | 10                              | KAU        |
| 3V3              |                                    | TDI1                  | USER             | JTAG                            |            |
|                  | $10K\Omega(1002) \pm 19$           | Yo                    | .002.1           |                                 |            |
|                  |                                    | USER J1               | AG 接口            |                                 |            |
| USER             |                                    |                       | USER             |                                 |            |
| JTAG             | 信号名称                               | FPGA 引脚               | JTAG             | 信号名称                            | FPGA 引脚    |
| 引脚               |                                    | 2 D                   | 引脚               |                                 |            |
|                  |                                    |                       |                  |                                 |            |
| erf-V            | / datasheet                        |                       | _                | Perf                            | Lab        |
| erf-V            | datasheet                          | N11                   | 2                | Perf/                           | <b>Lab</b> |
| erf-V            | / datasheet                        | N11<br>M1             | 2 4              | Perf/                           | P9         |
| 1<br>3<br>5      | TCK1<br>TDO1<br>TMS1               | N11<br>M1<br>N3       | 2<br>4<br>6      | TX0<br>TX0<br>ITAGL SPST        | P9<br>     |
| 1<br>3<br>5<br>7 | TCK1<br>TDO1<br>TMS1<br>JTAG1_TRST | N11<br>M1<br>N3<br>L4 | 2<br>4<br>6<br>8 | TX0<br>TX0<br>ITAGL SPST<br>RX0 | P9<br>     |

两种接口区别:

UART: 是嵌入式开发所说的串口。通过它可以向设备烧写程序和调试程序。 JTAG: 用于设备调试,需要硬件支持。主要用于芯片内部测试,调试程序。可 以直接观察和修改寄存器和内存中的数据,方便找出程序中的问题。

- 2. xdc 约束更改
- 1) 时钟:

| ## Clock Signal                                          |                                                                              |
|----------------------------------------------------------|------------------------------------------------------------------------------|
| <pre>set_property -dict { PACKAGE_PIN N14 IOSTANDA</pre> | <pre>RD_LVCMOS33 } [get_ports { clk }]; #IO_L13P_T2_MRCC_34 Sch=sysclk</pre> |
| create_clock -add -name sve_clk_pin -period 20.0         | 0 waveform {0 10} [get_ports clk]                                            |
|                                                          |                                                                              |
| 2180                                                     | 周期                                                                           |
| 2 Thek                                                   | 19773                                                                        |

set\_property CLOCK\_DEDICATED\_ROUTE FALSE [get\_nets PAD\_JTAG\_TCLK] 这一句必须加上

2) LED:

注意这三列, 对照开发板资料给的引脚改

| ## LEDs                                 |           |            |            |                       |                              |                                          |
|-----------------------------------------|-----------|------------|------------|-----------------------|------------------------------|------------------------------------------|
| <pre>set_property -dict { PACKAG</pre>  | _PIN M16  | IOSTANDAR  | LVCMOS33   | <pre>} [get_por</pre> | ts { POUT_EHS }];            | <pre>#IO_L15P_T2_DQS_13 Sch=led[0]</pre> |
| <pre>set_property -dict { PACKAG</pre>  | _PIN N16  | IOSTANDAR  | ) LVCMOS33 | } [get_por            | ts { PAD_GPIO_0 }]           | #IO_L15N_T2_DQS_13 Sch=led[1]            |
| <pre>set_property -dict { PACKAG</pre>  | _PIN P15  | IOSTANDAR  | LVCMOS33   | } [get_por            | ts { PAD_GPIO_1 }]           | #IO_L17P_T2_13 Sch=led[2]                |
| <pre>set_property -dict { PACKAG</pre>  | _PIN P16  | IOSTANDAR  | LVCMOS33   | <pre>} [get_por</pre> | ts { PAD_GPIO_2 }]           | #IO_L17N_T2_13 Sch=led[3]                |
| <pre>set_property -dict { PACKAG</pre>  | _PIN M2   | IOSTANDARD | LVCMOS33 ) | [get_port             | s { PAD_USI0_NSS }           | ; #IO_L14N_T2_SRCC_13 Sch=led[4]         |
| <pre>set_property -dict { PACKAG</pre>  | _PIN P5   | IOSTANDARD | LVCMOS33 } | [get_port             | s { PAD_USI0_SD1 }           | ; #IO_L16N_T2_13 Sch=led[5]              |
| <pre>set_property -dict { PACKAG</pre>  | _PIN K12  | IOSTANDAR  | LVCMOS33   | } [get_por            | ts { PAD_PWM_CH9 }           | ; #IO_L16P_T2_13 Sch=led[6]              |
| <pre>set_property -dict { PACKAG</pre>  | _PIN H10  | IOSTANDAR  | LVCMOS33   | } [get_por            | ts { PAD_USI2_NSS            | ]; #IO_L5P_T0_13 Sch=led[7]              |
|                                         |           |            |            |                       |                              |                                          |
|                                         |           |            |            |                       |                              |                                          |
| ## Buttons                              |           |            |            |                       |                              |                                          |
| <pre>set_property -dict { PACKAG</pre>  | _PIN R15  | OSTANDARD  | .VCMOS33 } | [get_ports            | { PAD_GPIO_8 }];             | ‡IO_L20N_T3_16 Sch=btnc                  |
| <pre>set_property -dict { PACKAG</pre>  | _PIN R16  | OSTANDARD  | .VCMOS33 } | [get_ports            | { PAD_GPI0_9 }];             | #IO_L22N_T3_16 Sch=btnd                  |
| <pre>set_property -dict { PACKAG</pre>  | _PIN T14  | OSTANDARD  | .VCMOS33 } | [get_ports            | { PAD_GPI0_10 }];            | #IO_L20P_T3_16 Sch=btnl                  |
| <pre>set_property -dict { PACKAG</pre>  | _PIN M15  | OSTANDARD  | .VCMOS33 } | [get_ports            | <pre>{ PAD_GPI0_11 }];</pre> | #IO_L6P_T0_16 Sch=btnr                   |
| <pre>#set_property -dict { PACKAG</pre> | E_PIN F15 | IOSTANDARD | LVCMOS33 } | [get_port             | s { PAD_GPI0_12 }]           | #IO_0_16 Sch=btnu                        |
| <pre>set_property -dict { PACKAG</pre>  | _PIN L13  | IOSTANDARD | LVCMOS33 } | [get_port             | s { PAD_MCURST }];           | #IO_L12N_T1_MRCC_35 Sch=cpu_resetr       |
|                                         |           |            |            |                       |                              |                                          |

3) 复位:

set\_property PACKAGE\_PIN\_L13 [get\_ports PAD\_MCURST] set\_property IOSTANDARD LVCMOS33 [get\_ports PAD\_MCURST]

复位引脚

#### 4) UART JTAG:

set\_property PACKAGE\_PIN\_T8 [get\_ports PAD\_US 0\_SD0] set\_property IOSTANDARD LVCMOS33 [get\_ports PAD\_USI0\_SD0] set\_property PACKAGE\_PIN\_T7 [get\_ports PAD\_USI0\_SCLK] set\_property IOSTANDARD LVCMOS33 [get\_ports PAD\_USI0\_SCLK]

串口

5) JTAG:

set\_property PACKAGE\_PII F12 [get\_ports PAD\_JTAG\_TCLK] set\_property IOSTANDARD LVCMOS33 [get\_ports PAD\_JTAG\_TCLK] set\_property PACKAGE\_PII F13 [get\_ports PAD\_JTAG\_TMS] set\_property IOSTANDARD LVCMOS33 [get\_ports PAD\_JTAG\_TMS]

#### CLINK连接时的引脚设置

6) SD 卡:

注意这两列, 对照开发板资料给的引脚改

| #SD card             |             |             |               |         |             |
|----------------------|-------------|-------------|---------------|---------|-------------|
| set_property PACKAGE | _PIN L4 [ge | _ports {    | n=sd_cclk s   | clk     | PAD_GPIO_6  |
| set_property PACKAGE | _PIN T2 [ge | _ports {    | ch=sd_cd      | ard det | ect         |
| set_property PACKAGE | _PIN R1 [ge | :_ports {   | n=sd_cmd      | mosi    | PAD_GPIO_5  |
| set_property PACKAGE | _PIN H16 [g | et_ports {  | ch=sd_d[0]    | miso    | PAD_GPIO_7  |
| set_property PACKAGE | _PIN R2 [ge | :_ports {   | ch=sd_d[3]    | cs      | PAD_GPIO_19 |
| # set_property PACKA | E_PIN F12   | get_ports { | #Sch=sd_reset | rst     | PAD_GPIO_20 |
|                      |             |             |               |         |             |

3.其他

| ## Switches 20 30 31                                                                                                    |
|----------------------------------------------------------------------------------------------------|
| and points ( ) dist ( DYKAGE PIN T15 IOSTANDARD LVCMOS33 ) [get norts ( PAD PWM (H10 )]) #IO L22P T3 16 Sch=sw[0]                                                                                                    |
| set property -dict { PACKAGE PIN 114 TOSTANDARD LYCMOS33 } [gct ports { PAD PMM (H11 )]; #TO 25 16 Sch sw[1]                                                                                                    |
| set property -dict { PACKAGE PIN MAL TOSTANDARD LVCMOS33 } [get_ports { PAD PWM CHA }]; #TO 124P T3 16 Schesw[2]                                                                                                    |
| set property -dict { PACKAGE PIN K13 TOSTANDARD LYCMOS33 } [get ports { PAD PUM (H1 }]; #TO 12/N T3 16 Sch=su[3]                                                                                                    |
| set property dict / DACKAGE DIN H17 TOSTANDARD LYCHOS33 \ [ad norts / DAD WM (H) \]: #TO 16D H15 Sch-su[A]                                                                                                    |
| #set property dict { DACKAGE DIN 116 TOSTANDARD EVENDS33 } [get norts { DAD GIT 31 }]; #IO 0 15 ch=su[4]                                                                                                    |
| set property -dict { PACKAGE PTN K13 TOSTANDARD LVCMOS33 } [get norts { PAD RD 30 }]; #TO 110P T3 A22 TS Schesw[6]                                                                                                    |
| set property dict / DACKAGE DIN M17 TOSTANDARD LUCHOS33 \ [ad norts / DAC DIO 20 \]; #10.25 15 Schew[7]                                                                                                    |
| #3cc_broker(3, area (1, eccade_1, 1, 1, 1, 1, 1, 1, 1, 1, 1, 1, 1, 1, 1                                                                                                    |
|                                                                                                    |
| ## OLED Display                                                                                                    |
| PACKAGE PIN W22 _ TOSTANDARD LVCMOS33 } [pet ports { PAD GPT0 21 }]: #TO L7N T1 D10 14 Sch=oled dc                                                                                                    |
| set property -dict { PACKAGE PIN U21 IOSTANDARD LVCMOS33 } [pet ports { PAD GPIO 22 }]; #IO L4N TO D05 14 Sch=oled res                                                                                                    |
| set property -dict { PACKAGE PIN W21 IOSTANDARD LVCMOS33 } [pet ports { PAD GPIO 23 }]; #IO L7P T1 D09 14 Sch=oled sclk                                                                                                    |
| set property -dict { PACKAGE PIN Y22 IOSTANDARD LVCMOS33 } [get ports { PAD GPIO 24 }]; #IO L9N T1 DOS D13 14 Sch=oled sdin                                                                                                    |
| set property -dict { PACKAGE PIN P20 IOSTANDARD LVCMOS33 } [ret ports { PAD GPIO 25 }]; #IO 0 14 Sch=oled vbat                                                                                                    |
| set property -dict { PACKAGE PIN V22 IOSTANDARD LVCMOS33 } [pet ports { PAD GPIO 26 }]; #IO L3N T0 DOS EMCLK 14 Sch=oled vdd                                                                                                    |
|                                                                                                    |
| ## HDMI in                                                                                                    |
| #set property -dict { PACKAGE PIN AA5 IOSTANDARD LVCMOS33 } [get ports { hdmi rx cec }]; #IO L10P T1 34 Sch=hdmi rx cec                                                                                                    |
| <pre>#set property -dict { PACKAGE PIN W4 IOSTANDARD TMDS 33 } [get ports { hdmi rx clk n }]; #IO L12N T1 MRCC 34 Sch=hdmi rx clk n</pre>                                                                                                    |
| <pre>#set_property -dict { PACKAGE_PIN V4 IOSTANDARD TMDS_33 } [get_ports { hdmi_rx_clk_p }]; #IO_L12P_T1_MRCC_34 Sch=hdmi_rx_clk_p</pre>                                                                                                    |
| <pre>#set_property -dict { PACKAGE_PIN_AB12_IOSTANDARD_LVCMOS33 } [get_ports { hdmi_rx_hpa }]; #IO_L7N_T1_13 Sch=hdmi_rx_hpa</pre>                                                                                                    |
| <pre>#set_property -dict { PACKAGE_PIN Y4 IOSTANDARD LVCMOS33 } [get_ports { hdmi_rx_scl }]; #IO_L11P_T1_SRCC_34 Sch=hdmi_rx_scl</pre>                                                                                                    |
| <pre>#set_property -dict { PACKAGE_PIN AB5 IOSTANDARD LVCMOS33 } [get_ports { hdmi_rx_sda }]; #IO_L10N_T1_34 Sch=hdmi_rx_sda</pre>                                                                                                    |
| <pre>#set_property -dict { PACKAGE_PIN R3 IOSTANDARD LVCMOS33 } [get_ports { hdmi_rx_txen }]; #IO_L3P_T0_DQS_34 Sch=hdmi_rx_txen</pre>                                                                                                    |
| Hard and the follower official to the total following to the following to the total of the total of total of total of |
|                                                                                                    |

这些根据自己板子的资源多少和想实现的功能改,比如只想实现点灯,那么这些就可以全注释掉,但如果要实现 OLED,那先看自己板子有没有 OLED 的配置,然后根据开发板手册改 xdc 里相对应的引脚;

以下为移植到 A7 50T 的 xdc 代码:

set\_property IOSTANDARD LVCMOS33 [get\_ports]

#clock

set\_property -dict {PACKAGE\_PIN N14 IOSTANDARD LVCMOS33} [get\_ports clk]
create\_clock -period 20.000 -name sys\_clk\_pin -waveform {0.000 10.000} -add [get\_ports clk]

set\_property CLOCK\_DEDICATED\_ROUTE FALSE [get\_nets PAD\_JTAG\_TCLK]

#LED

set\_property -dict {PACKAGE\_PIN N16 IOSTANDARD LVCMOS33} [get\_ports PAD\_GPIO\_0]

set\_property -dict {PACKAGE\_PIN P15 IOSTANDARD LVCMOS33} [get\_ports PAD\_GPIO\_1] set\_property -dict {PACKAGE\_PIN P16 IOSTANDARD LVCMOS33} [get\_ports PAD\_GPIO\_2]

#RESET button

set\_property PACKAGE\_PIN L13 [get\_ports PAD\_MCURST]

#USI0

| set_property PACKAGE_PIN T7 [get_ports PAD_USI0_SCLK]                                                                                                    |
|----------------------------------------------------------------------------------------------------|
| set_property PACKAGE_PIN T8 [get_ports PAD_USI0_SD0]                                                                                                    |
|                                                                                                    |
|                                                                                                    |
| #JTAG                                                                                                    |
| set_property PACKAGE_PIN F12 [get_ports PAD_JTAG_TCLK]                                                                                                    |
| set_property PACKAGE_PIN F13 [get_ports PAD_JTAG_TMS]                                                                                                    |
|                                                                                                    |
| #SD card                                                                                                    |
| set_property PACKAGE_PIN L4 [get_ports { PAD_GPIO_6 }]; #Sch=sd_cclk sclk                                                                                                    |
| PAD_GPIO_6                                                                                                    |
| set_property PACKAGE_PIN T2 [get_ports { PAD_GPIO_18 }]; #Sch=sd_cd card detect                                                                                                    |
|                                                                                                    |
| set_property PACKAGE_PIN R1 [get_ports { PAD_GPIO_5 }]; #Sch=sd_cmd mosi                                                                                                    |
| <pre>set_property PACKAGE_PIN R1 [get_ports { PAD_GPIO_5 }]; #Sch=sd_cmd mosi PAD_GPIO_5</pre>                                                                                                    |
| set_property PACKAGE_PIN R1 [get_ports { PAD_GPIO_5 }]; #Sch=sd_cmdmosiPAD_GPIO_5set_property PACKAGE_PIN H16 [get_ports { PAD_GPIO_7 }]; #Sch=sd_d[0]miso                                                                                                    |
| set_property PACKAGE_PIN R1 [get_ports { PAD_GPIO_5 }]; #Sch=sd_cmd mosi<br>PAD_GPIO_5<br>set_property PACKAGE_PIN H16 [get_ports { PAD_GPIO_7 }]; #Sch=sd_d[0] miso<br>PAD_GPIO_7                                                                                                    |
| set_property PACKAGE_PIN R1 [get_ports { PAD_GPIO_5 }]; #Sch=sd_cmdmosiPAD_GPIO_5set_property PACKAGE_PIN H16 [get_ports { PAD_GPIO_7 }]; #Sch=sd_d[0]misoPAD_GPIO_7set_property PACKAGE_PIN R2 [get_ports { PAD_GPIO_19 }]; #Sch=sd_d[3]cs                                                                                                    |
| set_property PACKAGE_PIN R1 [get_ports { PAD_GPIO_5 }]; #Sch=sd_cmd mosi<br>PAD_GPIO_5<br>set_property PACKAGE_PIN H16 [get_ports { PAD_GPIO_7 }]; #Sch=sd_d[0] miso<br>PAD_GPIO_7<br>set_property PACKAGE_PIN R2 [get_ports { PAD_GPIO_19 }]; #Sch=sd_d[3] cs<br>PAD_GPIO_19                                                                                       |
| <pre>set_property PACKAGE_PIN R1 [get_ports { PAD_GPIO_5 }]; #Sch=sd_cmd mosi PAD_GPIO_5 set_property PACKAGE_PIN H16 [get_ports { PAD_GPIO_7 }]; #Sch=sd_d[0] miso PAD_GPIO_7 set_property PACKAGE_PIN R2 [get_ports { PAD_GPIO_19 }]; #Sch=sd_d[3] cs PAD_GPIO_19 # set_property PACKAGE_PIN F12 [get_ports { PAD_GPIO_20 }]; #Sch=sd_reset rst</pre>             |
| <pre>set_property PACKAGE_PIN R1 [get_ports { PAD_GPIO_5 }]; #Sch=sd_cmd mosi PAD_GPIO_5 set_property PACKAGE_PIN H16 [get_ports { PAD_GPIO_7 }]; #Sch=sd_d[0] miso PAD_GPIO_7 set_property PACKAGE_PIN R2 [get_ports { PAD_GPIO_19 }]; #Sch=sd_d[3] cs PAD_GPIO_19 # set_property PACKAGE_PIN F12 [get_ports { PAD_GPIO_20 }]; #Sch=sd_reset rst PAD_GPIO_20</pre> |
| <pre>set_property PACKAGE_PIN R1 [get_ports { PAD_GPIO_5 }]; #Sch=sd_cmd mosi PAD_GPIO_5 set_property PACKAGE_PIN H16 [get_ports { PAD_GPIO_7 }]; #Sch=sd_d[0] miso PAD_GPIO_7 set_property PACKAGE_PIN R2 [get_ports { PAD_GPIO_19 }]; #Sch=sd_d[3] cs PAD_GPIO_19 # set_property PACKAGE_PIN F12 [get_ports { PAD_GPIO_20 }]; #Sch=sd_reset rst PAD_GPIO_20</pre> |